# OMRON

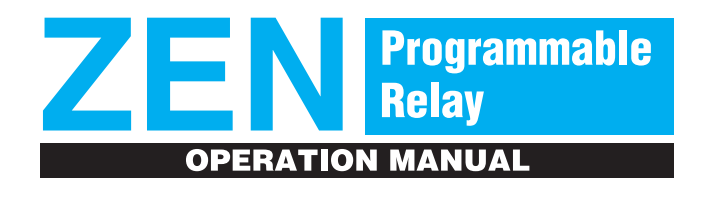

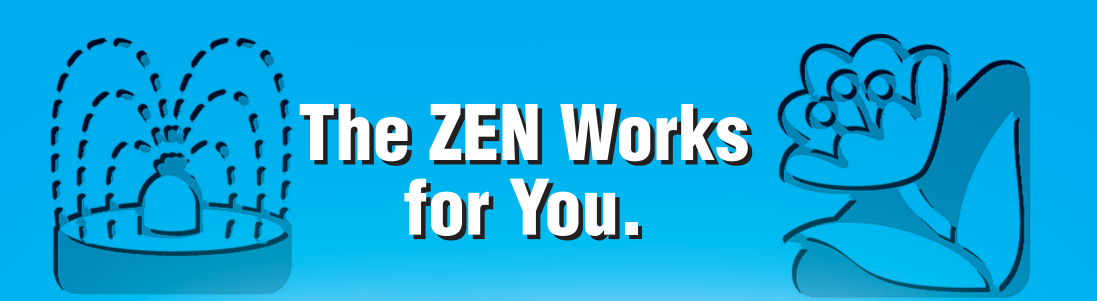

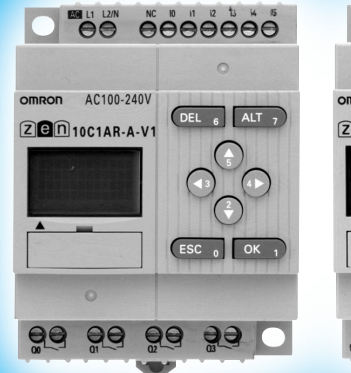

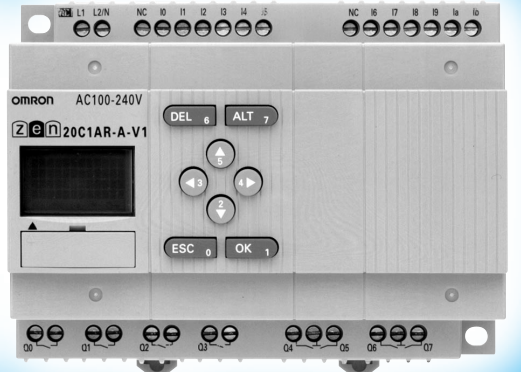

# OMRON

Authorized Distributor:

Cat. No. Z183-E1-01A

1A Note: Specifications subject to change without notice.

Printed in Japan 1103-1M

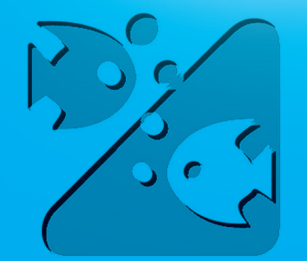

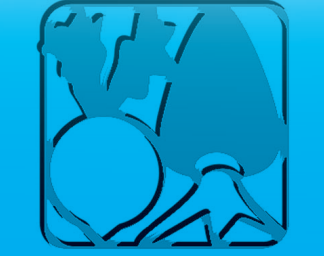

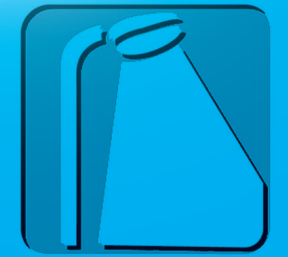

Cat.No. **Z183-E1-01A** 

# ZEN Programmable Relay Operation Manual

Produced May 2003

# Notice:

OMRON products are manufactured for use according to proper procedures by a qualified operator and only for the purposes described in this manual.

The following conventions are used to indicate and classify precautions in this manual. Always heed the information provided with them. Failure to heed precautions can result in injury to people or damage to property.

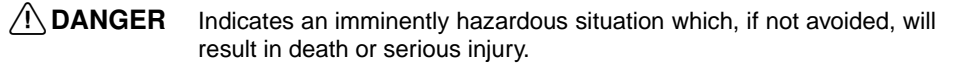

WARNING Indicates a potentially hazardous situation which, if not avoided, could result in death or serious injury.

# **Caution** Indicates a potentially hazardous situation which, if not avoided, may result in minor or moderate injury, or property damage.

# **OMRON Product References**

All OMRON products are capitalized in this manual. The word "Unit" is also capitalized when it refers to an OMRON product, regardless of whether or not it appears in the proper name of the product.

## Visual Aids

The following headings appear in the left column of the manual to help you locate different types of information.

- *Note* Indicates information of particular interest for efficient and convenient operation of the product.
- **1,2,3...** 1. Indicates lists of one sort or another, such as procedures, check-lists, etc.

**Precaution** Indicates precautionary information that should be heeded in using the ZEN.

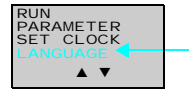

Indicates that the display (the word "LANGUAGE" in this case) is flashing. In this manual, this state is described by saying that the "flashing cursor" is at the word "LANGUAGE". In this state it is possible to change settings and the position of the cursor.

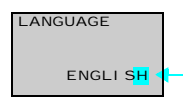

Indicates that the display (the letter "H" in this case) is flashing in reverse video. In this manual, this state is described by saying that the "highlighted cursor" is at the word "H". In this state it is not possible to change settings but the cursor can be changed to the flashing cursor by pressing the **OK** button.

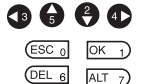

Indicate the buttons that needs to be pressed in operating procedures. Press each button once.

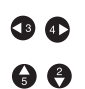

Indicate buttons that needs to be pressed in operating procedures. Press one of the buttons once or more.

#### © OMRON, 2003

All rights reserved. No part of this publication may be reproduced, stored in a retrieval system, or transmitted, in any form, or by any means, mechanical, electronic, photocopying, recording, or otherwise, without the prior written permission of OMRON.

No patent liability is assumed with respect to the use of the information contained herein. Moreover, because OMRON is constantly striving to improve its high-quality products, the information contained in this manual is subject to change without notice. Every precaution has been taken in the preparation of this manual. Nevertheless, OMRON assumes no responsibility for errors or omissions. Neither is any liability assumed for damages resulting from the use of the information contained in this publication.

# **TABLE OF CONTENTS**

| PRECAU           | JTIONS                                                          |
|------------------|-----------------------------------------------------------------|
| 1                | Safety Precautions xii                                          |
| 2                | Application Precautions xiii                                    |
| 3                | Operating Environment Precautions xvi                           |
| 4                | Conformance to EC Directives xvi                                |
| 5                | Operating Mode at Startup xix                                   |
| 6                | Memory Backup xx                                                |
| 7                | Version Upgradesxxi                                             |
| SECTIO           | N 1                                                             |
| <b>Outline</b> . | 1                                                               |
| 1-1              | Outline                                                         |
| 1-2              | Features and Part Names 8                                       |
| 1-3              | Display Screen and Basic Operations 16                          |
| 1-4              | Memory Areas                                                    |
| 1-5              | Allocating I/O Bit Numbers                                      |
| 1-6              | Preparations for Operation                                      |
| SECTIO           | N 2                                                             |
| Installati       | on and Wiring                                                   |
| 2-1              | Mounting                                                        |
| 2-2              | Wiring                                                          |
| SECTIO           | N 3                                                             |
| Program          | ming and Operating Methods49                                    |
| 3-1              | Selecting Display Language 50                                   |
| 3-2              | Setting the Date and Time 51                                    |
| 3-3              | Creating Ladder Programs                                        |
| 3-4              | Confirming Ladder Program Operation                             |
| 3-5              | Correcting Ladder Programs 64                                   |
| 3-6              | Using Timers (T) and Holding Timers (#)                         |
| 3-7              | Using Counters (C)                                              |
| 3-8              | Using Weekly Timers (@) 72                                      |
| 3-9              | Using Calendar Timers (*)                                       |
| 3-10             | Analog Inputs (Analog Comparators (A))75                        |
| 3-11             | Comparing Timer/Counter Present Values Using Comparators (P) 79 |
| 3-12             | Displaying Messages (Display Bits (D)) 82                       |
| 3-13             | Using Button Switches (B)                                       |

# **TABLE OF CONTENTS**

| SECTIO           | N 4                                      |
|------------------|------------------------------------------|
| <b>Special F</b> | unctions                                 |
| 4-1              | Protecting Programs                      |
| 4-2              | Stabilizing Input Operations             |
| 4-3              | Changing Backlight Automatic Cutout Time |
| 4-4              | Adjusting LCD Screen Contrast            |
| 4-5              | Setting Summertime                       |
| 4-6              | Reading System Information               |
| SECTIO           | N 5                                      |
| <b>Optional</b>  | Products                                 |
| 5-1              | Mounting Battery Units                   |
| 5-2              | Using Memory Cassettes                   |
| 5-3              | Connecting the ZEN Support Software      |
| SECTIO           | N 6                                      |
| Troubles         | hooting                                  |
| 6-1              | Troubleshooting                          |
| 6-2              | Error Messages                           |
| 6-3              | Deleting Error Messages                  |
| Appendic         | ces                                      |
| А                | Product Configurations 105               |
| В                | Specifications                           |
| С                | Ladder Program Execution                 |
| D                | Application Examples                     |
| E                | Allocations and Setting Sheets           |
| Index            |                                          |
| Revision         | History                                  |

# About this Manual:

This manual describes the installation and operation of the ZEN Programmable Relay and includes the sections described below.

Please read this manual carefully and be sure you understand the information provided before attempting to install or operate the ZEN. Be sure to read the precautions provided in the following section.

*Precautions* provides general precautions for using the ZEN and related devices.

**Section 1** gives an outline of the ZEN, including example applications, the system configurations and basic operations.

Section 2 explains how to mount and wire the ZEN CPU Units and Expansion I/O Units.

Section 3 explains how to create and edit ladder programs and how to use the timers, counters, comparators, display function and buttons switches.

**Section 4** describes how to protect ladder programs, stabilize inputs, make LCD screen adjustments, and make summer time settings.

Section 5 describes how to mount Battery Units, use Memory Cassettes, and how to connect the ZEN Support Software.

Section 6 lists the error messages and provides probable causes and countermeasures for troubleshooting.

The following two manuals are provided for the ZEN Programmable Relay. Refer to them as required in operation.

| Manual                                     | Contents                                                           | Cat. No. |
|--------------------------------------------|--------------------------------------------------------------------|----------|
| ZEN Programmable Relay<br>Operation Manual | ZEN specifications, functions, and operat-<br>ing methods.         | Z183     |
| ZEN Support Software<br>Operation Manual   | Installation and operating procedures for the ZEN Support Software | Z184     |

(!) WARNING Failure to read and understand the information provided in this manual may result in personal injury or death, damage to the product, or product failure. Please read each section in its entirety and be sure you understand the information provided in the section and related sections before attempting any of the procedures or operations given.

## PRECAUTIONS

This section provides general precautions for using the ZEN Programmable Relay.

The information contained in this section is important for the safe and reliable application of the ZEN. You must read this section and understand the information contained before attempting to set up or operate the ZEN.

| 1 | Safety | Precautions xii                                               |
|---|--------|---------------------------------------------------------------|
| 2 | Applic | ation Precautions xiii                                        |
|   | 2-1    | Circuit Design and Ladder Programming xiii                    |
|   | 2-2    | Installation                                                  |
|   | 2-3    | Wiring and Connections xiii                                   |
|   | 2-4    | I/O Connections and Startup Precautions xiv                   |
|   | 2-5    | Handlingxiv                                                   |
|   | 2-6    | Maintenancexv                                                 |
|   | 2-7    | Transportation and Storage xv                                 |
| 3 | Operat | ing Environment Precautions xvi                               |
| 4 | Confor | rmance to EC Directives xvi                                   |
|   | 4-1    | Applicable Directives                                         |
|   | 4-2    | Concepts xvi                                                  |
|   | 4-3    | Conformance to EC Directives xvii                             |
|   | 4-4    | Relay Output Noise Reduction Methods xvii                     |
| 5 | Operat | ing Mode at Startup xix                                       |
| 6 | Memo   | ry Backup xx                                                  |
| 7 | Versio | n Upgrades xxi                                                |
|   | 7-1    | Application Precautions for Differences between Versions xxii |
|   | 7-2    | CPU Units Covered in this Manual xxiii                        |

## **1** Safety Precautions

- **WARNING** Never attempt to disassemble any Units while power is being supplied. Doing so may result in serious electrical shock or electrocution.
- WARNING Never touch the I/O terminals, computer connector, Expansion Unit connector, or Battery Unit connector while power is being supplied. Doing so may result in serious electrical shock or electrocution.
- **WARNING** Provide safety measures in external circuits (i.e., not in the ZEN), including the following items, to ensure safety in the system if an abnormality occurs due to malfunction of the ZEN or another external factor affecting the ZEN operation. Not doing so may result in serious accidents.
  - Emergency stop circuits, interlock circuits, limit circuits, and similar safety measures must be provided in external control circuits.
  - The ZEN will turn OFF all outputs when its self-diagnosis function detects any error. As a countermeasure for such errors, external safety measures must be provided to ensure safety in the system.
  - The ZEN outputs may remain ON or OFF due to deposition or burning of the output relays or destruction of the output transistors. As a countermeasure for such problems, external safety measures must be provided to ensure safety in the system.
  - Provide double safety mechanisms to handle incorrect signals that can be generated by broken signal lines or momentary power interruptions.
- WARNING Do not short the battery terminals or charge, disassemble, heat, or incinerate the battery. Do not subject the battery to strong shocks. Doing any of these may result in leakage, rupture, heat generation, or ignition of the battery. Dispose of any battery that has been dropped on the floor or otherwise subjected to excessive shock. Batteries that have been subjected to shock may leak if they are used.

# Caution Tighten the AC power supply terminal block screws to the torque specified in the manual. Loose screws can result in fire or faulty operation.

## 2 Application Precautions

Observe the following precautions when using the ZEN.

## 2-1 Circuit Design and Ladder Programming

- Provide external interlock circuits, limit circuits, and other safety circuits in addition to any provided within the ZEN to ensure safety.
- The output relays or the output transistors may remain ON due to faults in internal circuits such as output relays or output transistors. As a countermeasure for such problems, external safety measures must be provided to ensure safety in the system.
- Always turn ON power to the ZEN before turning ON power to the I/O circuits. If the ZEN power supply is turned ON after the I/ O power supply, temporary errors may result in operation.
- The life of the output relays is largely affected by the switching conditions. Confirm the operation of the system under actual operating conditions and set the switching frequency to ensure that adequate performance will be provided. Insulation faults and burning in the ZEN may result if relays are used after their performance has deteriorated.

## 2-2 Installation

- Install the ZEN according to instructions in the operation manual. Improper installation may cause faulty operation.
- Do not install the ZEN in locations subject to excessive noise. Malfunction may occur.
- Do not allow the ZEN to fall during installation.
- Be sure that all the mounting screws on the ZEN and Expansion I/O Unit are tightened to the torque specified in the manual. Incorrect tightening torque may result in malfunction.
- Use with the cover of the computer connector mounted. Using without the cover may result in malfunction due to dust or other foreign matter.
- Be sure that the DIN rail mounting levers, Expansion I/O Units, Memory Cassettes, Battery Units, cable connectors, and other items with locking devices are properly locked into place. Improper locking may result in malfunction.

## 2-3 Wiring and Connections

• Use the wires specified in this manual when wiring. Use straight crimp terminals when connecting loose wires.

- Use separate wiring ducts for signal wires from those used for power supply and high-voltage lines.
- Always check polarity when connecting cables.
- Leave the label attached to the Unit when wiring. Removing the label may result in malfunction if foreign matter enters the Unit.
- Remove the label after the completion of wiring to ensure proper heat dissipation. Leaving the label attached may result in malfunction.
- Tighten the terminal block screws to the torque specified in the manual.
- Wire the ZEN according to instructions in the operation manual. Improper installation may cause faulty operation.

## 2-4 I/O Connections and Startup Precautions

- Use the Units only with the power supplies and voltages specified in the operation manual. Other power supplies and voltages may damage the Units.
- Take measures to stabilize the power supply to conform to the rated supply if it is not stable.
- Do not apply voltages exceeding the rated input voltage to input circuits. The input circuits may be destroyed.
- Do not apply voltages exceeding the maximum switching capacity to output circuits. The output circuits may be destroyed.
- Double-check all wiring before turning ON the power supply. Incorrect wiring may result in burning.
- Check the user program for proper execution before actually running it on the Unit. Not checking the program may result in an unexpected operation.

## 2-5 Handling

- Use, store, and transport the ZEN under the limits given for general specifications in this manual.
- Do not attempt to disassemble, repair, or modify any Units. Any attempt to do so may result in malfunction, fire, or electric shock.
- Always turn OFF the power supply to the ZEN before attempting any of the following.
  - Assembling the ZEN.
  - Attaching or removing the Expansion I/O Unit.
  - Connecting or disconnecting any cables or wiring.

- Attaching or removing the Memory Cassette.
- Attaching or removing the Battery Unit.
- Confirm that no adverse effect will occur in the system before attempting any of the following. Not doing so may result in an unexpected operation.
  - · Changing the operating mode.
  - Using the button switches.
  - Changing bit status or parameter settings.
- Before touching a Unit, be sure to first touch a grounded metallic object in order to discharge any static build-up.
- Do not pull on the cables or bend the cables beyond their natural limit. Doing either of these may break the cables.
- Do not place objects on top of the cables or other wiring lines. Doing so may break the cables.
- Do not short the battery terminals or charge, disassemble, heat, or incinerate the battery. Do not subject the battery to strong shocks. Doing any of these may result in leakage, rupture, heat generation, or ignition of the battery. Dispose of any battery that has been dropped on the floor or otherwise subjected to excessive shock. Batteries that have been subjected to shock may leak if they are used.
- Abide by all local ordinances and regulations when disposing of the ZEN.

## 2-6 Maintenance

- When replacing parts, be sure to confirm that the rating of a new part is correct.
- When replacing a Unit, transfer to the new Unit and confirm all settings for clock data, internal holding bits, holding timers, and counter before starting operation again.

## 2-7 Transportation and Storage

- Use special packaging boxes when transporting the ZEN and do not subject it to excessive shock or vibration or drop it during shipment.
- Store the ZEN in the following temperature and humidity ranges without condensation or icing.

| Model | Ambient<br>temperature | Humidity   |
|-------|------------------------|------------|
| LCD   | –20 to 75°C            | 10% to 90% |
| LED   | -40 to 75°C            |            |

## **3** Operating Environment Precautions

Do not operate the control system in the following places.

- Where the ZEN is exposed to direct sunlight.
- Where the ambient temperature or humidity is beyond the specified ranges.
- Where the ZEN may be affected by condensation due to radical temperature changes.
- Where there is any corrosive or inflammable gas.
- Where there is excessive dust, saline air, or metal powder.
- Where the ZEN is affected by vibration or shock.
- Where any water, oil or chemical may splash on the ZEN.
- Any other place with conditions beyond those specified in the general specifications.

Take appropriate and sufficient countermeasures when installing systems in the following locations:

- Locations subject to static electricity or other forms of noise.
- Locations subject to strong electromagnetic fields.
- Locations subject to possible exposure to radioactivity.
- Locations close to power supplies.

## 4 Conformance to EC Directives

### 4-1 Applicable Directives

- EMC Directives
- Low Voltage Directive

## 4-2 Concepts

#### EMC Directives

OMRON devices that comply with EC Directives also conform to the related EMC standards so that they can be more easily built into other devices or the overall machine. The actual products have been checked for conformity to EMC standards (see the following note). Whether the products conform to the standards in the system used by the customer, however, must be checked by the customer.

EMC-related performance of the OMRON devices that comply with EC Directives will vary depending on the configuration,

wiring, and other conditions of the equipment or control panel on which the OMRON devices are installed. The customer must, therefore, perform the final check to confirm that devices and the overall machine conform to EMC standards.

Note Applicable EMC (Electromagnetic Compatibility) standards are as follows:

EMS (Electromagnetic Susceptibility): EN61000-6-2 EMI (Electromagnetic Interference): EN50081-2 (Radiated emission: 10-m regulations)

#### Low Voltage Directive

Always ensure that devices operating at voltages of 50 to 1,000 VAC and 75 to 1,500 VDC meet the required safety standards for the ZEN (EN61131-2).

## 4-3 Conformance to EC Directives

The ZEN complies with EC Directives. To ensure that the machine or device in which the ZEN is used complies with EC Directives, the ZEN must be installed as follows:

- *1,2,3...* 1. The ZEN must be installed within a control panel.
  - You must use reinforced insulation or double insulation for the DC power supplies used for the communications power supply and I/ O power supplies.
  - ZEN models complying with EC Directives also conform to the Common Emission Standard (EN50081-2). Radiated emission characteristics (10-m regulations) may vary depending on the configuration of the control panel used, other devices connected to the control panel, wiring, and other conditions.

You must therefore confirm that the overall machine or equipment complies with EC Directives.

## 4-4 Relay Output Noise Reduction Methods

The ZEN conforms to the Common Emission Standards (EN50081-2) of the EMC Directives. However, noise generated by relay output switching may not satisfy these Standards. In such a case, a noise filter must be connected to the load side or other appropriate countermeasures must be provided external to the ZEN.

Countermeasures taken to satisfy the standards vary depending on the devices on the load side, wiring, configuration of machines, etc. Following are examples of countermeasures for reducing the generated noise.

#### <u>Countermeasures</u>

(Refer to EN50081-2 for more details.)

Countermeasures are not required if the frequency of load switching for the whole system with the ZEN included is less than 5 times per minute.

Countermeasures are required if the frequency of load switching for the whole system with the ZEN included is more than 5 times per minute.

#### **Countermeasure Examples**

When switching an inductive load, connect an surge protector, diodes, etc., in parallel with the load or contact as shown below.

| Circuit   | Current |     | Characteristic                                                                                                    | Required element                                                                                                    |
|-----------|---------|-----|----------------------------------------------------------------------------------------------------|----------------------------------------------------------------------------------------------------|
|           | AC      | DC  |                                                                                                    |                                                                                                    |
| CR method | Yes     | Yes | If the load is a relay or<br>solenoid, there is a time<br>lag between the moment<br>the circuit is opened and<br>the moment the load is<br>reset.<br>If the supply voltage is 24<br>or 48 V, insert the surge<br>protector in parallel with<br>the load. If the supply volt-<br>age is 100 to 200 V, insert<br>the surge protector<br>between the contacts. | The capacitance of the capacitor must be 1 to 0.5 $\mu$ F per contact current of 1 A and resistance of the resistor must be 0.5 to 1 $\Omega$ per contact voltage of 1 V. These values, however, vary with the load and the characteristics of the relay. Decide these values from experiments, and take into consideration that the capacitance suppresses spark discharge when the contacts are separated and the resistance limits the current that flows into the load when the circuit is closed again. The dielectric strength of the capacitor must be 200 to 300 V. If the circuit is an AC circuit, use a capacitor with no polarity. |

#### **Operating Mode at Startup**

| Circuit         | Current |     | Characteristic                                                                                                    | Required element                                                                                                    |  |
|-----------------|---------|-----|----------------------------------------------------------------------------------------------------|----------------------------------------------------------------------------------------------------|--|
|                 | AC      | DC  |                                                                                                    |                                                                                                    |  |
| Diode method    | No      | Yes | The diode connected in<br>parallel with the load<br>changes energy accumu-<br>lated by the coil into a cur-<br>rent, which then flows into<br>the coil so that the current<br>will be converted into<br>Joule heat by the resis-<br>tance of the inductive<br>load.<br>This time lag, between<br>the moment the circuit is<br>opened and the moment<br>the load is reset, caused<br>by this method is longer<br>than that caused by the<br>CR method.                 | The reversed dielectric<br>strength value of the diode<br>must be at least 10 times as<br>large as the circuit voltage<br>value. The forward current of<br>the diode must be the same as<br>or larger than the load current.<br>The reversed dielectric<br>strength value of the diode<br>may be two to three times<br>larger than the supply voltage<br>if the surge protector is<br>applied to electronic circuits<br>with low circuit voltages. |  |
| Varistor method | Yes     | Yes | The varistor method pre-<br>vents the imposition of<br>high voltage between the<br>contacts by using the con-<br>stant voltage characteris-<br>tic of the varistor. There is<br>time lag between the<br>moment the circuit is<br>opened and the moment<br>the load is reset.<br>If the supply voltage is 24<br>or 48 V, insert the varistor<br>in parallel with the load. If<br>the supply voltage is 100<br>to 200 V, insert the varis-<br>tor between the contacts. |                                                                                                    |  |

## 5 Operating Mode at Startup

The operating mode at startup depends on the model and the presence of a user program as shown in the following table.

| User                                          | In CPU                | No           | Yes                             | No                                          | Yes                             |
|-----------------------------------------------|-----------------------|--------------|---------------------------------|---------------------------------------------|---------------------------------|
| program                                       | In Memory<br>Cassette | No           | No                              | Yes                                         | Yes                             |
| LCD model (with LCD and operation buttons)    |                       | STOP<br>mode | RUN mode with<br>program in CPU | RUN mode with program<br>in Memory Cassette | RUN mode with program in CPU    |
| LED model (with LED and no operation buttons) |                       | STOP<br>mode | RUN mode with<br>program in CPU | RUN mode with program in Memory Cassette    | RUN mode with<br>program in CPU |

5

## 6 Memory Backup

The ladder program and settings are stored in EEPROM and thus will not be lost even if the power supply is turned OFF for an extended period of time (e.g., 2 days at 25°C). The status of the following data, however, is backed up by an internal capacitor, and may be lost if power is turned OFF for an extended period of time: ON/OFF status of holding bits (H), holding timers (#), and counters (C) and the prevent value areas. For models equipped with a clock/calendar, the time and date may be reset. Always reconfirm system operation before restarting operation after the power has been turned OFF for an extended period of time. We recommend that a Battery Unit be (optional) connected in any system in which power may be interrupted for an extended period of time.

## 7 Version Upgrades

The following table shows the relationship between the versions and functionality of the ZEN CPU Unit and ZEN Support Software

| Date of         |                               | CPU Unit                                                                                                    | Support Software                                                                                                    |
|-----------------|-------------------------------|----------------------------------------------------------------------------------------------------|----------------------------------------------------------------------------------------------------|
| upgrade         | System<br>software<br>version | Main changes                                                                                                    |                                                                                                    |
| January<br>2002 | Ver. 1.10                     | <ul><li>The following functions were added to the CPU Units with LCD displays.</li><li>A Clear Display function</li><li>A Day/Month display object (DAT1)</li></ul>                                                                                                    | <ul> <li>The following functions<br/>were added to version</li> <li>2.00 (ZEN-SOFT01-V2).</li> <li>Support for changes to<br/>display function</li> <li>Simulation function</li> <li>Improvements to func-<br/>tions, operating proce-<br/>dures, and displays</li> </ul> |
| May<br>2003     | Ver. 2.00                     | <ul> <li>The number of timers, counters, weekly timers, calendar timers, and display areas was increased from 8 to 16 each and the number of holding timers was increased from 4 to 8. (See note 2.)</li> <li>A new CPU Unit with 20 I/O points was added. (See note 2.)</li> <li>The input circuits of CPU Units with DC power supply were made compatible with both PNP and NPN.</li> <li>A password input was added to the memory all clear function for CPU Units with LCDs.</li> <li>Note The model numbers of CPU Units with 10 or 20 I/O points end in "-V1."</li> </ul> | <ul> <li>The following functions were added to version 3.00 (ZEN-SOFT01-V3).</li> <li>Support for V1 CPU Units with 20 I/O points</li> <li>Support for V1 CPU Units with 10 I/O points</li> </ul>                                                                         |

 Note
 The number of the system software version in the CPU Unit is not related to the model number. The system software version of CPU Units with LCDs can be read by selecting SYSTEM INFO from the OTHER Menu. "V02.00" will be displayed as the system software version for V1 CPU Units.

| Area                              | V1 CPU             | Pre-V1 CPU Units   |                   |
|-----------------------------------|--------------------|--------------------|-------------------|
|                                   | ZEN-10C            | ZEN-20C            | ZEN-10C           |
| CPU Unit input bits               | 10 to 15 (6 bits)  | I0 to lb (12 bits) | 10 to 15 (6 bits) |
| CPU Unit output bits              | Q0 to Q3 (4 bits)  | Q0 to Q7 (8 bits)  | Q0 to Q3 (4 bits) |
| Timers                            | T0 to Tf (16 bits) |                    | T0 to T7 (8 bits) |
| Holding timers                    | #0 to #7 (8 bits)  |                    | #0 to #3 (4 bits) |
| Counters                          | C0 to Cf (16 bits) |                    | C0 to C7 (8 bits) |
| Weekly timers                     | @0 to @f (16 bits) |                    | @0 to @f7(8 bits) |
| Calendar timers                   | *0 to *f (16 bits) |                    | *0 to *7 (8 bits) |
| Displays                          | D0 to Df (16 bits) |                    | D0 to D7 (8 bits) |
| Work bits                         | M0 to Mf (16 bits) |                    |                   |
| Holding bits                      | H0 to Hf (16 bits) |                    |                   |
| Expansion I/O Unit<br>input bits  | X0 to Xb (12 bits) |                    |                   |
| Expansion I/O Unit<br>output bits | Y0 to Yb (12 bits) |                    |                   |
| Analog comparators                | A0 to A3 (4 bits)  |                    |                   |
| Comparators                       | P0 to Pf (16 bits) |                    |                   |

2. Memory Area Comparison between V1 and Pre-V1 CPU Units

## 7-1

## Application Precautions for Differences between Versions

#### Memory Cassette Compatibility

Be aware of the following restrictions when using a Memory Cassette containing a program that was stored from a CPU Unit with a different version of system software.

| Version of CPU Unit used to |               | Version of CPU Unit used to read the Memory Cassette |                                         |                               |               |  |
|-----------------------------|---------------|------------------------------------------------------|-----------------------------------------|-------------------------------|---------------|--|
| write the Mem               | ory Cassette  | Ver. 1.00                                            | Ver. 1.10                               | Ver. 2.20 (V1                 | CPU Units)    |  |
|                             |               |                                                      |                                         | 10 I/O points                 | 20 I/O points |  |
| Ver. 1.00                   |               | ОК                                                   | OK                                      | ОК                            | ОК            |  |
| Ver. 1.10                   |               | Restrictions (See note 1.)                           | ОК                                      | ОК                            | ОК            |  |
| Ver. 2.00<br>(V1 CPU Units) | 10 I/O points | Restrictions (See note 1.)                           | Restrictions (See note 2.)              | ОК                            | ОК            |  |
|                             | 20 I/O points | Restrictions<br>(See notes 1,<br>2, and 3.)          | Restrictions<br>(See notes 2<br>and 3.) | Restrictions<br>(See note 3.) | ОК            |  |

Note 1. The new display functions (display clear: -CD and day/month display: DAT1) cannot be used and will be ignored.

- 2. Only the memory area ranges supported by the pre-V1 CPU Units can be used for Timers, Holding Timers, Counters, Weekly Timers, Calendar Timers, and Displays (i.e., only half of each).
- 3. Only 6 inputs and 4 outputs can be used in the CPU Unit I/O bits. Any others will be ignored.

#### Compatibility of Programs Depending on Support Software Version

| CPU Unit system software               |               | Support Software                        |                               |                                         |  |
|----------------------------------------|---------------|-----------------------------------------|-------------------------------|-----------------------------------------|--|
|                                        |               | Ver. 1.00<br>ZEN-SOFT01                 | Ver. 2.00<br>ZEN-SOFT01-V2    | Ver. 3.00<br>ZEN-SOFT01-V3              |  |
| Ver. 1.00                              |               | ОК                                      | ОК                            | Restrictions<br>(See notes 1 and<br>2.) |  |
| Ver. 1.10                              |               | Restrictions<br>(See note 1.)           | ОК                            | Restrictions<br>(See note 2.)           |  |
| Ver. 2.00 10 I/O points (V1 CPU Units) |               | Restrictions<br>(See notes 1 and<br>2.) | Restrictions<br>(See note 2.) | ОК                                      |  |
|                                        | 20 I/O points | Not applicable.                         | Not applicable.               | OK                                      |  |

- Note 1. The new display functions (display clear: -CD□ and day/month display: DAT1) cannot be used and will be ignored.
  - 2. Only the memory area ranges supported by the pre-V1 CPU Units can be used for Timers, Holding Timers, Counters, Weekly Timers, Calendar Timers, and Displays (i.e., only half of each).

## 7-2 CPU Units Covered in this Manual

The material in this manual is based on the memory areas of the V1 CPU Units. If you are using a pre-V1 CPU Unit, the sizes of some of the memory areas will be different. Refer to page xxii for details.

Also, the I/O circuits and I/O terminal arrangements for CPU Units for DC power supply different between V1 and pre-V1 CPU Units, as described in the following table. Refer to page 38 for details

| CPU Unit         | I/O circuits                                                                                                    |
|------------------|----------------------------------------------------------------------------------------------------|
| V1 CPU Units     | With CPU Units for DC power supply, the common is<br>separated from the power supply circuit in the I/O cir-<br>cuits, and a COM (common) terminal is provided for<br>input terminals. This enables connecting devices with<br>sourcing outputs (+ common) in addition to connecting<br>devices with sinking outputs (– common). |
| Pre-V1 CPU Units | The negative size of the power supply for input circuits is connected internally to the negative side of the DC power supply. The input circuits can thus be used only with $a -$ common.                                                                                                    |

## SECTION 1 Outline

This section gives an outline of the ZEN, including example applications, the system configurations and basic operations.

| 1-1 | Outline . |                                     |
|-----|-----------|-------------------------------------|
| 1-2 | Features  | and Part Names                      |
|     | 1-2-1     | Features and System Configuration 8 |
|     | 1-2-2     | Part Names                          |
| 1-3 | Display S | Screen and Basic Operations 16      |
|     | 1-3-1     | Screens                             |
|     | 1-3-2     | Basic Operation 22                  |
| 1-4 | Memory    | Areas                               |
| 1-5 | Allocatin | g I/O Bit Numbers                   |
| 1-6 | Preparati | ons for Operation                   |

## 1-1 Outline

The ZEN Programmable Relay is an extremely small programmable controller that provides 10 programmable I/O points (6 inputs and 4 outputs) to enable low-cost, small-scale automation. There is also a new model that provides 20 programmable I/O points (12 inputs and 8 outputs) along with 16 of each of the following: Timers, counters, displays, etc.

In this manual, the ZEN Programmable Relay is referred to as merely the "ZEN."

The ZEN comes in basically two types: LCD and LED.

- LCD Type: LCD screen and operation buttons
- LED Type: No LCD screen or operation buttons

The following pages provide a few examples of the way the ZEN meets a wide variety of application needs.

#### Low-cost, Small-scale Automatic Control

One CPU Unit provides 12 inputs and 8 outputs (with CPU Unit with 20 I/O points).

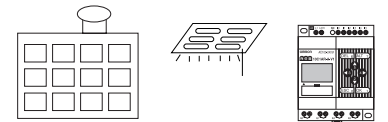

Water-supply facilities in apartments, lighting control in

### Easy Operation with an Inexpensive Controller

Ladder programming is possible directly from a LCD-type CPU Unit. Ladder programs can be easily copied to low-cost LED-type CPU Units by using Memory Cassettes (optional).

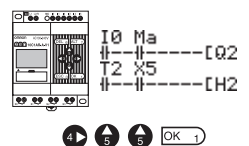

#### Outline

#### **Smaller Control Panels**

The ZEN is very small at 90 x 70 x 56 mm (H x W x D) and mounts essentially anywhere.

**Note** Dimensions are 90 x 122.5 x 56 mm (H x W x D) for CPU Units with 20 I/O points.

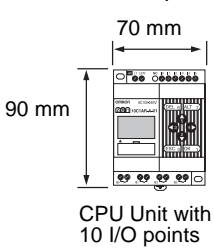

#### Less Assembly and Wiring Time Required for Control Panels

Simple one-touch DIN Track mounting. Built-in timers and counters so only power supply and I/O circuit wiring required.

Solid wires can be easily connected using only a screwdriver.

Refer to page 33.

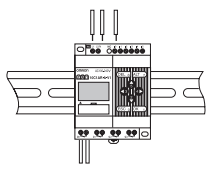

### Future System Expandability

I/O capacity can be expanded to up to 24 inputs and 20 outputs by connecting 3 Expansion I/O Units. Refer to page 9 and 33.

CPU Unit Expansion I/O Units (up to 3)

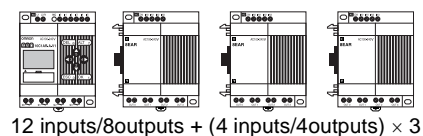

#### Power Failure Countermeasures

EEPROM backs up the program and system settings data when no power is supplied to the ZEN.

Use a Battery Unit (optional) to back up work bits, holding timers, counters, and date/time data.

Refer to page 96.

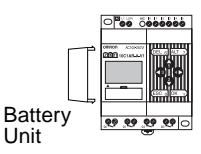

## Easy Saving and Copying of Programs

Use an optional Memory Cassette to easily save and copy programs.

Refer to page 97.

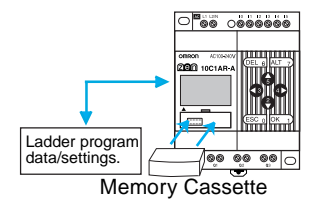

## Programming and Monitoring from a Personal Computer

Windows-based ZEN Support Software is available and provides a complete simulation function.

Refer to page 99.

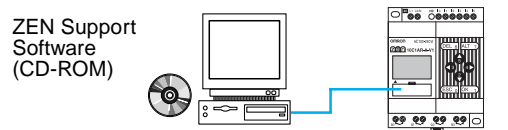

### **Greater Switching Capacity**

The output contacts have 8-A switching capacity (250 VAC). All contacts are independent (for CPU Units with 10 I/O points). Refer to page 45.

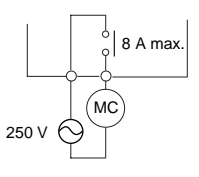

## AC Inputs

For CPU Units with AC power supply inputs, 100 to 240 VAC can be directly connected.

Refer to page 35.

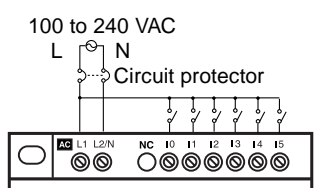

## Easy Program Design

There are 4 different operations that can be set for bit outputs. Selfholding bits also can be easily programmed.

Refer to page 58.

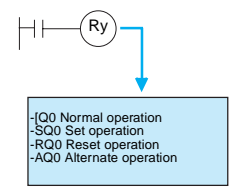

## **Complicated Timers without Additional Programming**

Any of the 16 timers support 4 types of operation and 3 timing ranges.

There are also 8 built-in holding timers that hold data during power interruptions.

Refer to page 67.

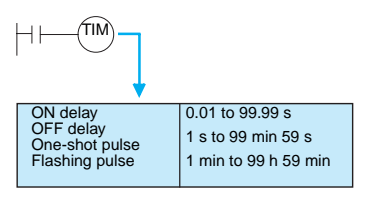

## **Incremental and Decremental Counters**

There are 16 built-in counters that can be switched between incrementing and decrementing.

Use Comparators to enable programming multiple outputs from a counter.

Counters: Refer to page 70. Comparators: Refer to page 79.

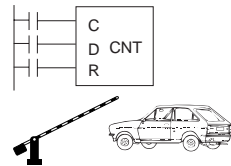

Control number of cars entering and leaving a car park.

## Season- or Day-dependent Operating Times

CPU Units with built-in calendar and clock functions have 16 weekly timers and 16 calendar timers. Seasonal control is possible using calendar timers and day/time control is possible with weekly timers.

Weekly timers: Refer to page 72.

Calendar timers: Refer to page 74.

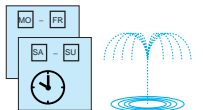

For gardens, parks, and recreational ponds.

## **Direct Analog Inputs**

CPU Units with DC power supply inputs have 2 analog input points (0 to 10 V) and 4 analog comparators.

Refer to page 75.

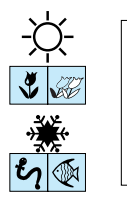

Temperature control for hot houses and tanks. Prevent freezing of swimming pools.

### Easier Maintenance

Use the display function in LCD-type CPU Units to display user-set messages, the date, time, or other data. Button switches can also be used as input contacts. Applications include usage as a simple display operation panel.

Refer to page 82.

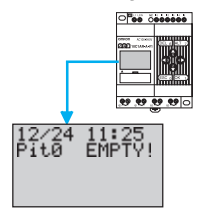

## Longer Backlight for Dark Situations

The automatic cutout time for the backlight for LCD-type CPU Units can be set to 2, 10, or 30 minutes, or set to operate continuously. With the display function, the backlight can also be set to turn ON when a message is displayed.

Refer to page 92.

| I0 Ma<br>##EQ2<br>T2 X5<br>##EH2 |
|----------------------------------|
|----------------------------------|

## Prevent Chattering and Noise-related Malfunctions

Set the input filters to extend the filter timer and prevent malfunctions. Refer to page 90.

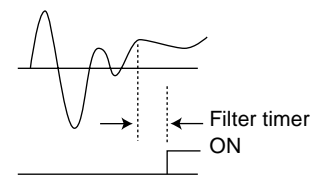

## **Exporting Systems Overseas**

ENGLISH JAPANESE GERMAN

FRENCH ITALIAN SPANISH

Display for LCD-type CPU Units is available in 6 languages. A Summertime function also supported.

Changing display language: Refer to page 50.

Summertime settings: Refer to page 93.

.....

| Programming | Security |
|-------------|----------|
| regrannig   | obbanny  |

Programs can be protected by setting a password.

Refer to page 88.

PASSWORD

(3)9(5)4)OK 1)

# **1-2 Features and Part Names**

0000

## **1-2-1** Features and System Configuration

The ZEN is small but has a wide range of functions and is easy to use. The ZEN facilitates small-scale automatic control.

## LCD-type CPU Unit Features

- Simple button-operated programming.
- Highly visible, backlit LCD.
- Adjustable automatic cutout time for the backlight.
- Adjustable contrast for the LCD screen.
- Six-language display.
- Display function for user-set messages (4 lines x 12 characters), time, or timer, counter, or analog-converted value displays.
- Button switches allowing operation buttons to be used as input contacts.
- Built-in weekly and calendar timers to allow simple seasonal, daily, or time-based operation.

available in 6 langi

Section 1-2

## LCD-type and LED-type CPU Unit Features

- Both 100 to 240-VAC and 24-VDC power supply models available.
- Built-in analog comparator for temperature control and other analog applications (provided on CPU Units with DC power supply inputs, two analog inputs 0 to 10 V).
- Input filter settings to prevent noise-related malfunctions for both CPU Units and Expansion I/O Units.
- Program and settings data backed up on built-in EEPROM.
- · Programming using ladder diagrams.
- Password function to protect programs.

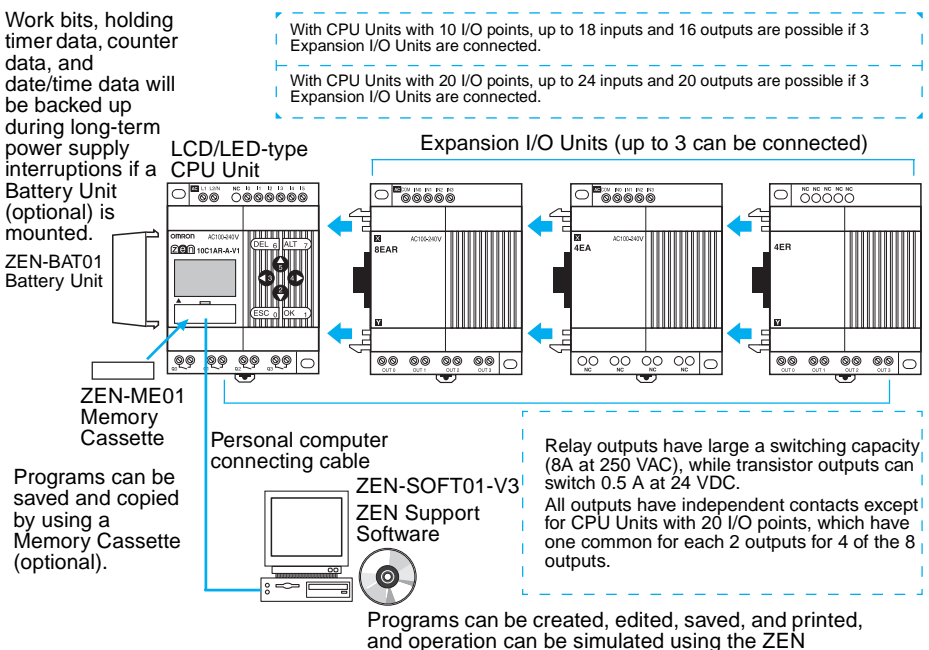

Support Software (optional).

# LCD-type CPU Units with 10 I/O Points (with LCD and Operation Buttons)

| Power supply                   | Inp               | puts                 |   | Output           | S | Input<br>filter | Analog<br>inputs | Calen-<br>dar/time | Model number        |
|--------------------------------|-------------------|----------------------|---|------------------|---|-----------------|------------------|--------------------|---------------------|
| 100 to 240<br>VAC, 50/60<br>Hz | 100 to<br>240 VAC | Not<br>iso-<br>lated | 6 | Relays           | 4 | Yes             | No               | Yes                | ZEN-10C1AR-<br>A-V1 |
| 24 VDC                         | 24 VDC            |                      |   |                  |   |                 | Yes              |                    | ZEN-10C1DR-<br>D-V1 |
|                                |                   |                      |   | Tran-<br>sistors |   |                 |                  |                    | ZEN-10C1DT-<br>D-V1 |

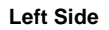

Front

00

200 10C1AR-A-V1

omron AC100-240

QQ

QQ

LCD

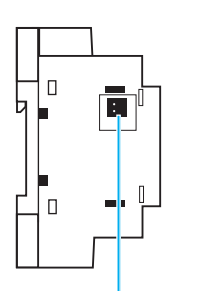

Battery Unit connector (Remove the seal to connect the Battery Unit.) Power supply Input terminals

**Right Side** 

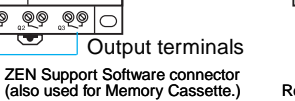

Operation buttons

> connector cover. Remove this cover to connect Expansion Unit.

П

-

Expansion Unit

## LCD-type CPU Units with 20 I/O Points (with LCD and Operation Buttons)

| Power supply                   | Inរ               | Inputs               |    |                  | s | Input<br>filter | Analog<br>inputs | Calen-<br>dar/time | Model num-<br>ber   |
|--------------------------------|-------------------|----------------------|----|------------------|---|-----------------|------------------|--------------------|---------------------|
| 100 to 240<br>VAC, 50/60<br>Hz | 100 to<br>240 VAC | Not<br>iso-<br>lated | 12 | Relays           | 8 | Yes             | No               | Yes                | ZEN-20C1AR-<br>A-V1 |
| 24 VDC                         | 24 VDC            |                      |    |                  |   |                 | Yes              |                    | ZEN-20C1DR-<br>D-V1 |
|                                |                   |                      |    | Tran-<br>sistors |   |                 |                  |                    | ZEN-20C1DT-<br>D-V1 |

#### Left Side

#### Front

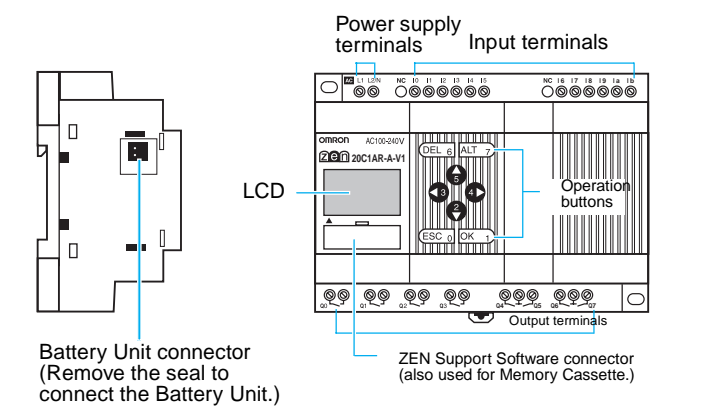

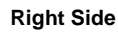

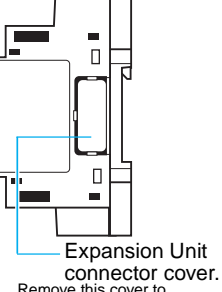

Connector cover Remove this cover to connect Expansion Unit.

## LED-type CPU Units with 10 I/O Points (without LCD/Operation Buttons)

The ZEN is also available in an LED type that provides full operating functionality, but no direct programming input. The ZEN Support Software or a Memory Cassette containing a program is required.

| Power supply                   | Inp               | uts                  |   | Output           | ts | Input<br>filters | Analog<br>inputs | Calen-<br>dar/time | Model number        |
|--------------------------------|-------------------|----------------------|---|------------------|----|------------------|------------------|--------------------|---------------------|
| 100 to 240<br>VAC, 50/60<br>Hz | 100 to<br>240 VAC | Not<br>iso-<br>lated | 6 | Relays           | 4  | Yes              | No               | No                 | ZEN-10C2AR-<br>A-V1 |
| 24 VDC                         | 24 VDC            |                      |   |                  |    |                  | Yes              |                    | ZEN-10C2DR-<br>D-V1 |
|                                |                   |                      |   | Tran-<br>sistors |    |                  |                  |                    | ZEN-10C2DT-<br>D-V1 |

Left Side

Front

Right Side

Power supply terminals Inp

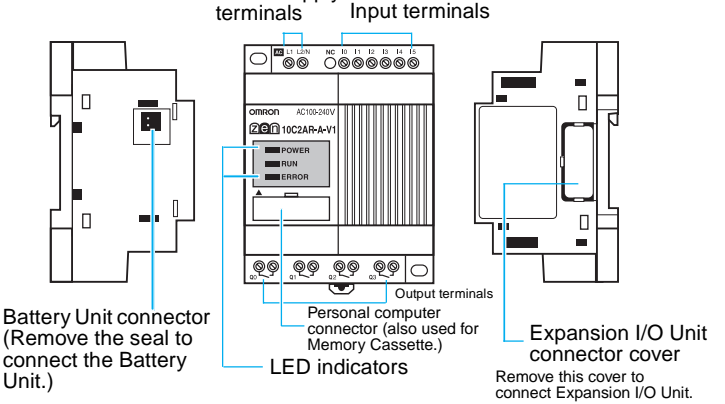

#### Indicators

| Name  | Color | Meaning |                 |  |  |  |
|-------|-------|---------|-----------------|--|--|--|
| POWER | Green | Lit     | Power supplied  |  |  |  |
|       |       | Not lit | No power        |  |  |  |
| RUN   | Green | Lit     | Operating (RUN) |  |  |  |
|       |       | Not lit | Stopped (STOP)  |  |  |  |
| ERROR | Red   | Lit     | Error           |  |  |  |
|       |       | Not lit | Normal          |  |  |  |

## Section 1-2

# LED-type CPU Units with 20 I/O Points (without LCD/Operation Buttons)

| Power supply                   | Inputs            |                      | outs |                  | ts | Input<br>filters | Analog<br>inputs | Calen-<br>dar/time | Model num-<br>ber   |
|--------------------------------|-------------------|----------------------|------|------------------|----|------------------|------------------|--------------------|---------------------|
| 100 to 240<br>VAC, 50/60<br>Hz | 100 to<br>240 VAC | Not<br>iso-<br>lated | 12   | Relays           | 8  | Yes              | No               | No                 | ZEN-20C2AR-<br>A-V1 |
| 24 VDC                         | 24 VDC            |                      |      |                  |    |                  | Yes              |                    | ZEN-20C2DR-<br>D-V1 |
|                                |                   |                      |      | Tran-<br>sistors |    |                  |                  |                    | ZEN-20C2DT-<br>D-V1 |

Left Side

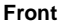

#### **Right Side**

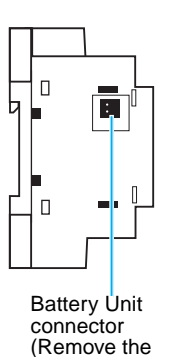

Power supply

Input terminals terminals

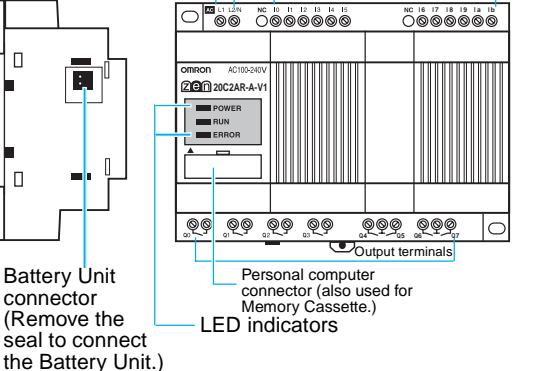

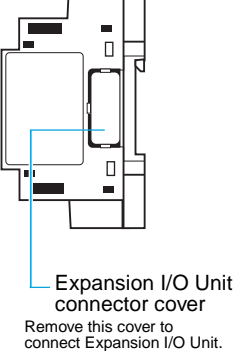

#### Indicators

| Name  | Color | Meaning               |                |  |  |
|-------|-------|-----------------------|----------------|--|--|
| POWER | Green | Lit                   | Power supplied |  |  |
|       |       | Not lit               | No power       |  |  |
| RUN   | Green | en Lit Operating (RUN |                |  |  |
|       |       | Not lit               | Stopped (STOP) |  |  |
| ERROR | Red   | Lit                   | Error          |  |  |
|       |       | Not lit               | Normal         |  |  |
## Differences between LCD- and LED-type CPU Units

| Item                                                      |                                         | LCD                                            | LCD type           |                                                   | LED type           |  |
|-----------------------------------------------------------|-----------------------------------------|------------------------------------------------|--------------------|---------------------------------------------------|--------------------|--|
|                                                           |                                         | AC power<br>supply                             | DC power<br>supply | AC power<br>supply                                | DC power<br>supply |  |
| Program editing, parameter settings, operation monitoring |                                         | Yes (Also possible with ZEN Support Software.) |                    | Yes (ZEN Support Software required.)              |                    |  |
| Operating mo                                              | ode switching                           | Yes (Also possible with ZEN Support Software)  |                    | Yes (ZEN Support Software required.)              |                    |  |
| Calendar and                                              | d clock function                        | Yes                                            |                    | No                                                |                    |  |
| Bits                                                      | Input, output,<br>work, holding bits    | Yes                                            |                    | Yes                                               |                    |  |
|                                                           | Timer, holding timer, counter           | Yes                                            |                    | Yes                                               |                    |  |
|                                                           | Weekly timer,<br>calendar timer         | Yes                                            |                    | No                                                |                    |  |
|                                                           | Analog compara-<br>tor                  | No                                             | Yes                | No                                                | Yes                |  |
|                                                           | Timer/counter<br>comparator             | Yes                                            |                    | Yes (ZEN Support Software required.)              |                    |  |
|                                                           | Button switches                         | Yes                                            |                    | Yes                                               |                    |  |
|                                                           | Display function                        | Yes                                            |                    | No                                                |                    |  |
| Settings                                                  | Display language                        | Yes (Also possible with ZEN Support Software.) |                    | -                                                 |                    |  |
|                                                           | Backlight cutout time                   | Yes (Also possible with ZEN Support Software.) |                    | -                                                 |                    |  |
|                                                           | Input filters                           | Yes (Also possible with ZEN Support Software.) |                    | Yes (ZEN Support required.)                       | ort Software       |  |
|                                                           | Password                                | Yes (Also possible with ZEN Support Software.) |                    | Yes (ZEN Support Software required.)              |                    |  |
| Expansion I/                                              | O Unit connection                       | Yes                                            |                    | Yes                                               |                    |  |
| Memory<br>Cassette                                        | ZEN to Memory<br>Cassette transfer      | Yes                                            |                    | No                                                |                    |  |
| functions                                                 | Memory Cas-<br>sette to ZEN<br>transfer | Yes                                            |                    | Yes (Automatic transfer when power is turned ON.) |                    |  |
|                                                           | Memory Cas-<br>sette initialization     | Yes                                            |                    | No                                                |                    |  |
| Battery Unit                                              | connection                              | Yes                                            |                    | Yes                                               |                    |  |
| ZEN Support Software connec-<br>tion                      |                                         | Yes                                            |                    | Yes                                               |                    |  |

## **Expansion I/O Units**

| No. of I/O<br>Points | Inputs                      |          |   | Out              | puts | Model    |
|----------------------|-----------------------------|----------|---|------------------|------|----------|
| 8 I/O                | 100 to 240 VAC, 50/60<br>Hz | Isolated | 4 | Relays           | 4    | ZEN-8EAR |
|                      | 24 VDC                      | Isolated | 4 | Relays           | 4    | ZEN-8EDR |
|                      |                             |          |   | Transis-<br>tors | 4    | ZEN-8EDT |
| 4 inputs             | 100 to 240 VAC, 50/60<br>Hz | Isolated | 4 |                  |      | ZEN-4EA  |
|                      | 24 VDC                      | Isolated | 4 |                  |      | ZEN-4ED  |
| 4 outputs            |                             |          |   | Relays           | 4    | ZEN-4ER  |

#### Left Side

#### Front Input terminals

**Right Side** 

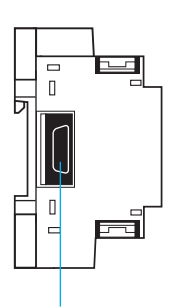

Expansion Unit connector

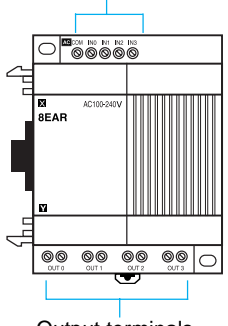

Output terminals

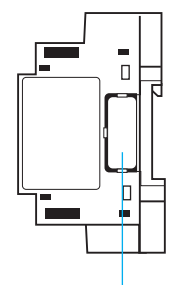

Expansion Unit connector cover.

(Remove this cover to connect Expansion I/O Unit.)

## **1-3 Display Screen and Basic Operations**

The display screen for the LCD-type CPU Units and the operations of the buttons are shown below.

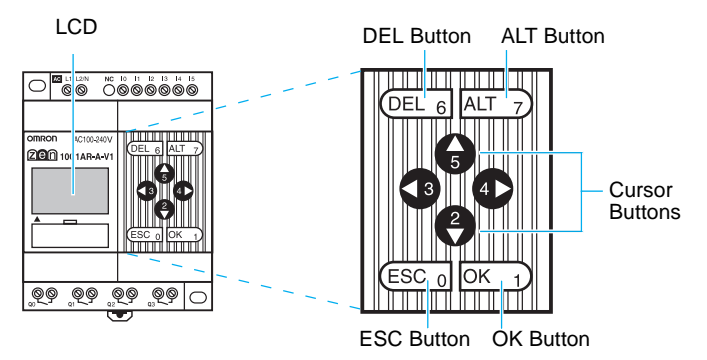

#### **Icon Meanings**

| RUN | ERR | ▲ ▼ | ę |
|-----|-----|-----|---|

| lcon | Meaning                                                                                              |
|------|----------------------------------------------------------------------------------------------------|
| RUN  | Displayed while in RUN mode.                                                                         |
| ERR  | Indicates an error.                                                                                  |
|      | Displayed when there is a higher-level menu or ladder program line than the one currently displayed. |
| •    | Displayed when there is a lower-level menu or ladder program line than the one currently displayed.  |
| 0-   | Displayed when a password has been set.                                                              |

## **Operation Button Names and Operations**

| Button | Function                                               |                                                                      |                                                                  |                           |  |
|--------|--------------------------------------------------------|----------------------------------------------------------------------|------------------------------------------------------------------|---------------------------|--|
|        | Menus                                                  | Writing ladder program                                               | Setting parameters                                               | Button switch<br>(See85.) |  |
| DEL    |                                                        | Deletes inputs, outputs, con-<br>nection lines, and blank<br>lines.  |                                                                  | B6 ON                     |  |
| ALT    |                                                        | Switches between normally<br>open and normally closed<br>conditions. |                                                                  | B7 ON                     |  |
|        |                                                        | Changes to connection line write mode.                               |                                                                  |                           |  |
|        |                                                        | Inserts a line.                                                      |                                                                  |                           |  |
| Up     | Moves the cur-                                         | Moves the cursor up and                                              | Moves the cursor up                                              | B5 ON                     |  |
| Down   | sor up and                                             | down.                                                                | and down.                                                        | B2 ON                     |  |
| aown.  |                                                        | Selects bit types and func-<br>tions.                                | Changes numerals and parameters.                                 |                           |  |
| Left   |                                                        | Moves the cursor right and                                           | Moves the cursor                                                 | B3 ON                     |  |
| Right  |                                                        | left.                                                                | right and left.                                                  | B4 ON                     |  |
| ESC    | Returns to the previous screen.                        | Cancels the setting and returns to the previous oper-<br>ation.      | Cancels the setting<br>and returns to the<br>previous operation. | B0 ON                     |  |
| ОК     | Selects the<br>menu item at<br>the cursor<br>position. | Confirms the setting.                                                | Confirms the setting.                                            | B1 ON                     |  |

### 1-3-1 Screens

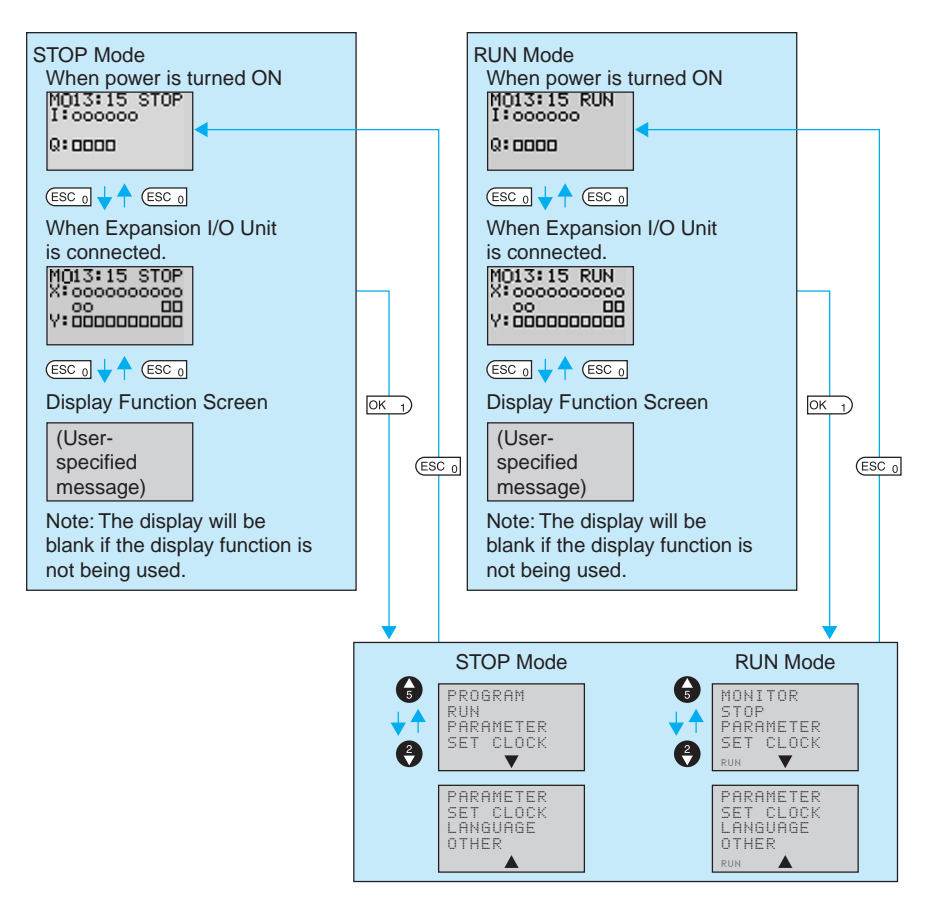

#### **Display Screens**

MO: Monday

TU: Tuesday

TH: Thursday

FR: Friday SA: Saturday

WE: Wednesday

#### Main Screen

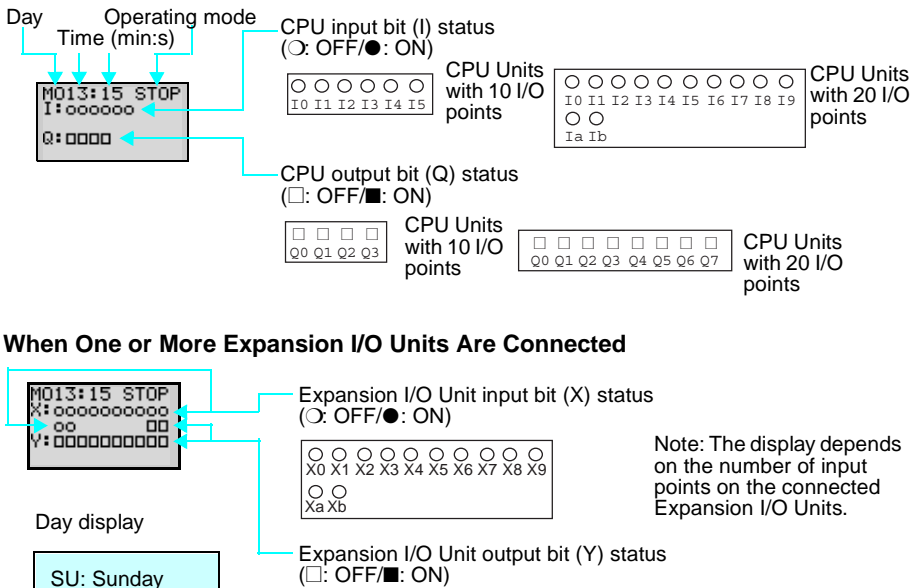

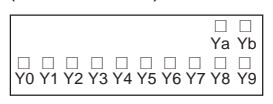

Note: The display depends on the number of output points on the connected Expansion I/O Units.

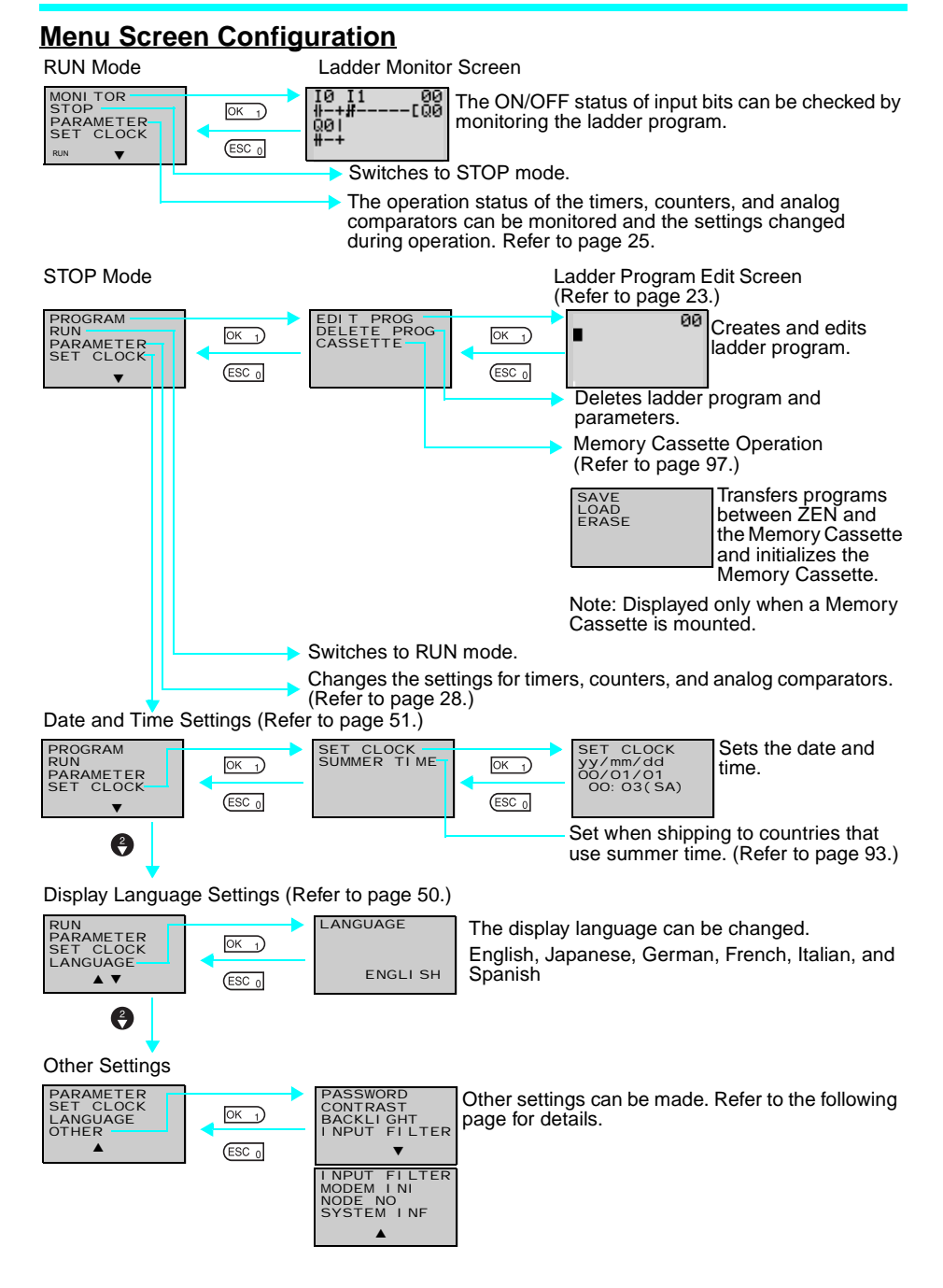

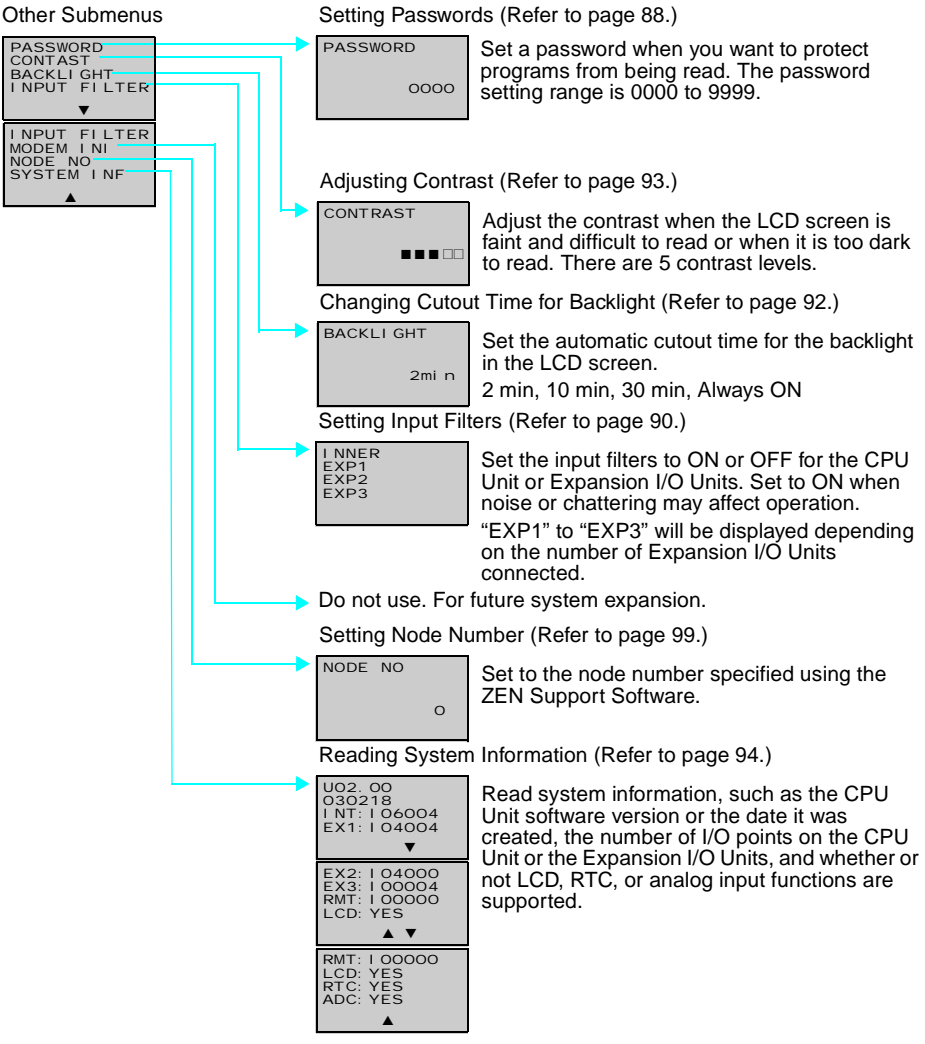

Section 1-3

## **1-3-2** Basic Operation

### Menu Selection Example

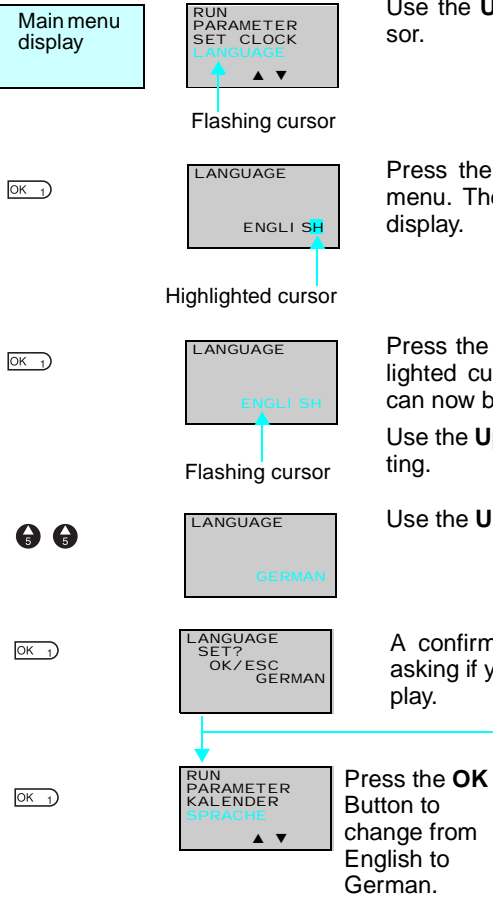

Use the **Up/Down** Buttons to move the cursor.

Press the **OK** Button to select the flashing menu. The settings will flash on a reversed display.

Press the **OK** Button to change from a highlighted cursor to a flashing cursor. Settings can now be changed.

Use the **Up/Down** Buttons to change the setting.

Use the Up Button to select GERMAN.

A confirmation message will be displayed asking if you want to change to German display.

**A V** 

RUN PARAMETER SET CLOCK Press the **ESC** Button to cancel the change and return to the previous screen.

## Section 1-3

## Example Operation in the Ladder Program Edit Screen

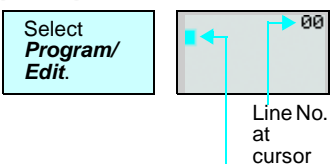

Highlighted cursor

OK 1

| 10<br>11              | 00 |
|-----------------------|----|
| 10<br>11              | 00 |
| M <mark>1</mark><br># | 00 |

The highlighted cursor will appear in the initial write position. During highlighted cursor display, the cursor can be moved to the input or output write positions.

Up/Down Buttons: Move the highlighted cursor up and down.

Left/Right Buttons: Move the highlighted cursor Left/Right.

Press the **OK** Button at the input write position to display the input default setting IO and the normally open condition symbol. "I" will flash.

• Flashing Cursor at the I Position Up/Down Buttons: Change the bit type. Right Button: Moves the flashing cursor to the right.

OK Button: Sets the bit type and moves the flashing cursor to the bit address position.

- Flashing Cursor at the 0 Position Up/Down Buttons: Change the bit address.
   OK Button: Completes the writing of the bit.
- Switching between Normally Open and Normally Closed Conditions You can use the ALT Button to switch between the N.O. and N.C. conditions, regardless of the position of the flashing cursor.

When the first input has been written, the highlighted cursor moves to the next input position.

Use the above procedure to enter program input conditions in series.

When writing serial inputs, the connecting line between inputs is drawn automatically.

OK 1

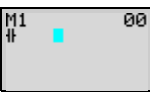

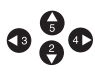

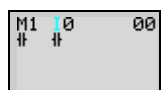

OK 1

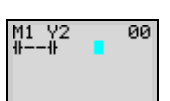

#### **Display Screen and Basic Operations**

#### Section 1-3

ALT 7

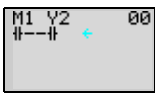

M1 Y2

M1 Y2

00

00 00

00 [Q

00

T

Press the **ALT** Button with the highlighted cursor in the input writing position to change the cursor to a flashing left arrow to enable connecting lines to be drawn.

Up/Down Buttons: Draw vertical connecting lines.

Left/Right Buttons: Draw horizontal connecting lines.

Press the **Right** Button twice to draw a line to the output bit. The cursor will change to a highlighted cursor at the output bit write position.

Press the **OK** Button at the output bit write position to display the default output Q0. Q will flash.

• Flashing Cursor at the Q (Bit Type) Position

Up/Down Buttons: Change the type of output

Right/Left Buttons: Move the flashing cursor.

OK Button: Sets the bit type and moves the flashing cursor to the bit address position.

• Flashing Cursor at the (Additional Output Function) Position

Up/Down Buttons: Selects the additional output function

OK Button: Sets the additional output function and moves the flashing cursor to the bit address position.

 Flashing Cursor at the 0 (Bit Address) Position
 Lip Down Puttone: Select the bit address

Up/Down Buttons: Select the bit address OK Button: Completes the output write.

Press the **OK** Button to complete the bit write and to move the highlighted cursor to the first input position ON the next line.

Press the **ESC** Button to complete the writing of the ladder program and to return to the menu screen.

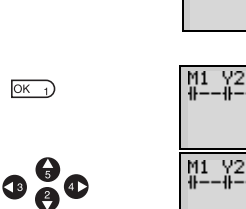

OK 1

| M1<br>∦ | -# | 01<br>[Q2 |  |
|---------|----|-----------|--|
|         |    | •         |  |

(ESC 0

OK 1)

### **Example Parameter Settings Screen Operation**

| Calast     |
|------------|
| Select     |
| Parameters |
| on menu    |
| screen.    |

| 0   | Х | S   | F  |
|-----|---|-----|----|
| RES |   | 10. | 00 |
|     |   |     |    |

TO X S

When Parameter is selected, the parameter settings are displayed.

#### (1) Selecting Parameters to Display

| ОК)                  | TRG X S A<br>TRG<br>RES 00.01 |
|----------------------|-------------------------------|
| €/ €                 | TRG 00.01                     |
| 3                    | 1 X S A<br>TRG<br>RES 00.01   |
| <b>G</b> / <b>()</b> | 0 A<br>CNT<br>RES 1500<br>DIR |

Press the OK Button to change the highlighted cursor to a flashing cursor.

Use the Up/Down Buttons to select another timer.

When multiple parameters of the same type have been selected, use the Up/Down Buttons to scroll through the numbers.

Press the Left Button to switch to another type, move the flashing cursor to the bit type position and use the Up/Down Buttons to select the bit type.

Move the flashing cursor to the bit type position and use the Up/Down Buttons to select another bit type.

#### (2) Setting and Changing Parameters

|                     | TØXSA<br>TRG<br>RES 10.00           |                                                                                                    |
|---------------------|-------------------------------------|----------------------------------------------------------------------------------------------------|
| œ₽₽₽                | TØ X <b>S</b> A<br>TRG<br>RES 10.00 | Use the <b>Left/Right</b> Buttons to move the high-<br>lighted cursor to the parameter to be set.              |
| ОК)                 | TØ X S A<br>TRG<br>RES 10.00        | Press the <b>OK</b> Button to confirm the set posi-<br>tion. The cursor will change to a flashing cur-<br>sor. |
| <b>G</b> / <b>G</b> | TØ X M:SA<br>TRG<br>RES 10.00       | Use the <b>Up/Down</b> Buttons to set the parameter.                                                           |
| ОК)                 | TØ X MESA<br>TRG<br>RES 10.00       | Press the <b>OK</b> Button to confirm the setting.                                                             |

| Display Screen and Bo | asic Operations               | Section 1-3                                                                                      |
|-----------------------|-------------------------------|--------------------------------------------------------------------------------------------------|
| ₲₲₵                   | TØ X M:SA<br>TRG<br>RES 10.00 | Use the Left/Right or Up/Down Buttons to move the highlighted cursor to the parameter to be set. |

Press the OK Button to confirm the set position. The cursor will change to a flashing cursor.

Use the Left/Right Buttons to select the digit to be set.

Use the Up/Down Buttons to change the value of each digit.

Press the **OK** Button to confirm the setting.

ESC 0

Press the ESC Button to complete the settings.

**Note** If the ESC Button is pressed while ladder program or parameter settings are being input, the input to that point will be canceled and the settings will return to the original settings.

#### Section 1-3

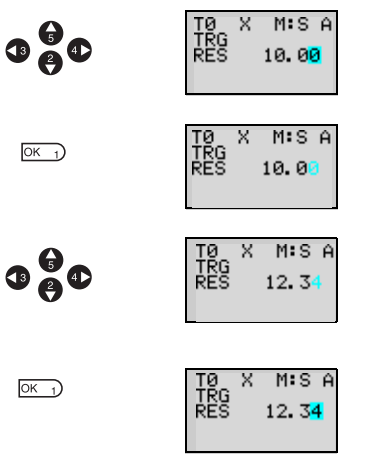

## **1-4 Memory Areas**

## I/O, Work, and Internal Holding Bits

| Name                                 | Туре | Bit<br>addresses | No.<br>of<br>bits |                                                                                                    | Function                                                                                                   | Ladder<br>programs        | Page |
|--------------------------------------|------|------------------|-------------------|----------------------------------------------------------------------------------------------------|----------------------------------------------------------------------------------------------------|---------------------------|------|
| CPU Unit<br>input bits               | I    | 0 to 5           | 6                 | CPU Units<br>with 10 I/O pts                                                                                      | Reflect the ON/OFF<br>status of the input                                                                  | N.O./N.C.<br>inputs       | 29   |
|                                      |      | 0 to b           | 12                | CPU Units<br>with 20 I/O pts                                                                                      | devices connected to<br>the CPU Unit input ter-<br>minals.                                                 |                           |      |
| Expansion<br>I/O Unit<br>input bits  | х    | 0 to b           | 12                | Reflect the ON/<br>devices connect<br>I/O Unit input te                                                           | Reflect the ON/OFF status of the input devices connected to the Expansion I/O Unit input terminals.        |                           | 29   |
| Button<br>switches                   | В    | 0 to 7           | 8                 | Turn ON when<br>are pressed in I<br>used for LCD-ty                                                               | Turn ON when the operation buttons<br>are pressed in RUN mode. Can only be<br>used for LCD-type CPU Units. |                           | 85   |
| Analog<br>compara-<br>tor bits       | A    | 0 to 3           | 4                 | Output the comparison result for ana-<br>log inputs. Can only be used for models<br>with a 24-VDC power supply.   |                                                                                                    |                           | 75   |
| Compara-<br>tor bits                 | Ρ    | 0 to f           | 16                | Compare the present value of timers (T), holding timers (#), and counters (C), and outputs the comparison result. |                                                                                                    |                           | 79   |
| CPU Unit<br>output bits              | Q    | 0 to 3           | 4                 | CPU Units Output the ON/OFF with 10 I/O pts status of the output                                                  |                                                                                                    | N.O./N.C.<br>inputs       | 29   |
|                                      |      | 0 to 7           | 8                 | CPU Units<br>with 20 I/O pts                                                                                      | bits to the outputs<br>devices connected to<br>the CPU Unit.                                               | Outputs<br>(See<br>note.) |      |
| Expansion<br>I/O Unit<br>output bits | Y    | 0 to b           | 12                | Output the ON/OFF status of the output<br>bits to the outputs devices connected<br>to the Expansion I/O Unit.     |                                                                                                    | ,                         | 29   |
| Work bits                            | М    | 0 to f           | 16                | Can only be used within the program.<br>Cannot output to an external device.                                      |                                                                                                    |                           | -    |
| Holding<br>bits                      | H    | 0 to f           | 16                | Same as for work bits however the holding bits maintain ON/OFF status when power is turned OFF.                   |                                                                                                    |                           | -    |

**Note** The following additional functions can be selected for bit outputs.

Execution condition Bit type Additional function ([, S, R, A)

| [ | Normal output | Turns ON or OFF according to the ON/OFF status of the execution condition.                       |
|---|---------------|--------------------------------------------------------------------------------------------------|
| S | Set           | Holds ON status after the execution condition turns ON once.                                     |
| R | Reset         | Holds OFF status after the execution condition turns ON once.                                    |
| A | Alternate     | Alternates between ON and OFF whenever the execution condition turns ON (input latch operation). |

## **Timers and Counters**

| Name                | Туре | Bit<br>addres<br>ses | No. of<br>tim-<br>ers/coun<br>ters | Function                                                                                                    | Use in lad-<br>der pro-<br>grams | Page |
|---------------------|------|----------------------|------------------------------------|----------------------------------------------------------------------------------------------------|----------------------------------|------|
| Timer               | Т    | 0 to f               | 16                                 | Can be switched between ON delay,<br>OFF delay, one-shot, and flashing<br>pulse operation.(See note.)                                                                                          | N.O./N.C.<br>condition           | 67   |
| Holding<br>timer    | #    | 0 to 7               | 8                                  | Holds the present value during<br>counting even if the trigger input or<br>power supply is turned OFF. Contin-<br>ues the timing when the trigger input<br>or power supply is turned ON again. |                                  | 67   |
| Counter             | С    | 0 to f               | 16                                 | Reversible counters that can be incremented and decremented.                                                                                                    |                                  | 70   |
| Weekly<br>timer     | @    | 0 to f               | 16                                 | Can turn ON or OFF during a speci-<br>fied day or time period.                                                                                                    |                                  | 72   |
| Calen-<br>dar timer | *    | 0 to f               | 16                                 | Can turn ON or OFF during a speci-<br>fied date period.                                                                                                    |                                  | 74   |

#### **Note** 1. The above memory areas are smaller for pre-V1 CPU Units.

2. Timers can switch between operations. Refer to page 59.

| Х | ON<br>delay       | Times down while the trigger input is ON and turns ON the timer bit when the set time is reached.                                                                    |
|---|-------------------|----------------------------------------------------------------------------------------------------|
|   | OFF<br>delay      | Turns ON the timer bit while the trigger input is ON, starts timing down when the trigger input turns OFF, and turns OFF the timer bit when the set time is reached. |
| 0 | One-shot          | Turns ON the timer bit for the set period when the trigger input changes from OFF to ON only.                                                                        |
| F | Flashing<br>pulse | Timer bit repeatedly turns ON/OFF at set intervals while the trigger input is ON.                                                                                    |

## **Display Bits**

| Name    | Туре | Bit<br>addresses | No.<br>of<br>bits | Function                                                                                                    | Use in lad-<br>der pro-<br>grams | Page |
|---------|------|------------------|-------------------|----------------------------------------------------------------------------------------------------|----------------------------------|------|
| Display | D    | 0 to f           | 16                | Display user-set character<br>strings, times, timer present val-<br>ues, counter present values, or<br>analog-converted values. | Output                           | 82   |

**Note** The above memory area is smaller for pre-V1 CPU Units.

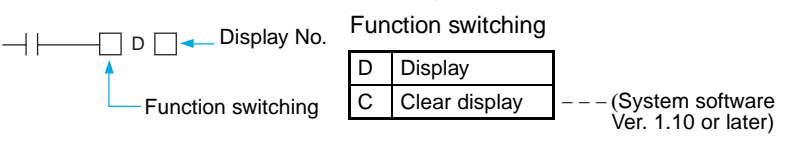

## **1-5** Allocating I/O Bit Numbers

For CPU Units with 10 I/O points, the input bit addresses I0 to I5 and output bit addresses Q0 to Q3 are always allocated to the CPU Unit.

For CPU Units with 20 I/O points, the input bit addresses I0 to Ib and output bit addresses Q0 to Q7 are always allocated to the CPU Unit.

Up to 3 Expansion I/O Units can be added and input bit addresses X0 to Xb and output bit addresses Y0 to Yb are allocated in the order the Units are connected.

#### Connection Example for 4-point Expansion Input Unit, 4-point Expansion Output Unit, and 8-point Expansion I/O Unit

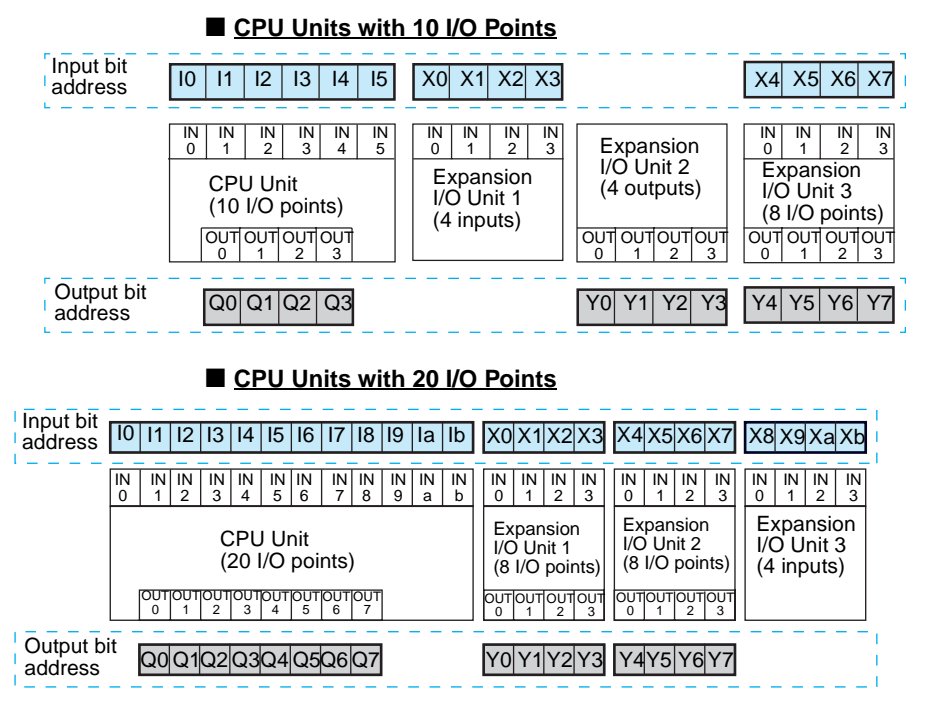

**Note** When an Expansion I/O Unit that does not have both inputs and outputs, such as the 4-point Input Unit and the 4-point Output Unit shown in the above diagram, the unused bit addresses are not allocated to that Unit and are used for the next Unit.

#### **Preparations for Operation**

#### Section 1-6

#### **Preparations for Operation** 1-6 Mount ZEN to Control Panels **DIN Track** ה כ The ZEN can be mounted to either a DIN Track or directly onto the surface of the control panel. Refer to page 32. Connect Power Supply, Input, and Output Power Inputs Devices supply Wire the ZEN to the power supply, input, and output devices. Refer to page 33. 201 10C1AR-A-V Make Initial Settings Ð 13 Make the settings required before programming, such as date, time, and display language. Refer to pages 50 and 51. Output QQ ØØ ØØ ØØ Write Program LCD-type CPL Input the ladder program, including Unit timers, counters, and other parameters. Use the ZEN Support Software when 200 10C1AB-A-V using the LED-type CPU Units (without Operation LCD or operation buttons.) Refer to buttons page 52. ତ୍ତ ତ୍ତ ତ୍ତ ତ୍ତ OFF ON **Check Program Execution** 6 67 q 0 Perform trial operation before starting actual operation and check that the system is AC L1 00 0000000 operating correctly. Refer to page 62. AC100-240V OMRON Save Program Debugged programs and all parameters should be saved to a Memory Cassette or ZEN Support Software to prevent 200 10C1AR-A loss of the data. Refer to page 97. ୁବ୍ତ ହୁଡ଼ୁବ୍ତ ୁବ୍ତ 🖯 ZEN-ME01 Actual Operation Memory Cassette

## SECTION 2 Installation and Wiring

This section explains how to mount and wire the ZEN CPU Units and Expansion I/O Units.

| 2-1 | Mountin |                                |
|-----|---------|--------------------------------|
|     | 2-1-1   | Installation Method            |
|     | 2-1-2   | Connecting Expansion I/O Units |
| 2-2 | Wiring  |                                |

## 2-1 Mounting

## 2-1-1 Installation Method

Always mount the ZEN inside a control panel. The ZEN can either be mounted to the surface of the control panel or onto DIN Track.

### **Orientation**

Do not mount the ZEN in any orientation other than the one shown in the following diagram.

Top

## Mounting to DIN Track

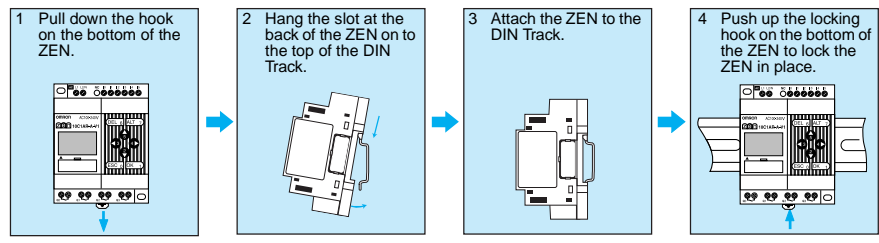

## Mounting Inside a Control Panel

Use M4 screws to mount the ZEN.

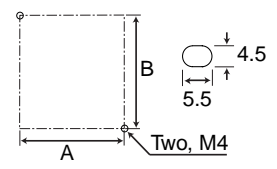

#### Mounting Dimensions (Unit: mm)

|                       | Α                            | В     |    |
|-----------------------|------------------------------|-------|----|
| CPU Unit              | CPU Units with 10 I/O points | 60    | 80 |
|                       | CPU Units with 20 I/O points | 112.5 | 80 |
| Expansion<br>I/O Unit | Units with 8 I/O points      | 60    | 80 |
|                       | Units with 4 inputs          |       |    |
|                       | Unit with 4 outputs          |       |    |

#### Section 2-2

## 2-1-2 Connecting Expansion I/O Units

Up to 3 Expansion I/O Units can be connected.

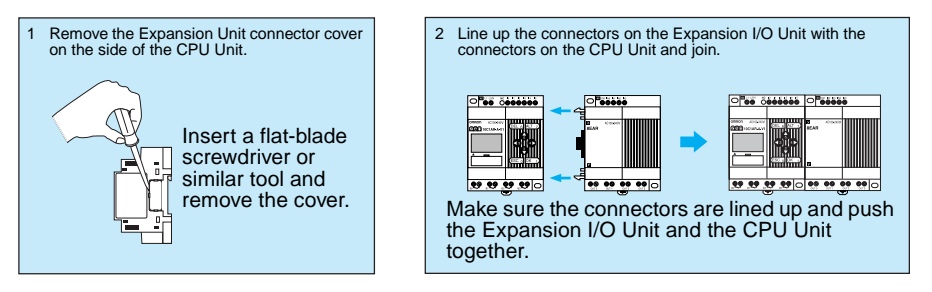

- Note 1. Do not remove the Expansion Unit connector cover on the right edge of the connected Expansion Unit.
  - 2. Be careful when inserting the screwdriver that you do not insert it too far and damage the base or the elements.

## 2-2 Wiring

## **General Wiring Precautions**

#### **External Wiring**

Wiring

Do not run ZEN I/O lines in the same duct or conduit as power lines.

#### Hanging Ducts

Leave at least 300 mm between the power cables and the I/O or control wiring, as shown in the following diagram.

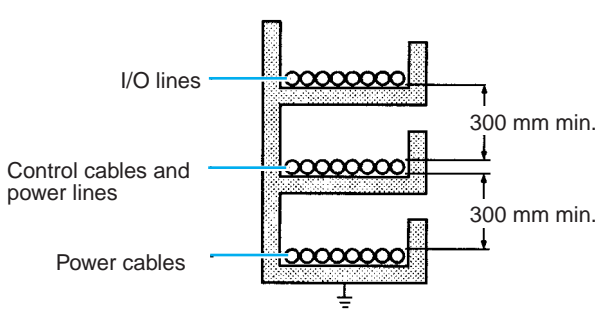

#### Floor Ducts

Leave at least 200 mm between the wiring and the top of the duct, as shown in the following diagram.

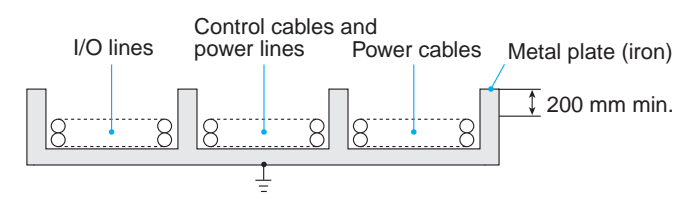

#### Conduits

Separate the ZEN I/O lines, power and control lines, and power cables, as shown in the following diagram.

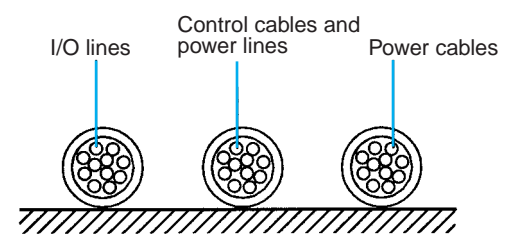

Do not run ZEN I/O lines in the same duct or conduit as power lines.

## **Connectable Wires**

• A terminal block designed for solid wires is used. Use solid wires when wiring.

|                          | Solid wires                 | Stranded wires                                              | Straight terminals           |
|--------------------------|-----------------------------|-------------------------------------------------------------|------------------------------|
| One-line connec-<br>tion | 0.2 to 2.5 mm <sup>2</sup>  | 0.2 to 2.5 mm <sup>2</sup><br>(Equivalent to AWG 24 to 14.) | 0.25 to 2.5 mm <sup>2</sup>  |
| Two-line connec-<br>tion | 0.2 to 0.75 mm <sup>2</sup> | 0.2 to 0.75 mm <sup>2</sup><br>(Equivalent to AWG 24 to 19) | 0.25 to 0.75 mm <sup>2</sup> |

• Strip the sheath back 6.5 mm.

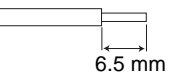

 Twisted wires can cause shorts so never directly connect twisted wires. Always connect a straight crimp terminal if using twisted wires.

Insulated sleeve

• Use a flat-blade screwdriver to tighten the terminal block screws.

#### Wiring Power Supply and Input Lines

#### **AC Power Supplies**

WARNING Do not connect the isolated side (L) and the grounded side (N) in reverse. Wire the L side to the AC input circuit.

Caution Tighten the AC power supply terminals to a torque of 0.5 to 0.6 N·m. Loose screws can result in fire or faulty operation.

#### CPU Units with 100 to 240-VAC Power Supplies

- To prevent voltage drops due to starting currents and inrush currents in other devices, wire the ZEN power supply circuit separately from other power circuits.
- When using more than one ZEN, to prevent voltage drops due to inrush current and circuit-breaker malfunctions, it is recommended that each one is wired separately.
- To prevent the influence of noise from power lines, twist the power lines. Wiring via a 1-to-1 isolation transformer is also effective.
- Use wires that are thick enough to allow for voltage drops and current variations within the allowable range.

AC power supply

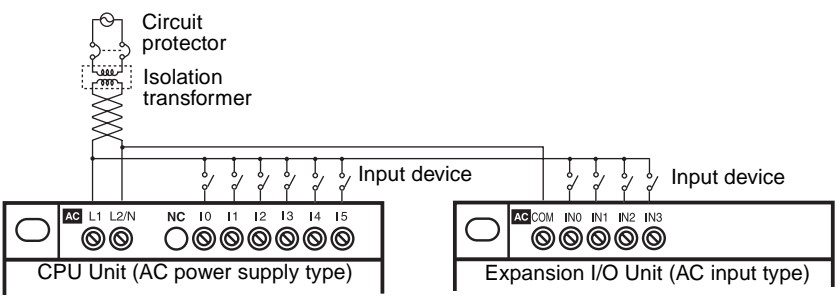

#### CPU Units with 10 I/O Points (V1 and Pre-V1 Models)

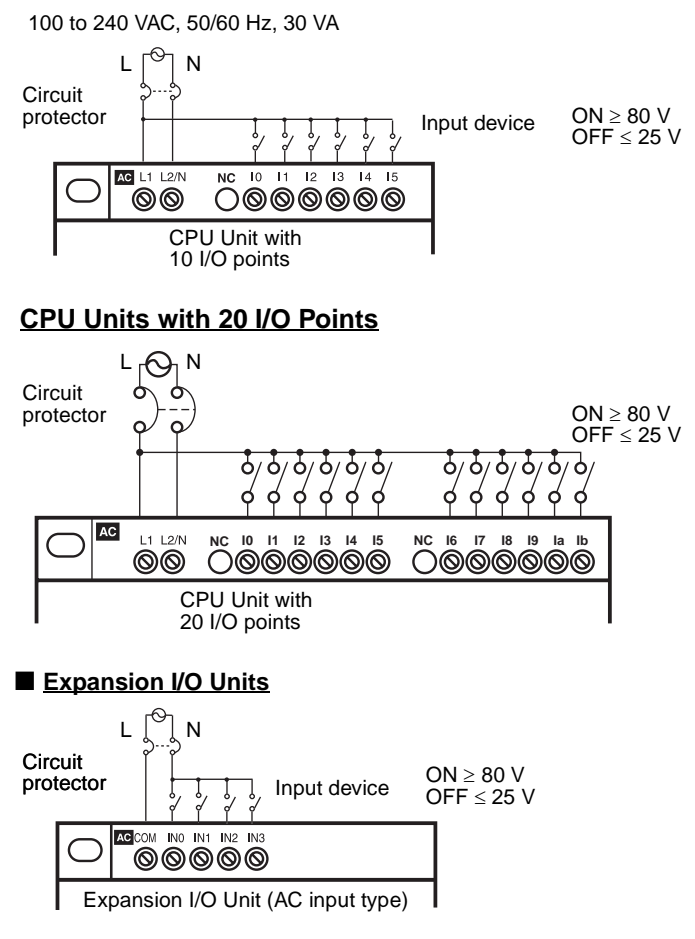

- Note 1. Observe the power supply polarity when wiring the power supply and the input circuits. The input signals cannot be read if the polarity is incorrect.
  - 2. Include a circuit protector or breaker for the ZEN in the power supply circuit.
  - 3. There are no restrictions on the polarity of the inputs on the Expansion I/O Units.
  - A two-wire sensor cannot be connected directly to the AC input. To connect a two-wire sensor, attach an external bleeder resistance in the way shown below.

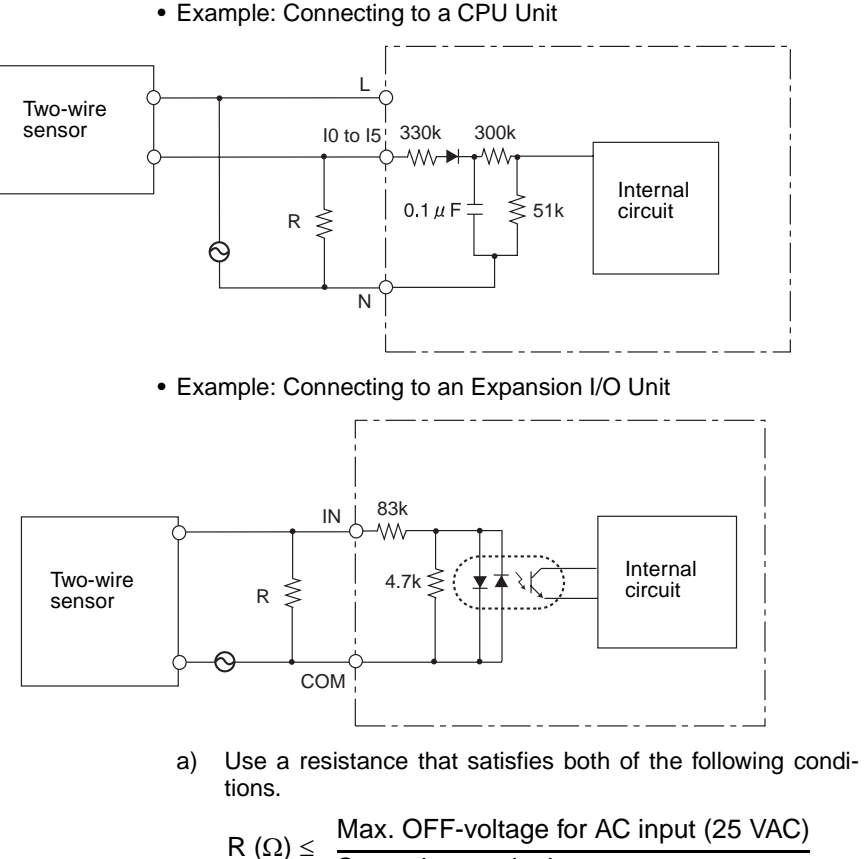

Sensor's max. leakage current

- $\label{eq:R} \mathsf{R} \ (\Omega) \leq \ \frac{\text{Voltage supplied to sensor}}{\text{Min. current for which the}} \\ \text{sensor's OFF residual voltage is} \\ \text{less than 25 V}$
- b) Because of heat generation, use a resistor with at least the following wattage.

(Voltage supplied  
P (W) 
$$\ge \frac{\text{to sensor})^2}{\text{Resistance value}} \times 3 \text{ (allowance factor)}$$

#### **DC Power Supplies**

#### CPU Units with 10 I/O Points

Caution Be sure to connect COM terminal before turning ON power. The un-connecting COM terminal or the wiring change after turning ON power may cause malfunction.

#### Connecting a Negative Common (V1 CPU Units)

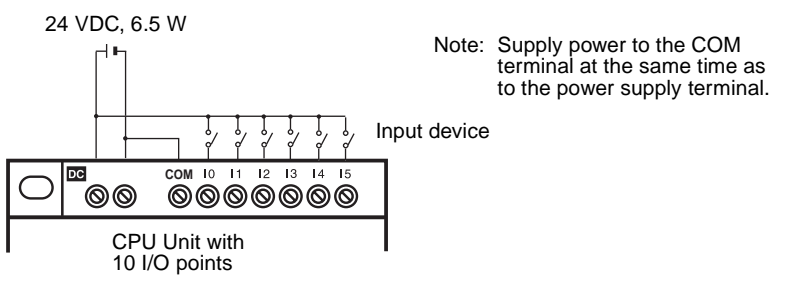

#### Connecting Analog Input Devices (Input Range: 0 to 10 V) to Input Terminals 14 and 15

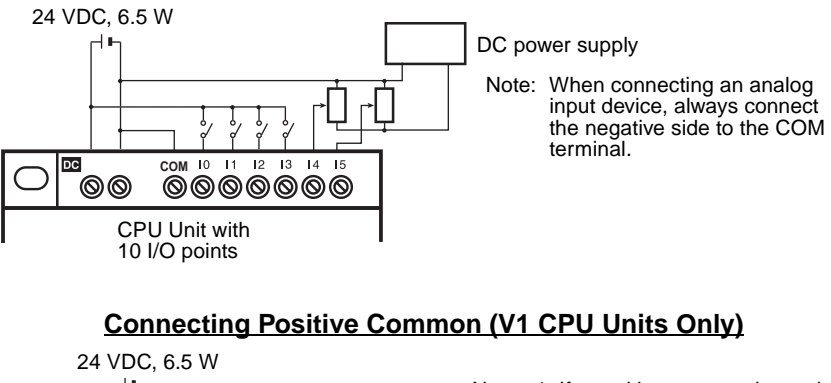

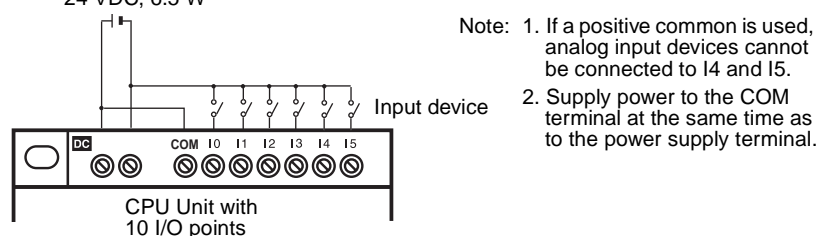

#### Connecting to Pre-V1 CPU Units

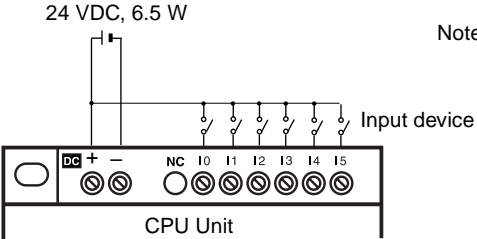

Note: With pre-V1 CPU Units, the negative side of the power supply circuit is connected internally as the common for the input circuits. Input circuits cannot be connected with a positive common; they will not work.

<u>Connecting Analog Inputs (Input Range: 0 to 10 V)</u> to Input Terminals I4 and I5 (Pre-V1 CPU Units)

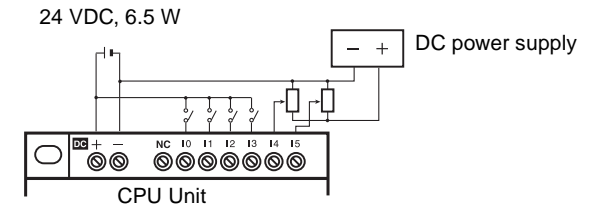

#### CPU Units with 20 I/O Points

Caution Be sure to connect COM terminal before turning ON power. The un-connecting COM terminal or the wiring change after turning ON power may cause malfunction.

#### Connecting a Negative Common (V1 CPU Units)

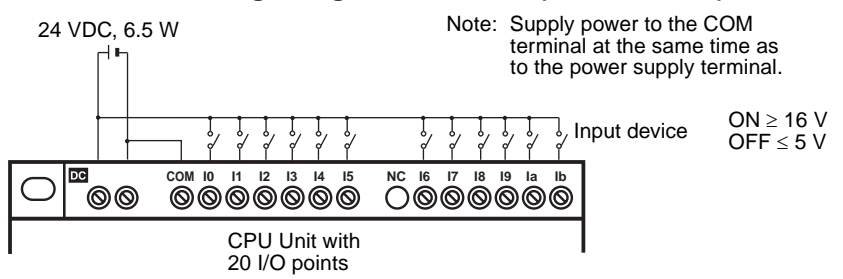

Section 2-2

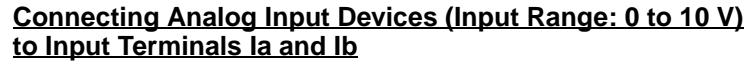

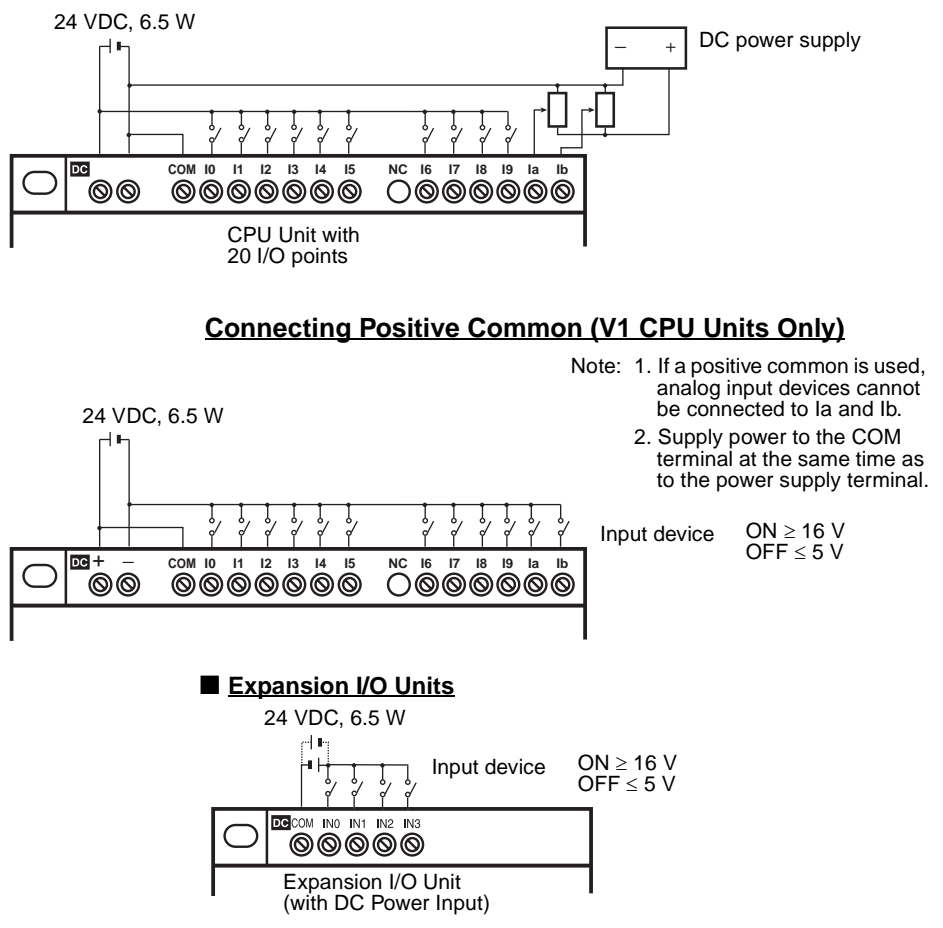

Note Either a positive or negative common can be connected with Expansion I/O Units.

# **Precaution** 1. Do not connect the + and - DC power supply in reverse on CPU Units with DC power supplies.

2. With V1 CPU Units, both PNP and NPN sensors can be connected to DC input circuits.

#### **Connecting PNP Sensors**

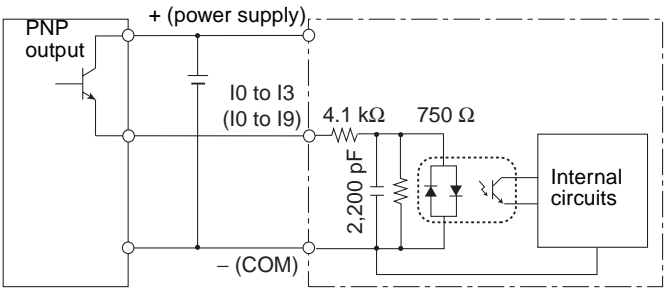

#### **Connecting NPN Sensors**

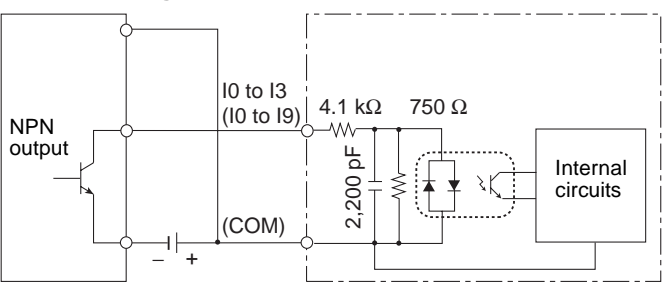

### Input Devices

The following table shows how to connect various input devices.

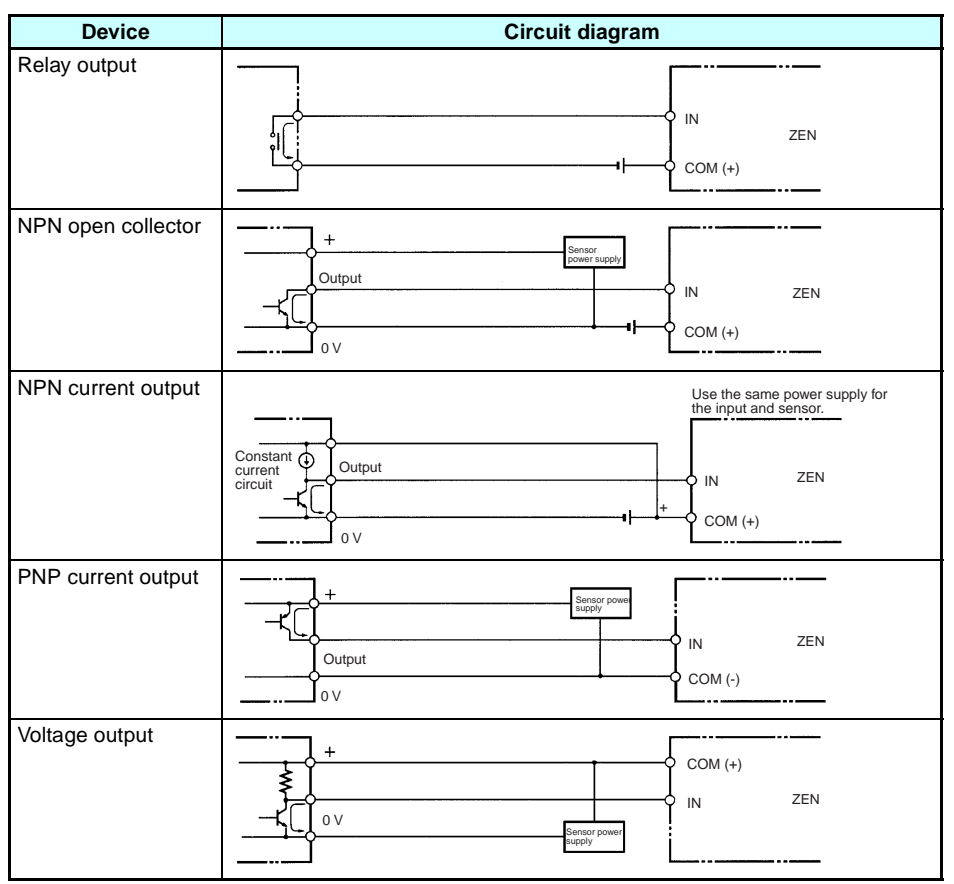

#### **Note** Do **not** use the following wiring with voltage-output devices:

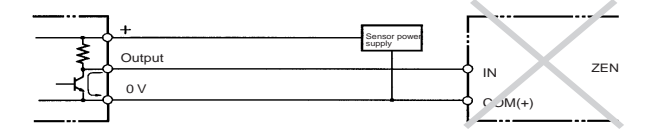

- Use only PNP sensors for pre-V1 CPU Units. NPN sensors cannot be connected directly. To connect an NPN sensor, connect it through a relay or connect external resistance, as shown below. Be sure to allow for the reverse logic that will result from this type of connection
  - Connecting to I0 to I3

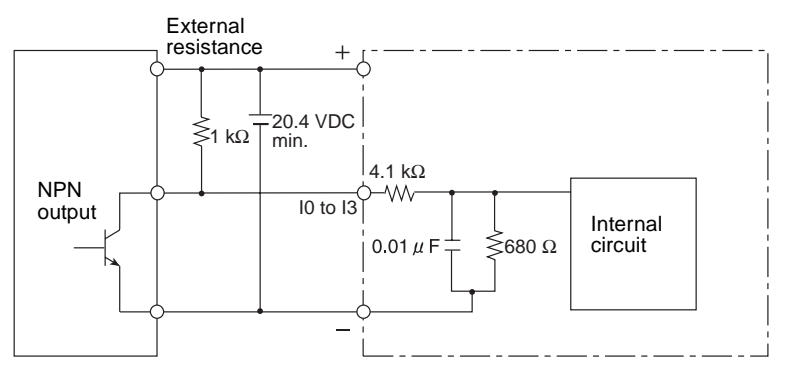

- a) When an NPN sensor is connected, use an external resistance R of at least 1 k $\Omega$  and 2 W.
- b) Use a power supply voltage of at least 20.4 VDC for the sensor.
- · Connecting to I4/I5

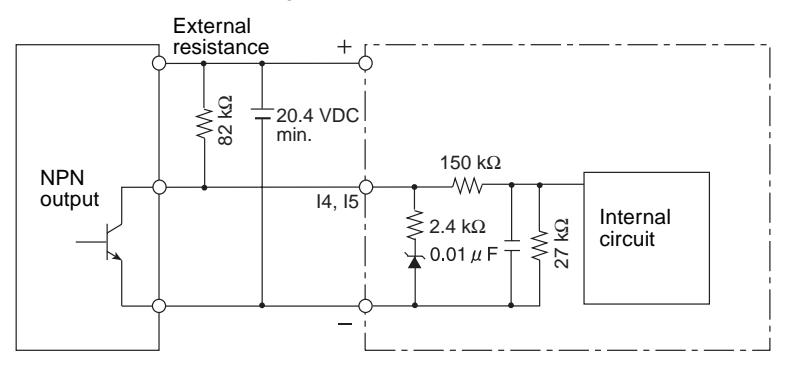

- c) When an NPN sensor is connected, use an external resistance R of at least 82  $k\Omega$  and 1/8 W.
- d) Use a power supply voltage of at least 20.4 VDC for the sensor.
- e) Do not input a negative (–) signal to the analog inputs (I4, I5). The internal elements may be damaged if a negative signal is input.

#### Leakage Current from Input Devices

A leakage current can cause false inputs when using 2-wire sensors (proximity switches or photoelectric switches) or limit switches with LEDs. False inputs won't occur if the leakage current is less than 1.0 mA. If the leakage current exceeds this value, insert a bleeder resistor in the circuit to reduce the input impedance, as shown in the following diagram.

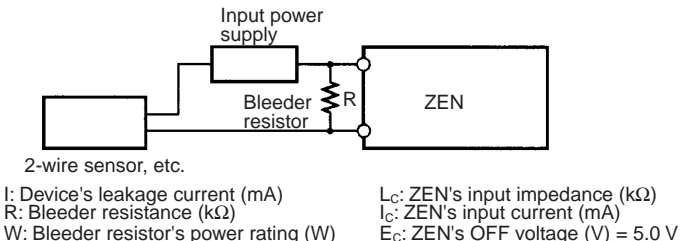

W: Bleeder resistor's power rating (W)

 $\mathsf{R} = \frac{\mathsf{L}_\mathsf{C} \times 5.0}{\mathsf{I} \times \mathsf{L}_\mathsf{C} - 5.0} \ \mathsf{k} \Omega \ \mathsf{max}.$  $W = \frac{2.3}{2.3}$  W min. R

The equations above were derived from the following equations:

Input voltage (24)  $R \times \frac{\text{Input voltage}}{\text{Input Current (Ic)}}$  $I \times \leq$  OFF voltage (E<sub>c</sub>: 5.0) Input voltage (24)  $W \ge \frac{\text{Input voltage (24)}}{2} \times \text{Input voltage (24)} \times \text{tolerance (4)}$ R

Refer to page 112 Input Specifications for details on the values Lc, Ic, and Ec. The input impedance, input current, and OFF voltage may vary depending on the input being used. (IN00000 through IN00002 have different values.)

#### Inductive Loads

When connecting an inductive load to an input, connect a diode in parallel with the load. The diode should satisfy the following requirements:

- **1,2,3...** 1. Peak reverse-breakdown voltage must be at least 3 times the load voltage.
  - 2. Average rectified current must be 1 A.

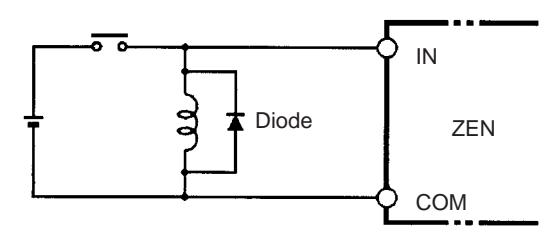

### **Wiring Output Circuits**

#### (1) Relay Output Type

For CPU Units with 10 I/O points, all 4 outputs in the relay output circuits have independent contacts. For CPU Units with 20 I/O points, outputs Q0 to Q3 in the relay output circuits have independent contacts and outputs Q4 to Q7 have 2 points per common.

There are no particular restrictions on polarity.

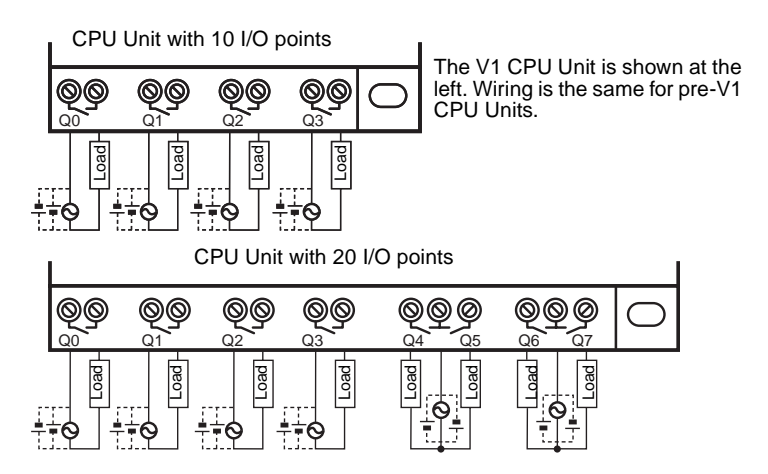

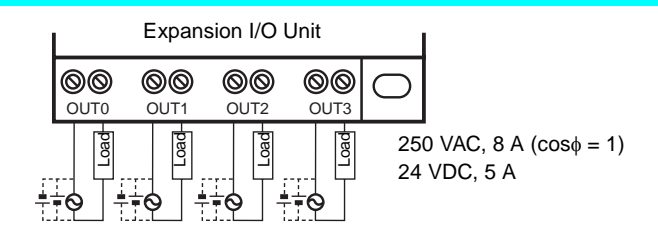

#### (2) Transistor Output Type

For CPU Units with 10 I/O points and Expansion I/O Units, all 4 outputs in the transistor output circuits have independent circuits. For CPU Units with 20 I/O points, outputs Q0 to Q3 in the transistor output circuits have independent circuits and outputs Q4 to Q7 have 2 points per common.

The terminals have polarity given on the terminal block, but no problem will result from reversing the connection positions of the power supply and load.

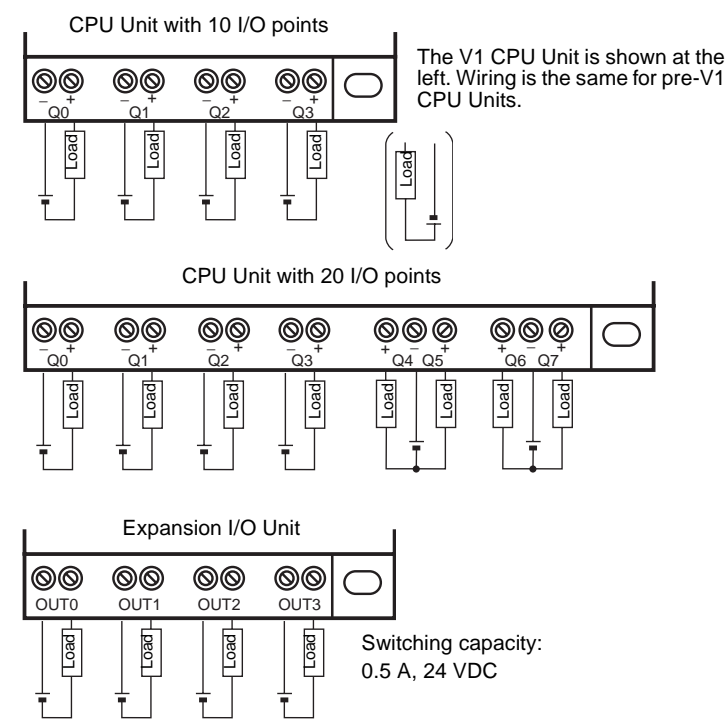

#### **Output Wiring Precautions**

#### **Output Short Circuit Protection**

We recommend adding a protective fuse to all output circuits to protect the output elements and PCBs from burning if the load connected to the output terminal short-circuits.

#### Inductive Loads

When connecting an inductive load to an input, connect a surge protector or diode in parallel with the load.

The surge protector's components should have the following ratings:

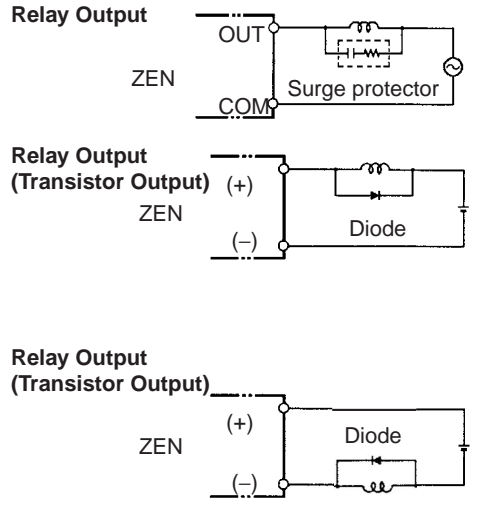

The diode should satisfy the following requirements:

Peak reverse-breakdown voltage must be at least 3 times the load voltage.

Average rectified current must be 1 A.

#### Inrush Current Considerations

When switching a load with a high inrush current in the ZEN relay output or transistor output model, such as an incandescent lamp, suppress the inrush current as shown below.

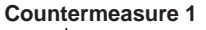

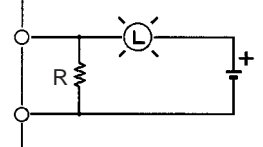

Providing a dark current of approx. one-third of the rated value through an incandescent lamp

**Countermeasure 2** 

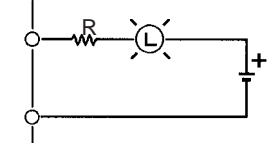

Providing a limiting resistor

### **Fuse Insertion**

The ZEN with transistor output may burn if the load is short-circuited, therefore, insert a protective fuse in series to the load.

## SECTION 3 Programming and Operating Methods

This section explains how to create and edit ladder programs and how to use the timers, counters, comparators, display function and buttons switches.

| 3-1  | Selecting                                              | Display Language                                                                                                    | 50                         |
|------|--------------------------------------------------------|----------------------------------------------------------------------------------------------------|----------------------------|
| 3-2  | Setting th                                             | ne Date and Time                                                                                                    | 51                         |
| 3-3  | Creating<br>3-3-1<br>3-3-2<br>3-3-3                    | Ladder Programs                                                                                                    | 52<br>53<br>53<br>54       |
| 3-4  | Confirmi                                               | ng Ladder Program Operation                                                                                                    | 62                         |
| 3-5  | Correctir<br>3-5-1<br>3-5-2<br>3-5-3<br>3-5-4<br>3-5-5 | g Ladder Programs<br>Changing Inputs<br>Changing Additional Bit Output Functions<br>Deleting Inputs, Outputs, and Connection Lines<br>Inserting Lines<br>Deleting Blank Lines | 64<br>64<br>65<br>65<br>66 |
| 3-6  | Using Ti                                               | mers (T) and Holding Timers (#)                                                                                                    | 67                         |
|      | 3-6-1<br>3-6-2<br>3-6-3                                | Settings in the Ladder Program Edit Screen<br>Settings in the Parameter Settings Screen<br>Parameter Monitor Screen Display                                                   | 68<br>68<br>69             |
| 3-7  | Using Co<br>3-7-1<br>3-7-2<br>3-7-3                    | Settings in the Ladder Program Edit Screen         Settings in the Parameter Settings Screen         Parameter Monitor Screen Display                                         | 70<br>70<br>71<br>71       |
| 3-8  | Using W                                                | eekly Timers (@)                                                                                                    | 72                         |
|      | 3-8-1<br>3-8-2<br>3-8-3                                | Settings in the Ladder Program Edit Screen<br>Settings in the Parameter Settings Screen<br>Parameter Monitor Screen Display                                                   | 72<br>72<br>73             |
| 3-9  | Using Ca                                               | llendar Timers (*)                                                                                                    | 74                         |
|      | 3-9-1<br>3-9-2<br>3-9-3                                | Settings in the Ladder Program Edit Screen<br>Settings in the Parameter Settings Screen<br>Parameter Monitor Screen Display                                                   | 74<br>74<br>75             |
| 3-10 | Analog I<br>3-10-1<br>3-10-2<br>3-10-3                 | nputs (Analog Comparators (A))<br>Settings in the Ladder Program Edit Screen<br>Settings in the Parameter Settings Screen<br>Parameter Monitor Screen Display                 | 75<br>77<br>77<br>78       |
| 3-11 | Comparia<br>3-11-1<br>3-11-2<br>3-11-3                 | ng Timer/Counter Present Values Using Comparators (P)<br>Settings in the Ladder Program Edit Screen                                                                           | 79<br>79<br>80<br>81       |
| 3-12 | Displayin<br>3-12-1<br>3-12-2                          | ng Messages (Display Bits (D))<br>Settings in the Ladder Program Edit Screen<br>Settings in the Parameter Settings Screen                                                     | 82<br>82<br>83             |
| 3-13 | Using Bu                                               | itton Switches (B)                                                                                                    | 85                         |
#### **Selecting Display Language** 3-1

There is a choice of 6 display languages for LCD-type CPU Units. The default language is English.

## **Operation to Select German**

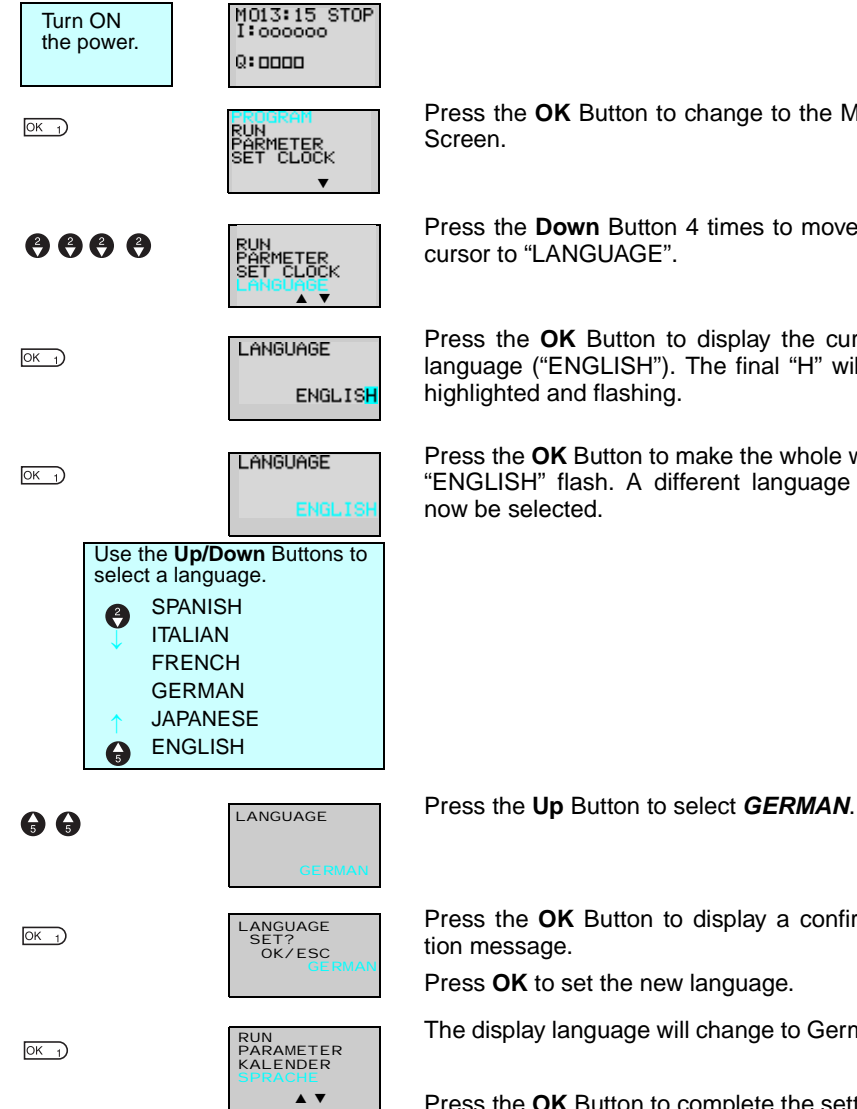

Press the **OK** Button to change to the Menu

Press the **Down** Button 4 times to move the cursor to "LANGUAGE".

Press the **OK** Button to display the current language ("ENGLISH"). The final "H" will be highlighted and flashing.

Press the **OK** Button to make the whole word "ENGLISH" flash. A different language can

Press the **OK** Button to display a confirma-

Press **OK** to set the new language.

The display language will change to German.

Press the **OK** Button to complete the setting.

# 3-2 Setting the Date and Time

The date and time are not set when the product is shipped. The date and time must be set for models with calendar and time functions before the ZEN can be used.

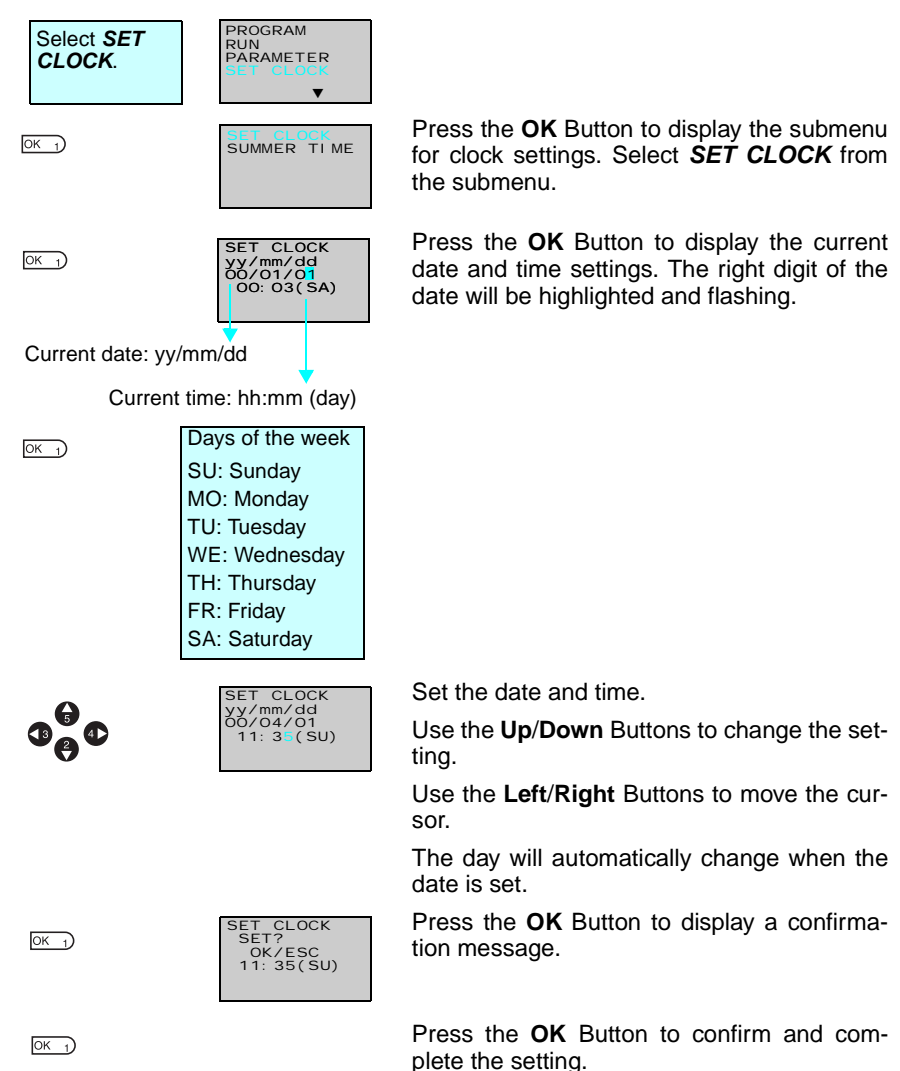

- ▲ Caution If the power supply is turned OFF for an extended period of time (2 days or more at 25°C), the date and time will return to the default setting (00/1/1; 00:00 (SA)). This may cause programs using calendar timers or weekly timers to malfunction. Therefore, mount a Battery Unit for the system if the power supply is expected to be interrupted for an extended time. (Refer to page 96.)
  - Note 1. The year can be set between 2000 and 2099.
    - 2. If Summertime is set, "S" will appear at the top right of the time setting screen during the Summertime period. (Refer to page 93.)

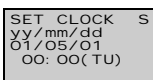

-"S" displayed during Summertime period

# 3-3 Creating Ladder Programs

Example Program

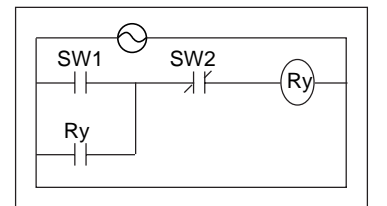

This section explains how to write ladder programs for LCD-type CPU Units, based on a simple circuit example.

Refer to the ZEN-SOFT01-V3 ZEN Support Software Operation Manual (Z184) for information on programming LED-type CPU Units.

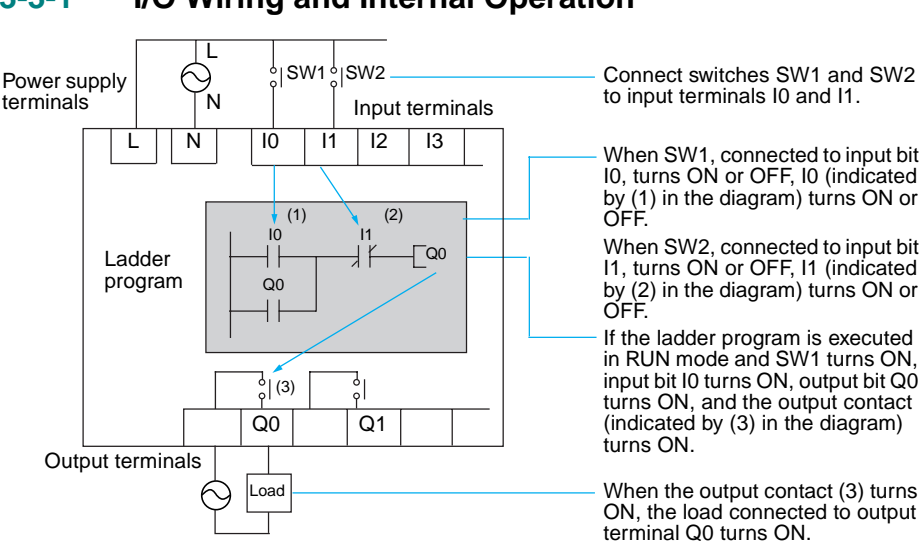

# 3-3-2 Clearing Programs

Clear the ladder program before starting to write a program. By performing the Delete Program operation, the ladder program will be completely cleared. The display language, date/time settings, and all other settings will not be initialized.

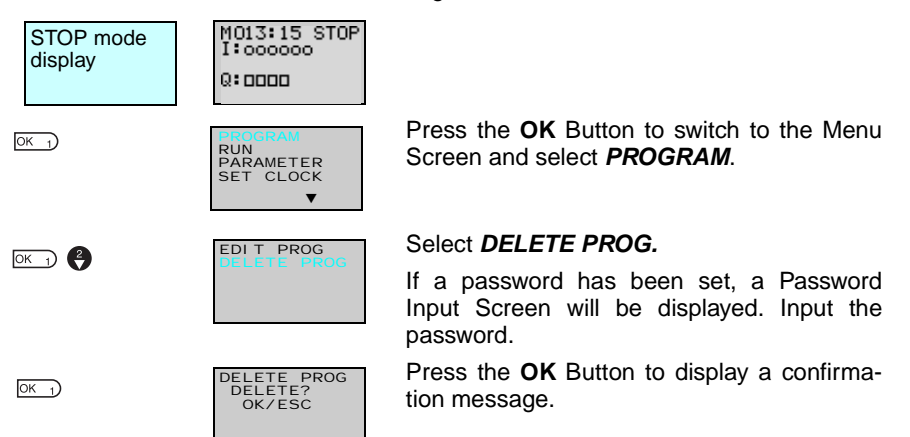

53

### Section 3-3

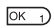

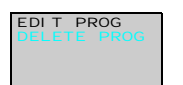

When the Delete Program operation has been completed, the display will return to the original screen.

# 3-3-3 Writing Ladder Programs

| STOP mode<br>display | M013:15 STOP<br>I:oooooo<br>Q:0000       |                                                                                                    |
|----------------------|------------------------------------------|----------------------------------------------------------------------------------------------------|
| <u>ОК 1</u> )        | PROGRAM<br>RUN<br>PARAMETER<br>SET CLOCK | Press the <b>OK</b> Button to switch to the Menu<br>Screen and select <b>PROGRAM</b> .                |
| ОК                   | EDIT PROG<br>DELETE PROG                 | Select <i>EDIT PROGRAM.</i>                                                                           |
| OK J                 | <b>00</b>                                | Indicates the line number in the ladder pro-<br>gram at the cursor position (line 0 in this example.) |
|                      |                                          | <ul> <li>Cursor flashing in a reversed state.</li> </ul>                                              |
|                      |                                          | Press the <b>OK</b> Button to switch to the Ladder Program Edit Screen.                               |

### Section 3-3

### **Operations in the Ladder Program Edit Screen**

Two lines of circuits can be displayed at one time on the Ladder Program Edit Screen.

- Up to 96 lines can be written.
- Up to 3 inputs and 1 output can be written per line.
- Example ladder diagram

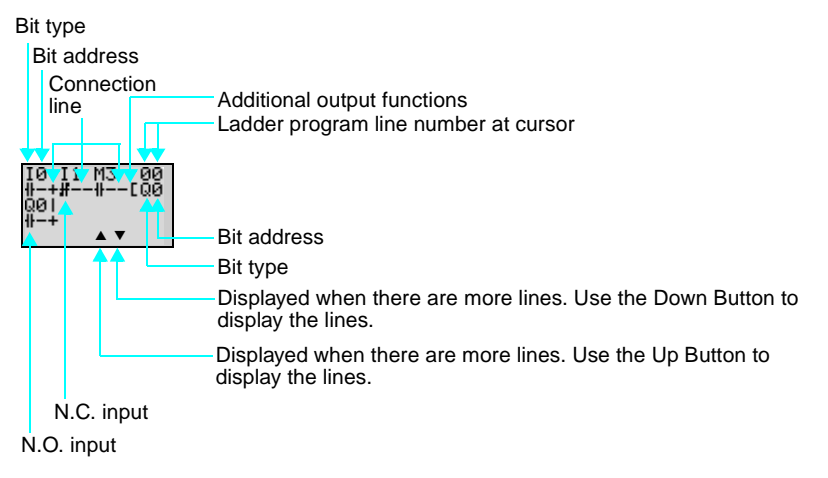

#### Positions for Writing Inputs, Outputs, and Connection Lines

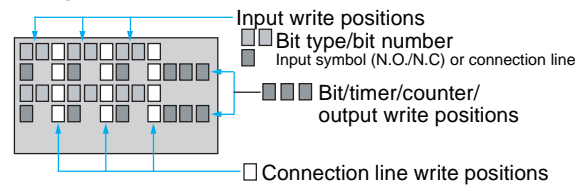

OK 1) OK 1)

### Section 3-3

#### 3-3-3-1 Writing an Input for I0

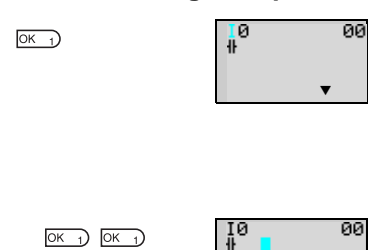

Press the **OK** Button to display the initial write setting (N.O input IO) and move the flashing cursor to the bit type I position. Use the Up/Down Buttons to select the bit type. Use the **Right** Button to move the flashing cursor to the 0 position and then use the Up/ Down Buttons to select the bit address.

Press the **OK** Button twice to complete the write operation for input IO. The highlighted cursor will move the next input position.

#### 3-3-3-2 Writing Serial Input I1

•

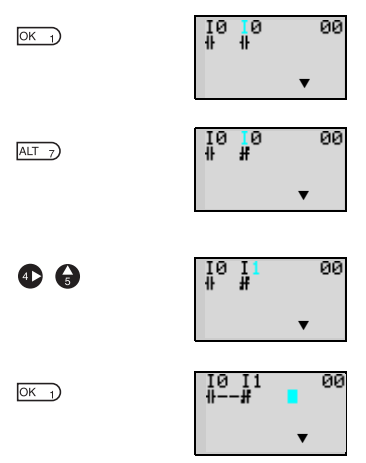

Press the **OK** Button to display the N.O. input and input IO again.

Press the ALT Button to switch to a N.C. input.

(Press the **ALT** Button again to switch back to a N.O. input.)

Use the **Right** Button to move the flashing cursor to the bit address position and use the Up Button to change the bit address to 1.

Press the **OK** Button to move the highlighted cursor to the next input position. A connection will automatically be created between input I0 and the next input.

### Writing Inputs

Input Symbol Configuration

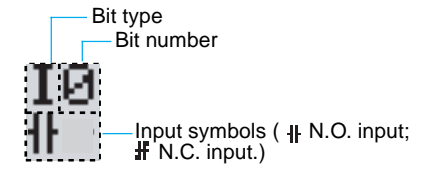

### Memory Areas

| Symbol | Name                              | Bit type and number                |
|--------|-----------------------------------|------------------------------------|
| I      | CPU Unit input bits               | I0 to I 5 (6 points) (See note 1.) |
| Q      | CPU Unit output bits              | Q0 to Q3 (4 points) (See note 2.)  |
| х      | Expansion I/O Unit input<br>bits  | X0 to Xb (12 points) (See note 3.) |
| Y      | Expansion I/O Unit output<br>bits | Y0 to Yb (12 points) (See note 3.) |
| М      | Work bits                         | M0 to Mf (16 points)               |
| Н      | Holding bits                      | H0 to Hf (16 points)               |
| В      | Button switches                   | B0 to B7 (8 points) (See note 4.)  |

- Note 1. I0 to Ib (12 points) for CPU Units with 20 I/O points.
  - 2. Q0 to Q7 (8 points) for CPU Units with 20 I/O points.
  - Can be used only when Expansion I/O Units are connected.
  - 4. Can be used only when LCD-type CPU Units are used.

### ■ Timers, Counters, and Analog Comparators

| Symbol | Name               | Bit type and number                       |
|--------|--------------------|-------------------------------------------|
| Т      | Timers             | T0 to Tf (16 timers)                      |
| #      | Holding timers     | #0 to #7 (8 timers)                       |
| @      | Weekly timers      | @0 to @f (16 timers) (See note 1.)        |
| *      | Calendar timers    | *0 to *f (16 timers) (See note<br>1.)     |
| С      | Counters           | C0 to Cf (16 counter)                     |
| A      | Analog comparators | A0 to A3 (4 comparators)<br>(See note 2.) |
| Р      | Comparators        | P0 to Pf (16 comparators)                 |

Note

- Can be used only with CPU Units with calendar and clock functions.
  - 2. Can be used only with CPU Units with DC power supply.

Press the **ALT** Button to enable drawing a connection line. The left arrow cursor will flash.

ALT 7

| IØ I1<br>₩# | ÷ | 00 |
|-------------|---|----|
|             |   | •  |

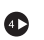

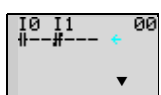

Press the **Right** Button to draw a connection line to the output.

### Writing Outputs

### **Output Configuration**

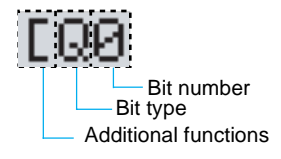

### Memory Areas

| Symbol | Name                           | Bit type and number                 |
|--------|--------------------------------|-------------------------------------|
| Q      | CPU Unit output bits           | Q0 to Q3 (4 outputs) (See note 1.)  |
| Y      | Expansion I/O Unit output bits | Y0 to Yb (12 outputs) (See note 2.) |
| М      | Work bits                      | M0 to Mf (16 bits)                  |
| Н      | Holding bits                   | H0 to Hf (16 bits)                  |

- Note 1. Q0 to Q7 (8 points) for CPU Units with 20 I/O points.
  - 2. Can be used only when Expansion I/O Units are connected.

### Additional Functions for Output Bits

| Symbol | Name                |
|--------|---------------------|
| [      | Normal operation    |
| S      | Set operation       |
| R      | Reset operation     |
| А      | Alternate operation |

#### **Additional Functions for Bit Outputs**

| [: Normal output                                                             | S: Set                                                                       | R: Reset                                                       | A: Alternate                                                                         |
|------------------------------------------------------------------------------|------------------------------------------------------------------------------|----------------------------------------------------------------|--------------------------------------------------------------------------------------|
| 10<br>#EQ0                                                                   | I1<br>₩SQ1                                                                   | I2<br>₩RQ2                                                     | I3<br>₩AQ3                                                                           |
|                                                                              | 11<br>Q1                                                                     |                                                                |                                                                                      |
| Q0 turns ON and OFF<br>when execution condi-<br>tion I0 turns ON and<br>OFF. | Q1 turns ON and stays<br>ON when execution<br>condition I1 turns ON<br>once. | Q2 is forced OFF<br>when execution condi-<br>tion I2 turns ON. | Q3 alternates between<br>On and OFF each time<br>execution condition I3<br>turns ON. |

### Timers, Holding Timers, Counters, and Display Output Configurations

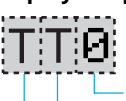

Timer/counter/display number Timer/counter/display type

Timer/counter output type

### ■ Timers, Counters, and Display Bits

| Symbol | Name          | Type and number                     | Output type        |
|--------|---------------|-------------------------------------|--------------------|
| Т      | Timer         | T0 to Tf (16 timers)                | T: Trigger         |
| #      | Holding timer | #0 to #7 (8 timers)                 | R: Reset           |
| С      | Counter       | C0 to Cf (16 counters)              | C: Count           |
|        |               |                                     | D: Count direction |
|        |               |                                     | R: Reset           |
| D      | Display bit   | D0 to Df (16 bits)<br>(See note 2.) | D                  |

Note 1. These memory areas are smaller for the pre-V1 CPU Units.

2. For LCD-type CPU Units only.

3-3-3-3 Writing an Output to Q0

4

| (0<br> | I1<br># | - 00 |  |
|--------|---------|------|--|
|        |         | •    |  |

OK 1

| 10 | ) I1<br>-# | [ <mark>0</mark> 0 |
|----|------------|--------------------|
|    |            | •                  |

Press the **Right** Button again to draw a line to the output and move the highlighted cursor to the output write position.

Press the **OK** Button to display the initial value for the output (normal output/Q0) and move the flashing cursor to the bit type Q position.

Use the **Up/Down** Buttons to select the bit type. Use the **Right/Left** Buttons to move the flashing cursor and use the **Up/Down** But-

tons to select additional functions or select the bit address.

OK 1 OK 1

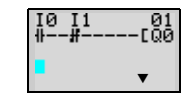

Press the **OK** Button twice to complete writing output Q0. The highlighted cursor will move to the input at the beginning of the next line.

#### 3-3-3-4

Writing a Parallel Input for Q0

OK 1

6

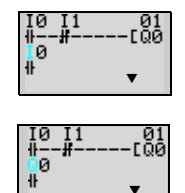

 Press the **OK** Button to display input I0 and move the flashing cursor to the bit type I position.

Press the **Up** Button to select **Q** (a CPU Unit output bit).

Press the **OK** Button twice to complete writing the parallel input for Q0. The highlighted cursor will move to the next input.

### 3-3-3-5 Drawing Connection Lines for OR Circuits

### **Drawing Connection Lines**

Horizontal connection lines

Press the **ALT** Button when the highlighted cursor is at the input write position to change the cursor to a left flashing arrow and enable connection lines to be drawn. Move the left arrow the position for drawing the connection line and press the **Up**, **Down**, **Left**, and **Right** Buttons to draw connection lines vertically and horizontally.

It will not be possible to draw connection lines when the beginning or end of the line has been reached or if the OK and ESC Buttons are pressed.

Press the **ALT** Button to enable drawing connection lines.

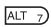

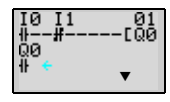

6

OK 1)

ESC 0

ESC 0

### Section 3-3

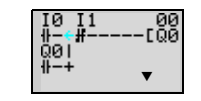

I0 I1 00 ⊪-+**#**-----[Q0 Q0| ₩-+ ▼ Press the **Up** Button to simultaneously draw a connection line both vertically and horizon-tally. The cross (+) indicates an intersection.

Press the **OK** Button to complete writing the connection line and change to a highlighted flashing cursor.

Press the **ESC** Button to complete the write operation.

Press the **ESC** Button again to return to the Menu Screen.

- Note 1. Always press the ESC Button and return to the Menu Screen after creating a program. If you do not press the ESC Button and return to the Menu Screen before turning OFF the power, the program and settings will be deleted.
  - 2. Do not input a program where the connection lines double back on themselves. The program will not operate properly if such lines are drawn.

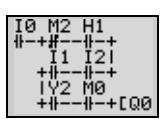

3. Do not use the same output bit address for more than one output from the program. The resulting operation may not be as expected.

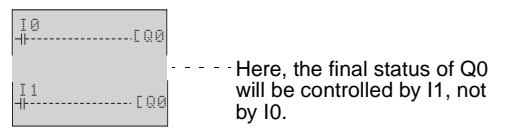

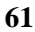

# **3-4 Confirming Ladder Program Operation**

Always check the ladder program operation before using the ZEN.

- **Note** 1. Before turning ON the power, check that the power supply, input circuits, and output circuits have been wired correctly.
  - 2. For systems with loads connected to the outputs that may cause serious injury or damage to equipment if operation is incorrect, remove the output wiring before performing trial operation.
  - 3. Always ensure safety in the vicinity before turning ON the power or switching operating modes.

### **Procedure for Checking Operation**

#### Checks Before Turning ON the Power

- 1. Check that the ZEN is mounted and wired correctly.
- 2. Check that the operation of the ZEN will not have a negative impact on the system. Check for any dangers.
- 3. Turn ON the power supply to the ZEN. Switch to RUN mode while the ZEN is stopped.

#### **Operation Checks**

- 4. Turn each input ON and OFF and check that the program is operating correctly.
- 5. Adjust any problems.

### Method for Checking Operation

| LCD-type CPU<br>Units | Check the operation by the flashing input and output displays on the Main Screen.                                                            |
|-----------------------|----------------------------------------------------------------------------------------------------|
| LED-type CPU<br>Units | Connect the ZEN Support Software and check operation using the monitor function. Refer to the operation manual for the ZEN Support Software. |

### **Checking Operation**

### **Changing Operating Mode**

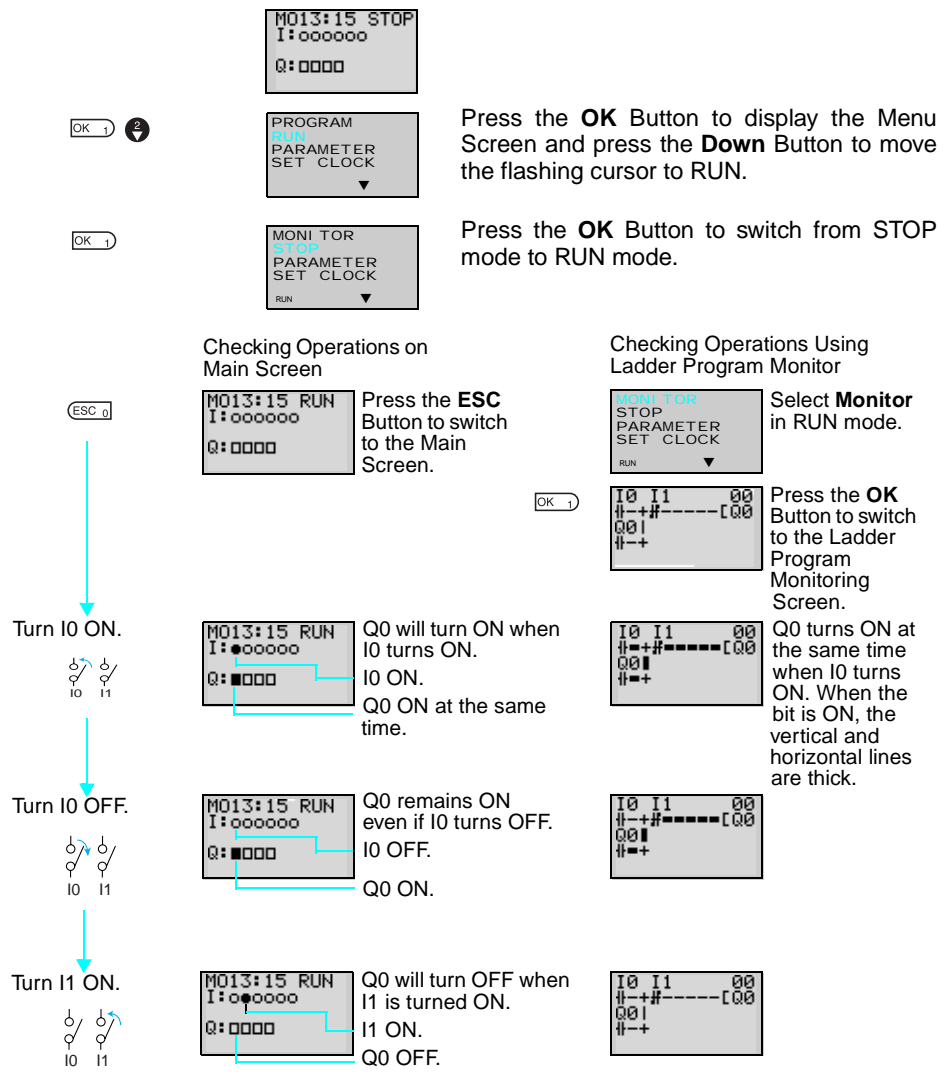

# 3-5 Correcting Ladder Programs

# 3-5-1 Changing Inputs

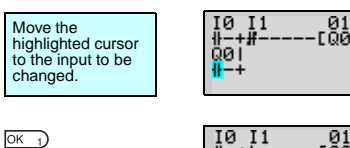

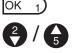

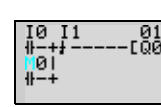

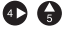

OK 1)

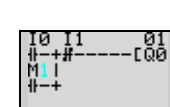

Change contact Q0 to M1.

Press the **OK** Button to change the highlighted cursor to a flashing cursor and move the flashing cursor to the bit type position.

Use the Up/Down Buttons to select M.

Press the **Right** Button to move the flashing cursor to the bit address position. Use the **Up/Down** Buttons to change the bit address from 0 to 1.

Press the **OK** Button to complete the setting change.

# 3-5-2 Changing Additional Bit Output Functions

Change the additional function for the input for Q0 to S (Set).

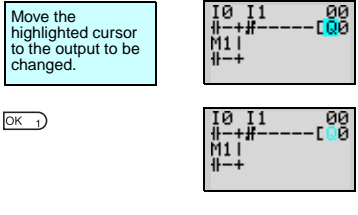

Press the **OK** Button to change the highlighted cursor to a flashing cursor.

366

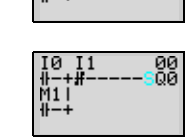

Press the **Left** Button to move the flashing cursor to the additional function position.

Press the **Up** Button twice to change the additional function from [ to S.

OK 1 OK 1 OK 1

Press the **OK** Button to complete the change.

3-5-3

# **Deleting Inputs, Outputs, and Connection Lines**

Move the highlighted cursor to the position of the input, output, or connection line to be deleted and press the **DEL** Button.

### Example: Deleting Serial Input M3

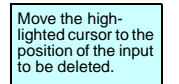

00 101 10 I1 M3 öа Х5 гма

(DEL 6

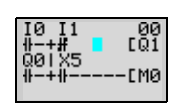

Press the **DEL** Button to delete the input and the related connecting lines at the same time.

### Example: Deleting Vertical Connecting Lines

ALT 7

| IØ I1 01         |  |
|------------------|--|
| ₩- <b>-</b> ₩EM0 |  |

(DEL 6

| 10<br># | I1<br>#<br>₩ | CQ1<br>CQ1<br>CM0 |
|---------|--------------|-------------------|
|         | "            | LIIO              |

Move the highlighted cursor to the input position to the right of the vertical line to be deleted. Press the ALT Button to enable drawing connection lines. The highlighted cursor will change to a left arrow cursor.

Press the **DEL** Button to delete the vertical connection line.

#### 3-5-4 Inserting Lines

 To insert a blank line, move the highlighted cursor to the beginning of the line where the blank line is to be inserted and press the **ALT** Button.

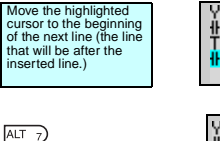

Blank line -

| ¥2<br># | 13<br># | [M2 |
|---------|---------|-----|
| TØ<br>⊪ | 12 M4   | EM3 |

2 - M4 A circuit will be added here.

Press the ALT Button to insert one blank line.

 To add OR programming, inputs can be added between parallel inputs. Move the highlighted cursor to the beginning of the line where the input is to be inserted.

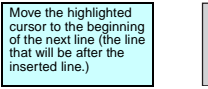

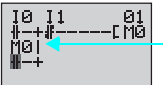

A input will be added here.

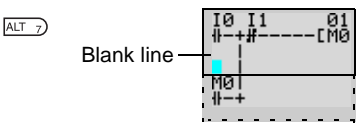

Press the **ALT** Button to reserve a 1-line space between the parallel inputs.

The vertical connection lines will be automatically extended.

**Note** A blank line cannot be inserted if an input or connection line is written in the last line (the 96th line).

# 3-5-5 Deleting Blank Lines

To delete a blank line, move the highlighted cursor to the input position at the beginning of the line to be deleted and press the **DEL** Button.

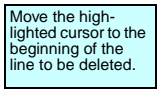

DEL 6

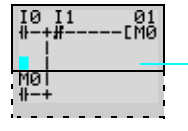

01 CM0

0

ЙØ.

I1

This line will be deleted.

Press the **DEL** Button to delete one blank line. All following lines will move up one.

**Note** A line must be blank to be deleted, i.e., lines containing inputs and outputs cannot be deleted.

The ZEN has 16 built-in timers and 8 built-in holding timers.

| Timers         | The present value being timed will be reset when the timer switches from RUN mode to STOP mode or the power is turned OFF.                                                                                                    |
|----------------|----------------------------------------------------------------------------------------------------|
|                | There are four uses of the timer available, depending on the additional function selection.                                                                                                    |
| Holding timers | The present value being timed is held even when the timer switches from RUN mode to STOP mode or the power is turned OFF. The time will continue when the trigger input turns ON again. The ON status of the timer bit is also held when the timer times out.<br>Only ON-delay holding timers are supported. |

# Timer Operation (T0 to Tf)

|   | Timer type              | ner type Operation                                                                                                    |                                                                               | Main<br>applications                                                                                             |
|---|-------------------------|----------------------------------------------------------------------------------------------------|-------------------------------------------------------------------------------|----------------------------------------------------------------------------------------------------|
| x | ON delay<br>timer       | Turns ON<br>after a set<br>interval after<br>the trigger<br>input has<br>turned ON.                                                           | Trigger input<br>Reset input<br>Setting<br>Present<br>value<br>0<br>Timer bit | Time lag oper-<br>ations                                                                                         |
|   | OFF delay<br>timer      | Stays ON<br>while the trig-<br>ger input is<br>ON and turns<br>OFF after a<br>set interval<br>after the trig-<br>ger input has<br>turned OFF. | Trigger input<br>Reset input<br>Setting<br>Present<br>value<br>0<br>Timer bit | Useful for tim-<br>ing for lighting<br>and ventilat-<br>ing fans                                                 |
| 0 | One-shot<br>pulse timer | Remains ON<br>for a set inter-<br>val when the<br>trigger input<br>turns ON.                                                                  | Trigger input                                                                 | Useful for<br>quantitative<br>operation<br>where opera-<br>tion is always<br>required for<br>the same<br>period. |
| F | Flashing pulse<br>timer | Turns ON and<br>OFF repeat-<br>edly at set<br>intervals while<br>the trigger<br>input is ON.                                                  | Trigger input<br>Reset input<br>Setting<br>Present<br>value<br>0<br>Timer bit | Useful as an<br>alarm circuit<br>for flashing<br>emergency<br>lighting or<br>buzzers.                            |

Note Only T0 to T7 (8 points) are supported by pre-V1 CPU Units.

Section 3-6

# Holding Timer Operation (#0 to #7)

|   | Timer type             |                                                                                     | Operation                                                                     | Main<br>applications                                                                                                    |
|---|------------------------|-------------------------------------------------------------------------------------|-------------------------------------------------------------------------------|----------------------------------------------------------------------------------------------------|
| Х | ON delay<br>timer only | Turns ON<br>after a set<br>interval after<br>the trigger<br>input has<br>turned ON. | Trigger input<br>Reset input<br>Setting<br>Present<br>value<br>0<br>Timer bit | When opera-<br>tion is to be<br>continued<br>even during<br>momentary<br>power inter-<br>ruptions and<br>longer power<br>interruptions. |

Note Only #0 to #3 (4 points) are supported by pre-V1 CPU Units.

# 3-6-1 Settings in the Ladder Program Edit Screen

Timer triggers, reset outputs, and timer inputs are drawn on the Ladder Program Edit Screen. Settings are made on the Parameter Settings Screen.

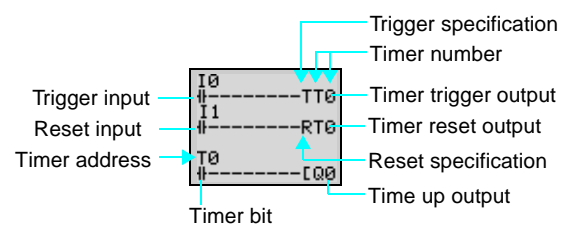

| Timer address | Timers: T0 to Tf (16 timers)/ Holding Timers: #0 to #7 (8 timers) |                                                                                                    |  |
|---------------|-------------------------------------------------------------------|----------------------------------------------------------------------------------------------------|--|
| Trigger input | T (TRG)                                                           | Controls the timer trigger output. Triggers the timer when the trigger input turns ON.                                                                                                    |  |
| Reset input   | R (RES)                                                           | Controls the timer reset output. When the reset input turns ON, the present value is reset to 0 and the timer bit turns OFF. Trigger inputs are not accepted while the reset input is ON. |  |
| Timer bit     | Turns ON according to the timer type.                             |                                                                                                    |  |

Note Only T0 to T7 (8 points) and #0 to #3 (4 points) are supported by pre-V1 CPU Units.

# **3-6-2** Settings in the Parameter Settings Screen

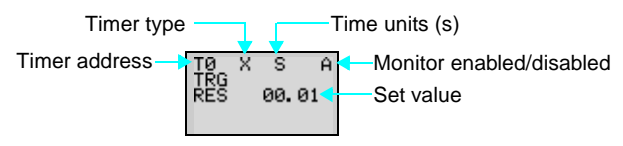

### **Timer Types**

| Х | ON delay       |
|---|----------------|
|   | OFF delay      |
| 0 | One-shot pulse |
| F | Flashing pulse |

#### **Time Units and Settings**

| S | ;   | 00.01 to 99.99 s (in 0.01-s units)                       | Error: 0 to -10 ms |
|---|-----|----------------------------------------------------------|--------------------|
| N | 1:S | 00 min 01 s to 99 min 59 s (in minutes and sec-<br>onds) | Error: 0 to -1 s   |
| Н | I:M | 00 h 01 m to 99 h 59 m (in hours and minutes)            | Error: 0 to -1 min |

### Monitor Enabled or Disabled

| А | Operating parameters can be monitored and settings changed.    |
|---|----------------------------------------------------------------|
| D | Operating parameters cannot be monitored nor settings changed. |

## 3-6-3 Parameter Monitor Screen Display

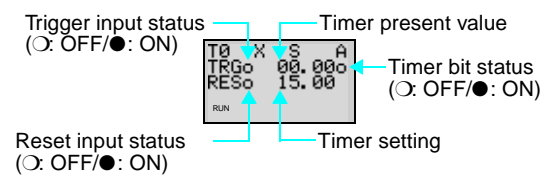

# **3-7 Using Counters (C)**

Up to 16 counters can be used in incremental or decremental mode. The present value for counters and the status of counter bits (ON/OFF) are held even when the operating mode is changed or there is a power interruption.

### **Operation**

Counter bits turn ON when the count value (present value) exceeds the setting (present value  $\geq$  set value). The count returns to 0 and the bits turns OFF when the reset input turns ON. Count inputs are not accepted while the reset input is ON.

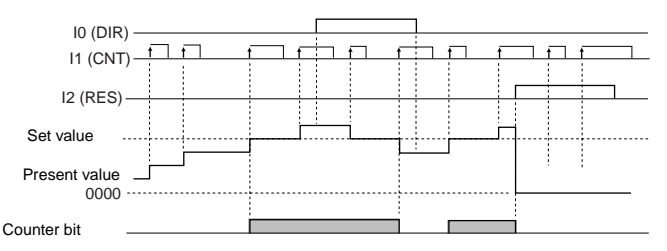

## 3-7-1 Settings in the Ladder Program Edit Screen

Outputs for the counter input, counter direction, and counter reset are written in the Ladder Program Edit Screen. Counter input conditions can also be written. Settings are made in the Parameter Settings Screen.

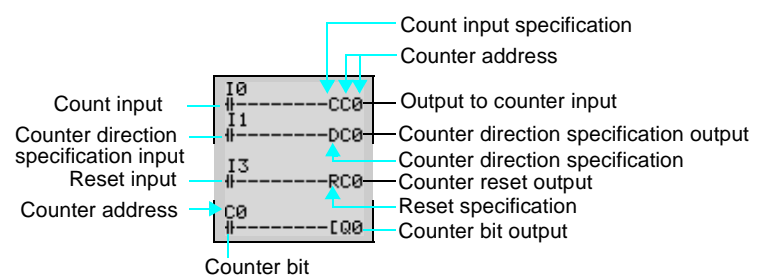

| Counter address                                 | C0 to Cf (16 points) |                                                                                                    |
|-------------------------------------------------|----------------------|----------------------------------------------------------------------------------------------------|
| Counter input                                   | C (CNT)              | Increments (or decrements) each time the<br>count input turns ON.                                  |
| Counter direc-<br>tion specifica-<br>tion input | D (DIR)              | Switches between incremental and decremen-<br>tal counting.<br>OFF: Incremental<br>ON: Decremental |

| Reset input | R (RES)  | When the reset input turns ON, the present value returns to 0 and the counter bit turns OFF. Count inputs are not accepted while the reset input is ON. |
|-------------|----------|----------------------------------------------------------------------------------------------------|
| Count input | Turns ON | I when the counter has counted out (PV $\ge$ SV)                                                                                                    |

**Note** Only C0 to C7 (8 points) are supported by pre-V1 CPU Units.

## **3-7-2** Settings in the Parameter Settings Screen

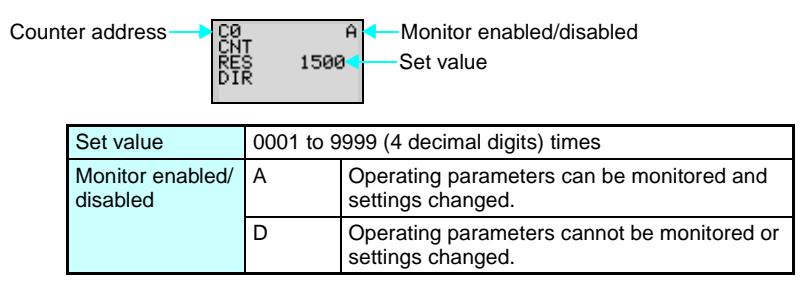

# 3-7-3 Parameter Monitor Screen Display

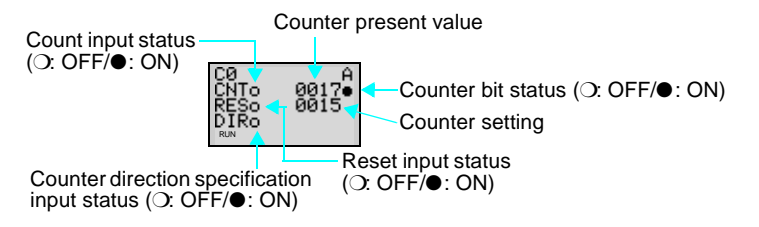

Note 1. To reset the counter present value and counter bit status (ON/ OFF) when at power interruptions or when the operating mode is changed, create a counter reset circuit when you first execute the program. An example is shown below.

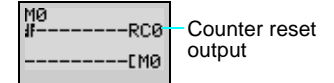

2. If the counter input and counter direction are input simultaneously, place the output for the counter direction before the output for the counter input in the program.

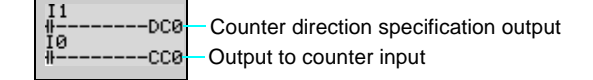

Using Weekly Timers (@)

# 3-8 Using Weekly Timers (@)

Weekly timers turn ON between the specified start and stop times on the specified days. Weekly timers have 16 points (@0 to @f.)

### **Operation**

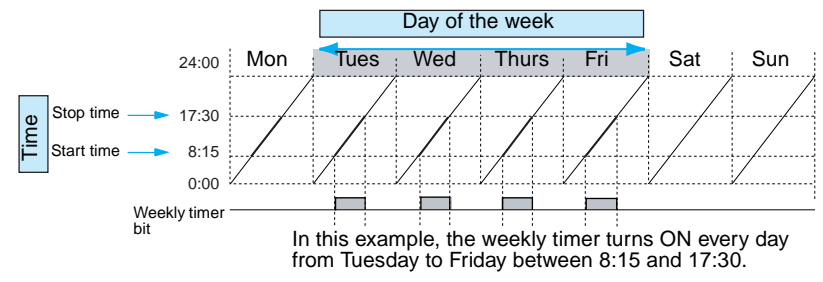

# 3-8-1 Settings in the Ladder Program Edit Screen

Weekly timer inputs are written in the Ladder Program Edit Screen. Settings are made in the Parameter Settings Screen.

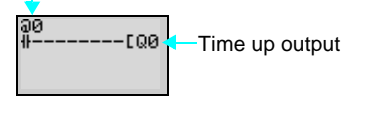

Weekly timer addresses @0 to @f (16 timers)

Note Only @0 to @7 (8 points) are supported by pre-V1 CPU Units.

# 3-8-2 Settings in the Parameter Settings Screen

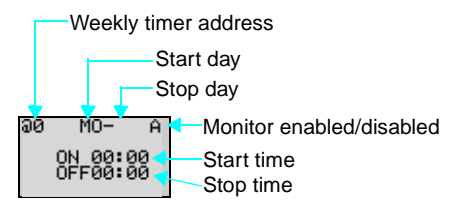

Note When the flashing cursor is on the start day, press the **Right** Button and then the **Up/Down** Buttons to set the stop day. If the stop day is not set, the timer will operate according to the set time only.

| Day | Start day | Sun/Mon/Tues/Wed/Thurs/Fri/Sat      |
|-----|-----------|-------------------------------------|
|     | Stop day  | Sun/Mon/Tues/Wed/Thurs/Fri/Sat/None |

### Using Weekly Timers (@)

### Section 3-8

| Time                    | Start time | 00:00 to 23:59                                                     |  |  |  |  |
|-------------------------|------------|--------------------------------------------------------------------|--|--|--|--|
|                         | Stop time  | 00:00 to 23:59                                                     |  |  |  |  |
| Monitor<br>enabled/dis- | A          | Operating parameters can be monitored<br>and settings changed.     |  |  |  |  |
| abled                   | D          | Operating parameters cannot be moni-<br>tored or settings changed. |  |  |  |  |

### Relationship between Start and Stop Days and Times

| Setting and         | d operation                                  | Setting<br>example      | Operation                                              |
|---------------------|----------------------------------------------|-------------------------|--------------------------------------------------------|
| Start and stop day  | When start day<br>is before stop<br>day      | MO - FR                 | Operates Monday to Friday every week.                  |
|                     | When start day<br>is after stop day          | FR - MO                 | Operates every Friday through to the following Monday. |
|                     | When start and<br>stop days are<br>the same  | SU - SU                 | Operates regardless of the day of the week.            |
|                     | When stop day<br>not set                     | SU -                    | Operates every Sunday only.                            |
| Start and stop time | When start time<br>is before stop<br>time    | ON: 08:00<br>OFF: 17:00 | Operates 8:00 to 17:00 every day.                      |
|                     | When start time<br>is after stop time        | ON: 21:00<br>OFF: 06:00 | Operates 21:00 to 6:00 the next day.                   |
|                     | When start and<br>stop times are<br>the same | ON: 13:00<br>OFF: 13:00 | Operates regardless of the time.                       |

## 3-8-3 Parameter Monitor Screen Display

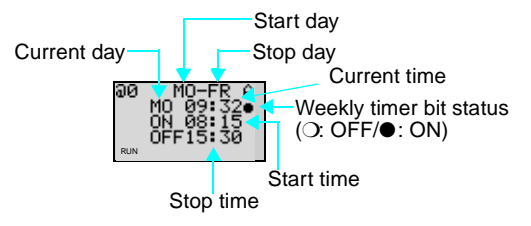

Using Calendar Timers (\*)

# **3-9 Using Calendar Timers (\*)**

Calendar timers turn ON between specified dates. There are 16 calendar timers (\*0 to \*f).

### **Operation**

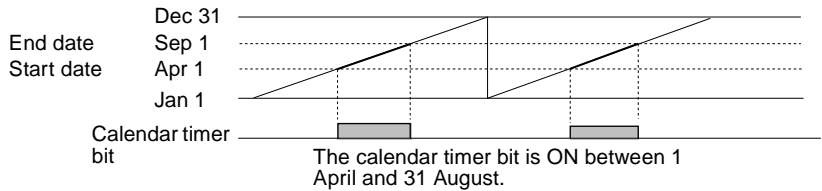

## 3-9-1 Settings in the Ladder Program Edit Screen

Calendar timer inputs are written in the Ladder Program Edit Screen. Settings are made in the Parameter Settings Screen.

-Calendar timer address

₩0 ₩------ΕΩ0 ← Time up output

Calendar timer address \*0 to \*f (16 timers)

**Note** Only \*0 to \*7 (8 points) are supported by pre-V1 CPU Units.

### **3-9-2** Settings in the Parameter Settings Screen

| Г  | Calendar timer address    |                                                     |  |  |  |  |  |  |
|----|---------------------------|-----------------------------------------------------|--|--|--|--|--|--|
| *0 | A<br>ON 01:01<br>OFF01:01 | Monitor enabled/disabled<br>Start date<br>Stop date |  |  |  |  |  |  |

| Start date                  |   | Jan 1 to Dec 31                                               |  |  |
|-----------------------------|---|---------------------------------------------------------------|--|--|
| Stop date (See note.)       |   | Jan 1 to Dec 31                                               |  |  |
| Monitor enabled/ A disabled |   | Operating parameters can be monitored and settings changed.   |  |  |
|                             | D | Operating parameters cannot be monitored or settings changed. |  |  |

#### Section 3-9

### **Relationship between Start and Stop Dates**

| Setting an                   | d operation                             | Setting<br>example      | Operation                                                      |
|------------------------------|-----------------------------------------|-------------------------|----------------------------------------------------------------|
| Start and stop date settings | When start date is before stop date     | ON: 04/01<br>OFF: 09/01 | Operates between 1 April and 31 August.<br>(See note.)         |
| and operation                | When start date is after stop date      | ON: 12/26<br>OFF: 01/07 | Operates between 26 December and 6 January the following year. |
|                              | When start and stop dates are the same. | ON: 07/26<br>OFF: 07/26 | Operates regardless of the date.                               |

**Note** To stop operation on August 31, set the stop date to the following day (September 1).

### 3-9-3 Parameter Monitor Screen Display

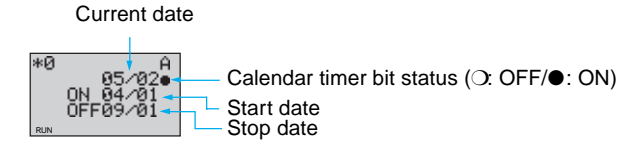

# 3-10 Analog Inputs (Analog Comparators (A))

Two analog voltage inputs between 0 and 10 V can be incorporated into the CPU Units with a DC power supply. I4 and I5 for CPU Units with 10 I/O points and Ia and Ib for CPU Units with 20 I/O points can be used as analog voltage inputs.

The analog input signal is converted to BCD (00.0 to 10.0). The results can be used with one of the comparators A0 to A3, and the 4 comparison outputs can be used as input conditions in the program.

### Analog Inputs (Analog Comparators (A))

### Section 3-10

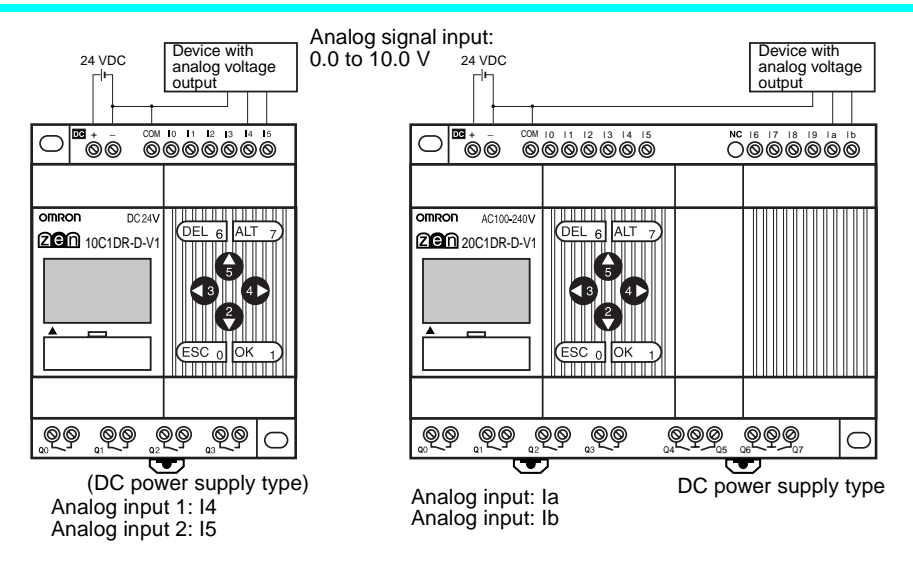

**Note** Connect the negative side to COM for V1 CPU Units. The analog input circuit may be destroyed if the positive side is connected to COM.

### **Operation**

 Example 1 (When comparison shows analog input 1 ≥ 5.2 V)  Example 2 (When comparison shows analog input 1 is ≤ analog input 2)

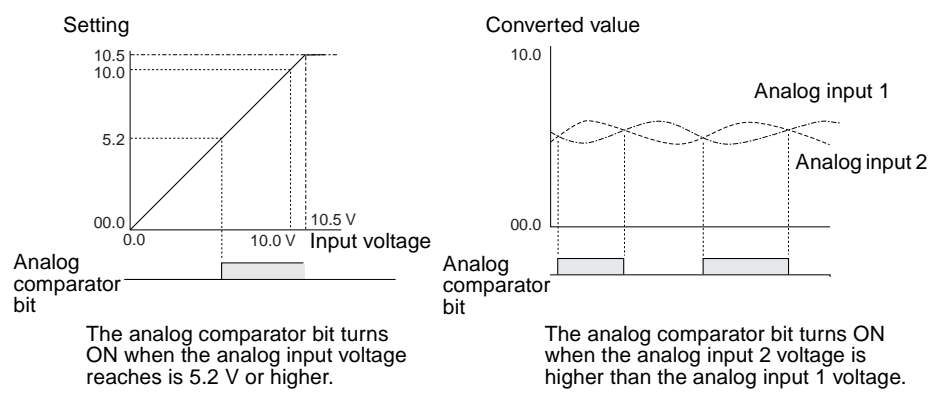

**Note** Do not make negative signal inputs to analog inputs. If negative signals are made, the internal elements may be damaged.

Analog Inputs (Analog Comparators (A))

#### 3-10-1 Settings in the Ladder Program Edit Screen

The analog comparator input is written in the Ladder Program Edit Screen. Settings are made in the Parameter Settings Screen.

Analog comparator bit

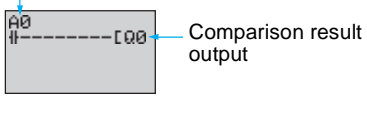

A0 to A3 (4 comparators) Analog comparator address

#### 3-10-2 Settings in the Parameter Settings Screen

 Comparing Analog Inputs and Constants (When I4 (Ia)  $\geq$  constant)

Analog

compărator Comparison data 1 address Operator ų<sup>A</sup> AØ Monitor enabled/ 14 disabled U Comparison data 2

 Comparing Analog Inputs (When I4 (Ia)  $\leq$  15 (Ib))

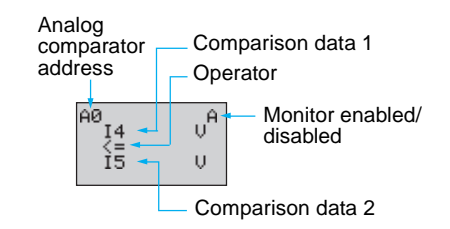

Comparison data 1 determines the comparison pattern. When comparing to a constant, the constant is set for comparison data 2 next. The operator is specified last.

| Analog compara<br>tor address | <b>a</b> - | A0 to A3 (4 comparators)                                                            |                                                                 |  |  |  |
|-------------------------------|------------|-------------------------------------------------------------------------------------|-----------------------------------------------------------------|--|--|--|
| Comparison                    | 1          | I4: Analog input 1 (I4/Ia)                                                          | Comparison Patterns                                             |  |  |  |
| data                          |            | I5: Analog input 2 (I5/Ib)                                                          | <ul> <li>Size comparison between I4/Ia and I5/Ib.</li> </ul>    |  |  |  |
|                               | 2          | I5: Analog input 2 (I5/Ib)                                                          | <ul> <li>Size comparison between I4/Ia and constant.</li> </ul> |  |  |  |
|                               |            | Constant: 00.0 to 10.5                                                              | Size comparison between I5/Ib and constant.                     |  |  |  |
| Operator                      |            | >=: Analog comparator bit turns ON when comparison data 1 $\geq$ comparison data 2. |                                                                 |  |  |  |
|                               |            | <=: Analog comparator bit turns ON when comparison data $1 \le$ comparison data 2.  |                                                                 |  |  |  |
| Monitor A                     |            | Operating parameters can be monitored and settings changed.                         |                                                                 |  |  |  |
| enabled/dis-<br>abled         | D          | Operating parameters cannot be monitored or settings changed.                       |                                                                 |  |  |  |

**Note** For CPU Units with 20 I/O points, Ia is analog input 1 and Ib is analog input 2.

#### Parameter Monitor Screen Display 3-10-3

Analog input 1 (I4/Ia) present value

bit status

Analog comparator

(O: OFF/● : ON)

 Comparing Analog Inputs and Constants (When  $I4/Ia \ge constant$ )

85. 3Ve

U

AØ

<u>14</u> ∑≓ 05.2  Comparing Analog Inputs (When  $I4/Ia \le I5/Ib$ )

Analog input 1 (I4/Ia) present value

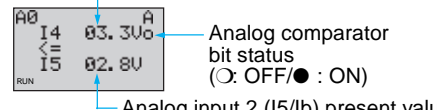

Analog input 2 (I5/Ib) present value

Comparing Timer/Counter Present Values Using Comparators (P) Section 3-11

# 3-11 Comparing Timer/Counter Present Values Using Comparators (P)

Timer (T), holding timer (#), and counter (C) present values can be compared. The present values of the same type of timer or counter can be compared, or they can be compared to constants.

### **Operation**

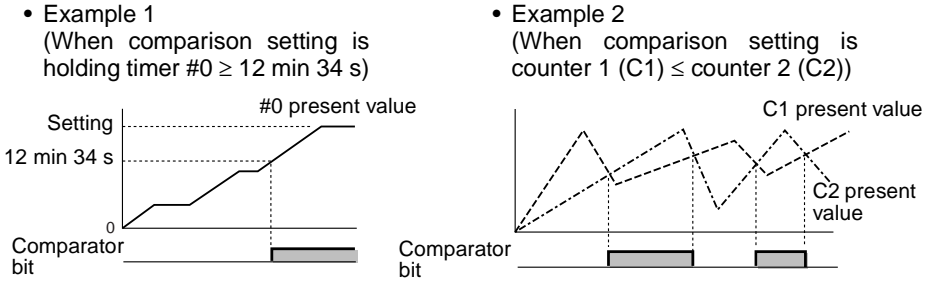

# 3-11-1 Settings in the Ladder Program Edit Screen

Comparator inputs are written in the Ladder Program Edit Screen. Settings are made in the Parameter Settings Screen.

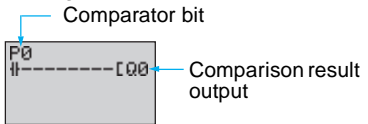

| Comparator addresses | P0 to Pf (16 points) |
|----------------------|----------------------|

Comparing Timer/Counter Present Values Using Comparators (P) Section 3-11

## 3-11-2 Settings in the Parameter Settings Screen

- Comparing Holding Timers and Constants (When Holding Timer  $\#0 \ge 12 \text{ min } 34 \text{ s}$ )
- Comparing Counters (When counter 1 (C1) ≤ counter 2 (C2))

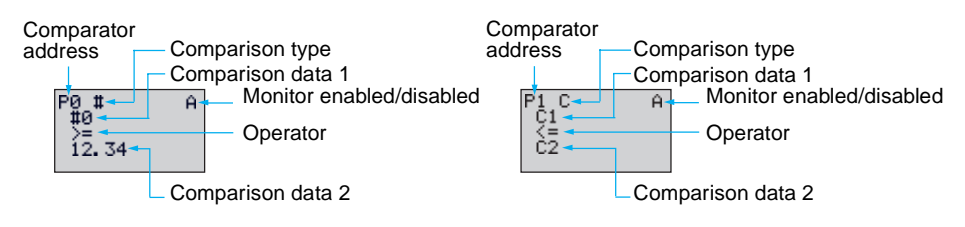

| Comparison type  |   | T: Timer                                                                                   |                             |  |  |  |  |
|------------------|---|--------------------------------------------------------------------------------------------|-----------------------------|--|--|--|--|
|                  |   | #: Holding timer                                                                           |                             |  |  |  |  |
|                  |   | C: Counter                                                                                 |                             |  |  |  |  |
| Comparison data  | 1 | T: T0 to Tf Timers 0 to f                                                                  | * Size comparison between T |  |  |  |  |
|                  |   | #: #0 to #7 Holding timers 0 to 7                                                          | and T or T and constant.    |  |  |  |  |
|                  |   | C: C0 to Cf Counters 0 to f                                                                | * Size comparison between # |  |  |  |  |
|                  | 2 | T: T0 to Tf Timers 0 to f                                                                  | * Size comparison between C |  |  |  |  |
|                  |   | #: #0 to #7 Holding timers 0 to 7                                                          | and C or C and constant.    |  |  |  |  |
|                  |   | C: C0 to Cf Counters 0 to f                                                                |                             |  |  |  |  |
|                  |   | Constant: 00.00 to 99.99 when comparison type is T/#                                       |                             |  |  |  |  |
|                  |   | 0000 to 9999 when comparison type is C                                                     |                             |  |  |  |  |
| Operator         |   | >=: Timer/counter comparator bit turns ON when comparison data 1 $\ge$ comparison data 2.  |                             |  |  |  |  |
|                  |   | <=: Timer/counter comparator bit turns ON when comparison data 1 $\leq$ comparison data 2. |                             |  |  |  |  |
| Monitor enabled/ | А | Operating parameters can be moni                                                           | tored and settings changed. |  |  |  |  |
| disabled         | D | Operating parameters cannot be monitored or settings changed.                              |                             |  |  |  |  |

Note Only T0 to T7, #0 to #3, and C0 to C7 are supported by pre-V1 CPU Units.

Comparing Timer/Counter Present Values Using Comparators (P) Section 3-11

## 3-11-3 Parameter Monitor Screen Display

- Comparing Holding Timers and Constants (When Holding Timer #0 ≥ 12 min 34 s)
   Holding timer 0 (#0) present value
- Comparing Counters (When counter 1 (C1) ≤ counter 2 (C2))

Holding timer 0 (#0) present value Counter 1 (C1) present value Timer/counter comparator bit status (O: OFF/•: ON) Counter 1 (C1) present value P1 C 0015 0 Timer/counter comparator bit status (O: OFF/•: ON) Counter 2 (C2) present value

- Note 1. Press the ALT Button to switch between comparison data 2 timer/ counter address and constants.
  - 2. The time unit is determined as follows when timers or holding timers have been specified under comparison type:
    - a) When a constant has been set to as comparison data 2, the time unit is automatically aligned with the unit for comparison data 1 timers or holding timers.
    - b) The time units are automatically aligned when the units are different for comparison data 1 and 2 timers.

# 3-12 Displaying Messages (Display Bits (D))

A user-set message, the time, a timer/counter present value, or an analog conversion value can be displayed on the LCD screen. If multiple display functions are used, multiple data can be displayed on the same screen.

- Operation Example 1
- Operation Example 2

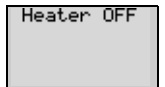

Monitors the system operation status.

Settings Details

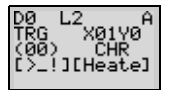

Displays the date and time that the system error occurred.

Settings Details

05/02 20:18 PIT#2 EMPTY!

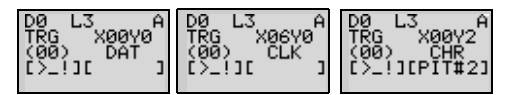

Caution The ZEN ladder program is executed in order of ascending line numbers. If more than one item is displayed on the same line, the display function that was executed last will be shown on the display and previous ones will be deleted.

Caution The display clear function will erase all displays from the specified digit on (i.e., the display will be blank). If the display clear function is executed for the same line after another display function, the display will still be erased from the specified digit on.

# 3-12-1 Settings in the Ladder Program Edit Screen

The display functions are written in the Ladder Program Edit Screen. Settings are made in the Parameter Settings Screen.

Execution condition

|  | Display address | D0 to Df (16 points) |
|--|-----------------|----------------------|
|--|-----------------|----------------------|

Note Only D0 to D7 (8 points) are supported by pre-V1 CPU Units.

# **3-12-2** Settings in the Parameter Settings Screen

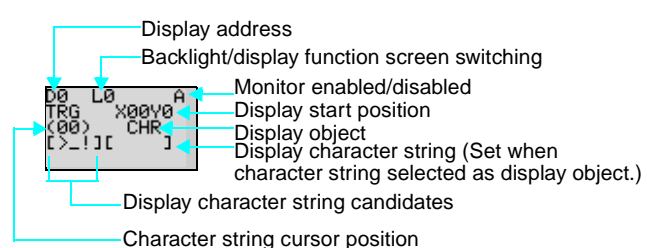

| Backlight/display | L0                 | No backlight; No switching to display function screen (See note 1.) |  |  |  |  |
|-------------------|--------------------|---------------------------------------------------------------------|--|--|--|--|
| function screen   | L1                 | Backlight; No switching to display function screen (See note 1.)    |  |  |  |  |
| Switching         | L2                 | No backlight; Switching to display function screen (See note 2.)    |  |  |  |  |
|                   | L3                 | Backlight; Switching to display function screen (See note 2.)       |  |  |  |  |
| Display start     | X (digit):         | 00 to 11                                                            |  |  |  |  |
| position          | Y (line): 0        | to 3 X00 to to X11                                                  |  |  |  |  |
|                   |                    | Y0                                                                  |  |  |  |  |
| Display object    | CHR                | Characters (12 max.: Alphanumeric characters and symbols)           |  |  |  |  |
|                   | DAT                | Month/day (5 digits:                                                |  |  |  |  |
|                   | DAT1               | Day/month (5 digits:                                                |  |  |  |  |
|                   | (See<br>note 3.)   |                                                                     |  |  |  |  |
|                   | CLK                | Hour/minutes (5 digits:                                             |  |  |  |  |
|                   | l4, l5<br>(la, lb) | Analog conversion (4digits: □□.□)                                   |  |  |  |  |
|                   | T0 to Tf           | Timer present value (5 digits: $\Box\Box.\Box\Box$ )                |  |  |  |  |
|                   | #0 to #7           | Holding timer present value (5 digits:                              |  |  |  |  |
|                   | C0 to Cf           | Counter present value (4 digits:                                    |  |  |  |  |
| Monitor enabled/  | А                  | Operating parameters can be monitored.                              |  |  |  |  |
| disabled          | D                  | Operating parameters cannot be monitored.                           |  |  |  |  |

- Note 1. When L0 or L1 are selected to disable the display function screen, the display function screen will not be displayed automatically. Use operation buttons to move to the display function screen.
  - 2. When L2 or L 3 are selected (switching to display function screen), the ZEN switches to the display function screen if the display function is enabled and the specified data is displayed. The Main Screen will no longer be displayed. To display the Main Screen, change the CPU Unit to STOP mode.
  - The clear display (-CD□) function and DAT1 (day/month display) display function can be used only by CPU Units of system soft-

#### Displaying Messages (Display Bits (D))

ware version 1.10 or later. For details on the CPU Unit version, select Other/System information. (Refer to page 94.) ZEN Support Software of Ver. 2.00 or later supports these func-

tions. If ladder programs including these functions are uploaded using older-version Support Software, they cannot be read correctly.

### Settings when Character (CHR) Selected

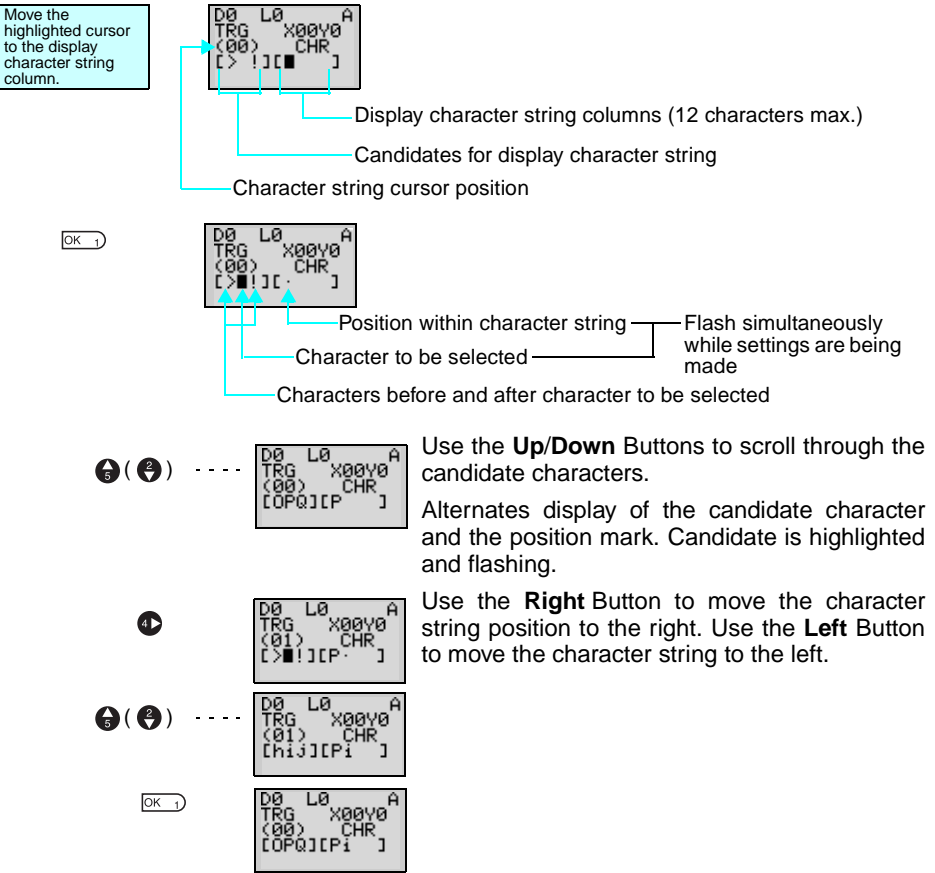

### **Table of Display Characters**

|   | İ |   | # | \$ | % | & | • | ( | ) | * | + | , | -  | • | / |
|---|---|---|---|----|---|---|---|---|---|---|---|---|----|---|---|
| 0 | 1 | 2 | З | 4  | 5 | 6 | 7 | 8 | 9 | : | ; | ٧ | II | V | ? |
| @ | А | В | С | D  | Е | F | G | Н | I | J | К | L | Μ  | Ν | 0 |
| Ρ | Q | R | S | Т  | U | V | W | Х | Υ | Ζ | [ | / | ]  | ^ |   |
| ' | а | b | С | d  | е | f | g | h | i | j | k | Ι | m  | n | 0 |
| р | q | r | s | t  | u | V | w | х | У | z | { |   | }  |   |   |

# 3-13 Using Button Switches (B)

For LCD-type CPU Units, the operation buttons are used to perform operations for input bits. They are useful when checking program operations or forcefully resetting holding timers or counters.

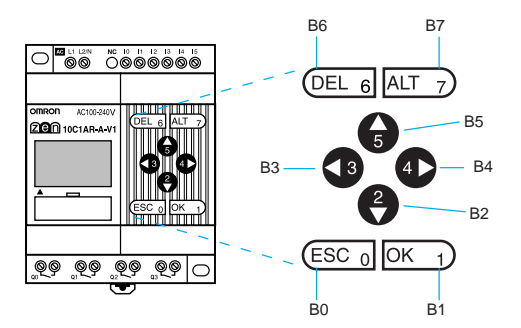

| Button switch address | Operation button |
|-----------------------|------------------|
| B0                    | ESC ESC 0        |
| B1                    | OK OK 1          |
| B2                    | Down             |
| B3                    | Left 3           |
| B4                    | Right            |
| B5                    | Up 🗗             |
| B6                    | DEL DEL 6        |
| B7                    | ALT ALT 7        |
### **Using Button Switches**

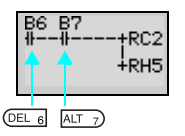

• The buttons can also be used as "hidden keys" for software resets of counters or holding bit present values.

Press the **DEL+ALT** Buttons simultaneously during operation to reset the counter C2 present value to 0 and the holding bit H5 to OFF.

- Note 1. The buttons can be used as operation buttons for each screen. When using the buttons as buttons switches, make your selections based on the screen status.
  - The operation buttons can be used for ZEN operations, such as menu selections, regardless of whether or not button switches (B) are being used.
    When a button is pressed for ZEN operations, the button

When a button is pressed for ZEN operations, the button switch (B) also turns ON. Make sure that the system will not be affected by this before pressing buttons.

## **SECTION 4** Special Functions

This section describes how to protect ladder programs, stabilize inputs, make LCD screen adjustments, and make summer time settings.

| 4-1 | Protecting | g Programs                      | 3 |
|-----|------------|---------------------------------|---|
|     | 4-1-1      | Setting a Password              | 9 |
|     | 4-1-2      | Deleting Registered Passwords   | 9 |
| 4-2 | Stabilizin | g Input Operations              | ) |
| 4-3 | Changing   | Backlight Automatic Cutout Time | 2 |
| 4-4 | Adjusting  | LCD Screen Contrast             | 3 |
| 4-5 | Setting S  | ummertime                       | 3 |
| 4-6 | Reading    | System Information              | 1 |

### 4-1 Protecting Programs

The ZEN has a password function to prevent incorrect manipulation of ladder programs or settings data by other operators.

- Note Always record your password for future reference when using the password function. You will no longer be able to operate the ZEN if you forget your password.
  - The password setting range is 0000 to 9999 (4 decimal digits).
  - You will no longer be able to perform the following operations if the password is not input correctly.

Edit ladder programs

Clearing programs (V1 CPU Units only)

Monitor ladder programs

Change or delete the password

Set the input filter

Set the node address

• When any of these functions is selected from the menu, the Password Input Screen will be displayed. If the password is input correctly, the display will move to the next screen for the selected function. However, if the password is input incorrectly, the next screen will not be displayed.

### 4-1-1 Setting a Password

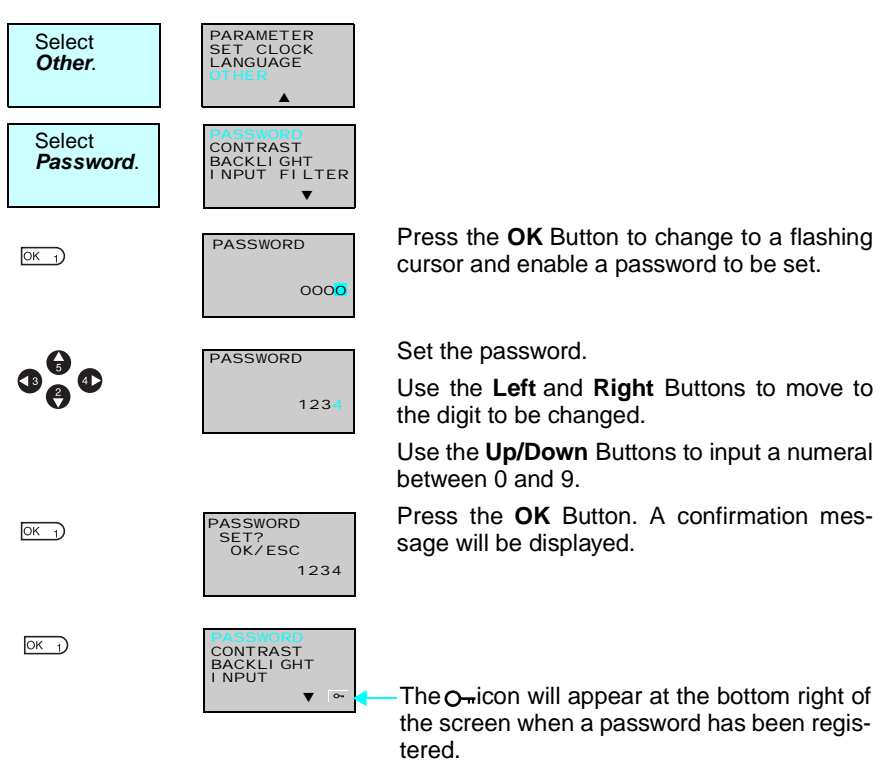

**Note** The display will automatically change to the Waiting for Password Input Screen when making settings that require a password to be input. Use the same method as outlined above to input the registered password.

### 4-1-2 Deleting Registered Passwords

| Select   | Other/Password. |
|----------|-----------------|
| ОК_1)    | PASSWORD        |
|          | 000<br>•        |
| <b>.</b> | PASSWORD        |
|          | 1234<br>~       |

Press the **OK** Button to change to a flashing cursor and to enable password setting.

Input the registered password.

Use the **Left** and **Right** Buttons to move to the digit to be changed.

Use the **Up/Down** Buttons to input a numeral between 0 and 9.

#### Stabilizing Input Operations

#### Section 4-2

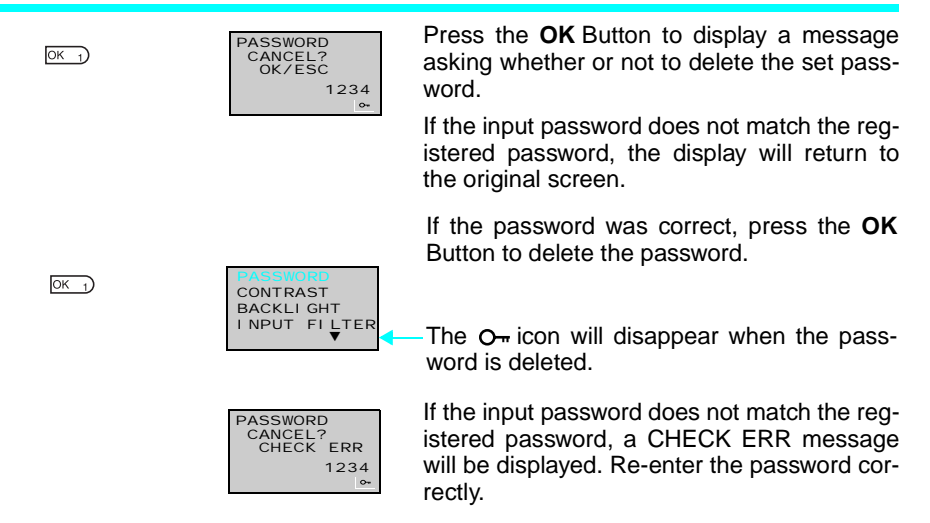

## 4-2 Stabilizing Input Operations

If external input contacts chatter, ZEN operation may become unstable. Set an input filter to stabilize operation. Input filters can be set separately for the CPU Unit and each Expansion I/O Unit.

### **Operation (Example: DC Input Circuits)**

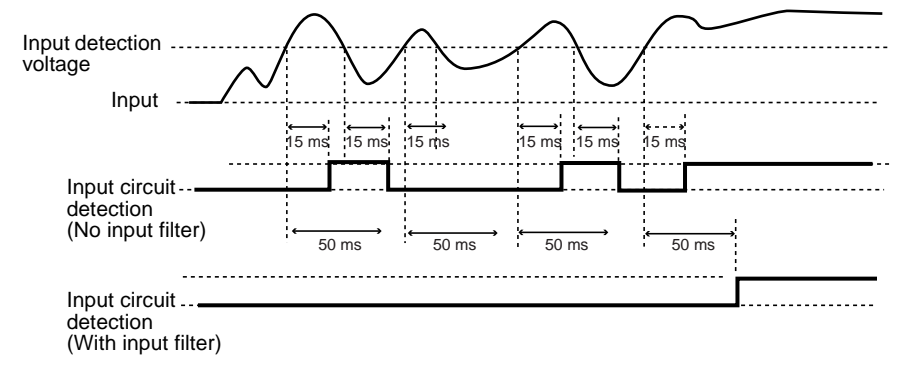

#### Stabilizing Input Operations

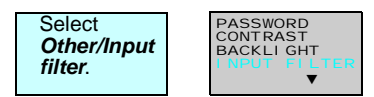

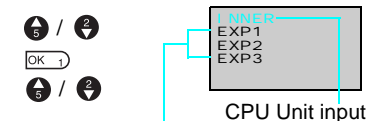

Expansion I/O Unit input (Displayed only when Expansion Units are connected.)

ОК 1) ОК 1)

| NPUT<br>NNER | FI LTER           |  |
|--------------|-------------------|--|
|              | OF <mark>F</mark> |  |
|              | OFF               |  |
|              |                   |  |

6 / 2

OK 1)

OK 1)

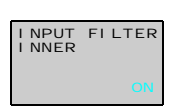

Press the **OK** Button to display the Input Filter Settings Menu.

Use the **Up** and **Down** Buttons to select from the menu the Unit for which the input filter is to be set.

Press the **OK** Button twice to change to a flashing cursor and enable input filter settings to be made.

Use the **Up/Down** Buttons to switch between ON and OFF.

Press the **OK** Button to confirm the setting.

Press the **OK** Button again to complete the setting.

**Note** 1. The filter timers outlined in the following table are set for each input type when the input filter function is set.

| Input spec | cifications | Input<br>filter not<br>used | Input<br>filter used |
|------------|-------------|-----------------------------|----------------------|
| AC input   | 100 VAC     | 50 ms                       | 70 ms                |
|            | 240 VAC     | 100 ms                      | 120 ms               |
| DC input   |             | 15 ms                       | 50 ms                |

2. The input filter settings are read when the ZEN starts operation.

## 4-3 Changing Backlight Automatic Cutout Time

The LCD backlight automatically turns ON when button operations are performed. It then turns OFF automatically 2 minutes after button operations stop. The default backlight cutout setting of 2 minutes can be changed to 10 or 30 minutes or the backlight can be set to remain ON continuously.

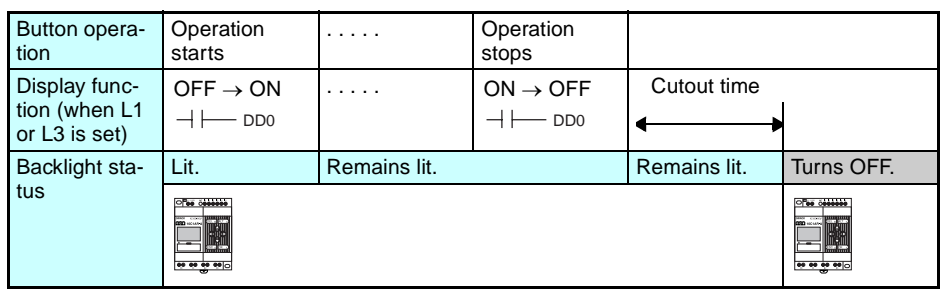

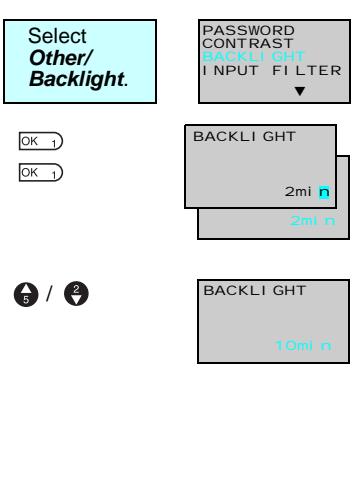

Press the **OK** Button to display the current backlight cutout setting.

Press the **OK** Button again to change to a flashing cursor and enable backlight cutout time settings to be made.

Use the **Up** and **Down** Buttons to set the cutout time.

| ę | ON (Continuously ON) |
|---|----------------------|
| ↓ | 30 min               |
| 1 | 10 min               |
| 6 | 2 min                |
|   |                      |

ОК 1)

Press the **OK** Button to confirm the setting.

Press the **OK** Button again to complete the setting.

**Note** The backlight cutout time is used not only to determine if and when the backlight turns OFF after button operations have stopped. If backlight has been specified to turn ON with the display function, the same setting is used to determine if and when the backlight turns OFF once the execution of the display function has been completed.

#### Section 4-4

### 4-4 Adjusting LCD Screen Contrast

Use the following procedure to adjust the contrast of the LCD (liquid crystal display) screen if the screen is too dark or too light and difficult to read.

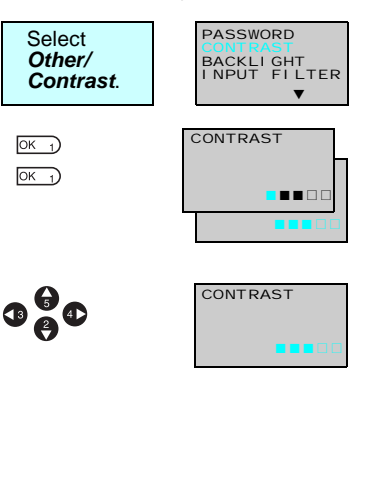

Press the **OK** Button to display the current setting in a 5-level bar graph.

Press the **OK** Button again to change to a flashing cursor and enable the contrast to be adjusted.

Use the **Up/Down** and **Left/Right** Buttons to adjust the contrast.

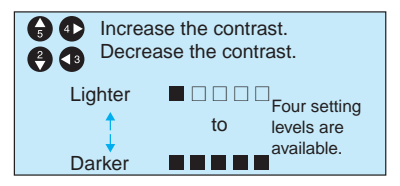

Press the **OK** Button to confirm the setting.

Press the **OK** Button again to complete the setting.

## 4-5 Setting Summertime

OK 1)

OK 1)

Set the Summertime function when using the ZEN in countries that use Summertime.

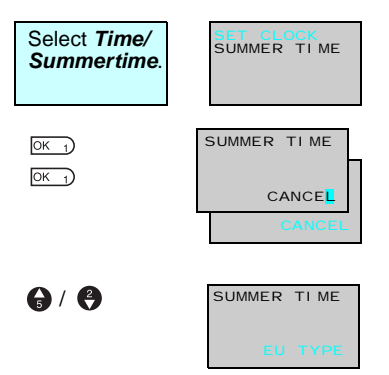

Press the **OK** Button to display the current settings.

Press the **OK** Button again to change to a flashing cursor and enable Summertime settings to be made.

Use the **Up** and **Down** Buttons to make the setting.

| Reading System In | formation                                                                                                    | Section 4-6                                                                                                    |
|-------------------|----------------------------------------------------------------------------------------------------|----------------------------------------------------------------------------------------------------|
| <u>(0K_1)</u>     | US Type (for Su<br>EU Type (for Su<br>Manual (for mar<br>Cancel (for no S<br>Press the <b>OK</b> But<br>Press the <b>OK</b> But | mmertime in American countries)<br>mmertime in European countries)<br>hual settings)<br>Summertime)<br>tton to confirm the setting. |
| OK 1              | setting.                                                                                                    |                                                                                                    |
| Cancel            | Summertime settings are not made. Any Sun been made will be deleted.                                                            | nmertime settings that have                                                                                                    |
| Manual            | Moves the clock forward 1 hour.                                                                                                 |                                                                                                    |
| EU Type           | Summertime period:                                                                                                    | Once the start time (2:00                                                                                                    |
|                   | 2:00 a.m last Sunday in March to 2:00 a.m.<br>last Sunday in October                                                            | a.m.) has been reached, the<br>clock is moved forward 1<br>hour to 2:00 a m. When the                                               |
| US Type           | Summertime period:                                                                                                    | stop time (2:00 a.m) has                                                                                                    |
|                   | 2:00 a.m first Sunday in April to 2:00 a.m.<br>last Sunday in October                                                           | been reached, the clock is<br>moved backwards 1 hour to<br>1:00 a.m.                                                                |

Note When Summertime has been set, an "S" will appear at the top right of the Time Settings Screen during the Summertime period.

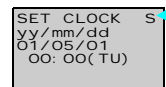

"S" displayed during the Summertime period.

## 4-6 Reading System Information

INDUT FLITED

The software version of the CPU Unit, the number of CPU Unit and Expansion I/O Unit I/O points, and other information can be read.

| Select Other/<br>System<br>information.                                                                                                    | INPUT FILTER<br>MODEM INI<br>NODE NO<br>SYSTEM INF                                                                                                    |
|----------------------------------------------------------------------------------------------------|----------------------------------------------------------------------------------------------------|
| ○K   •     ●   /     ●   /     ●   /     ●   /     ●   /     ●   /     ●   /     ●   /     ●   /     ●   /     ●   /     ●   /     ●   /     ●   /     ●   /     ●   /     ●   /     ●   /     ●   /     ●   /     ●   /     ●   /     ●   /     ●   /     ●   /     ●   /     ●   /     ●   /     ●   /     ●   /     ●   /     ●   /     ●   /     ●   /     ●   /     ●   /     ●   / <td< th=""><th>Software version (e.g., Ver 2.00)<br/>Date software created (e.g., 2003 February 18)<br/>No. of CPU Unit I/O points (e.g., 6 inputs, 9 outputs)<br/>No. of Expansion Unit 1/O points (e.g., 4 inputs, 0 outputs)<br/>No. of Expansion Unit 3 I/O points (e.g., 4 inputs, 0 outputs)<br/>No. of Expansion Unit 3 I/O points (e.g., 4 inputs, 0 outputs)<br/>COOO (For function expansion)<br/>SOC (For function expansion)<br/>Collection (e.g., Yes)<br/>SC Calendar and time function selection (e.g., Yes)<br/>Analog input selection (e.g., No)</th></td<> | Software version (e.g., Ver 2.00)<br>Date software created (e.g., 2003 February 18)<br>No. of CPU Unit I/O points (e.g., 6 inputs, 9 outputs)<br>No. of Expansion Unit 1/O points (e.g., 4 inputs, 0 outputs)<br>No. of Expansion Unit 3 I/O points (e.g., 4 inputs, 0 outputs)<br>No. of Expansion Unit 3 I/O points (e.g., 4 inputs, 0 outputs)<br>COOO (For function expansion)<br>SOC (For function expansion)<br>Collection (e.g., Yes)<br>SC Calendar and time function selection (e.g., Yes)<br>Analog input selection (e.g., No) |

## SECTION 5 Optional Products

This section describes how to mount Battery Units, use Memory Cassettes, and how to connect the ZEN Support Software.

| 5-1 | Mounting Battery Units              | 96 |
|-----|-------------------------------------|----|
| 5-2 | Using Memory Cassettes              | 97 |
| 5-3 | Connecting the ZEN Support Software | 99 |

## 5-1 Mounting Battery Units

Ladder programs and all settings are saved to the CPU Unit EEP-ROM but calendar, clock, and holding timer bits and holding timer/ counter present values are held by the capacitor. Therefore, if the power supply is interrupted for an extended time (2 days or more at 25°C), that data is reset. Mount a Battery Set (optional) for systems where the power supply may be interrupted for long periods.

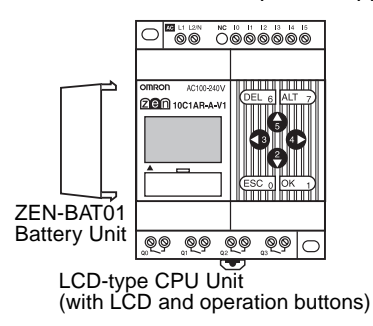

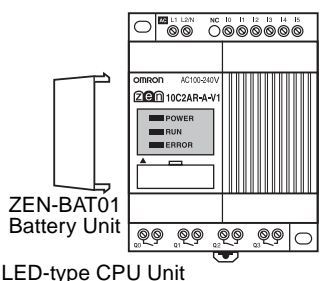

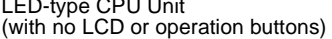

### **Mounting Method**

**1,2,3...** 1. Tilt the Battery Unit to the side and insert the claw at the bottom of the Battery Unit into the mounting hole on the left side of the CPU Unit.

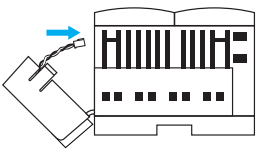

2. Connect the Battery Unit cord to the CPU Unit connector.

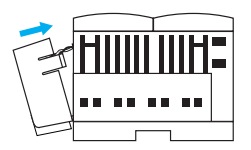

3. Push the claw at the top of the Battery Unit into the CPU Unit.

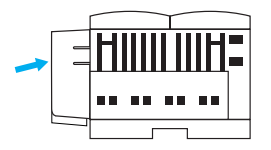

- Note 1. Turn OFF the power supply to the CPU Unit before mounting the Battery Unit.
  - 2. Do not short the positive and negative terminals or recharge, dismantle, overheat, or incinerate the Battery Unit.
  - 3. Do not drop the Battery Unit. The battery may leak or other damage occur if the Battery Unit is dropped.
  - 4. The Battery Unit has a life of 10 years min.

## 5-2 Using Memory Cassettes

Optional Memory Cassettes can be used to save the ladder program and settings and to copy programs and settings to other CPU Units.

### **Mounting Memory Cassettes**

**1,2,3...** 1. Remove the connector cover on the front of the ZEN.

LCD-type CPU UNit (with LCD and operation buttons)

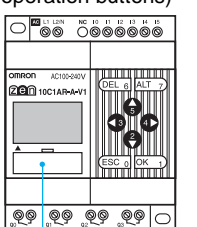

LED-type CPU Unit (no LCD/operation buttons)

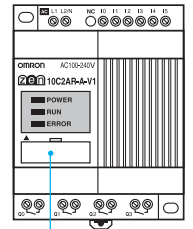

Connector cover

(Use a flat-blade screwdriver if the cover is difficult to remove.)

2. Mount the Memory Cassette.

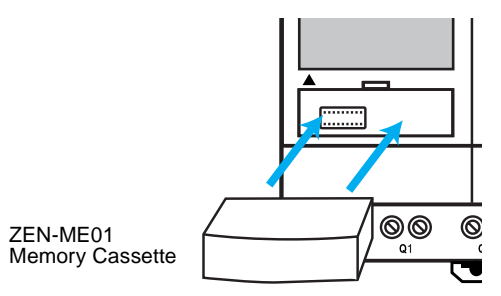

**Note** Always turn OFF the power supply to the CPU Unit before removing or mounting Memory Cassettes.

#### **Transferring Programs**

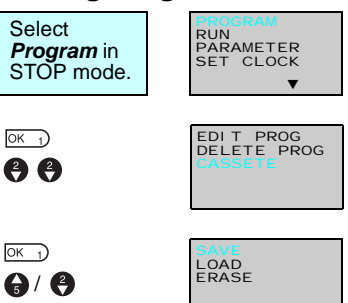

Select Memory Cassette.

The Operation Menu for Memory Cassettes will be displayed.

Use the **Up/Down** Buttons to move the flashing cursor and press the **OK** Button to select an operation.

| Menu  | Operation                                                                                                    | LCD type  | LED type                                     |
|-------|----------------------------------------------------------------------------------------------------|-----------|----------------------------------------------|
| Save  | Saves CPU Unit programs to the Memory Cas-<br>sette. Existing programs on the Memory Cassette<br>will be overwritten. | Supported | Not supported                                |
| Load  | Transfers programs from the Memory Cassette to the CPU Unit.                                                          | Supported | Automatically<br>transferred at<br>power-ON. |
| Erase | Initializes the Memory Cassette (i.e. deletes pro-<br>grams).                                                         | Supported | Not supported                                |

- Note 1. The transferable program includes the ladder programs, parameters, and all settings data. The present values for the timers, holding timers, counters, and holding bits cannot be transferred.
  - 2. Only error-free programs can be transferred. The program will not be transferred if there is any illegal data in the program.
  - 3. The Memory Cassette can be written to up to 100,000 times.

### Mounting Memory Cassettes to LED-type CPU Units

When a Memory Cassette with an error-free program is mounted to an LED-type CPU Unit, the program on the Memory Cassette is automatically transferred to the CPU Unit. An existing program in the CPU Unit will be overwritten.

### 5-3 Connecting the ZEN Support Software

The ZEN Support Software can be used for programming and monitoring. Refer to the ZEN-SOFT01-V3 ZEN Support Software Operation Manual (Z184) for information on the functions and operation of the ZEN Support Software.

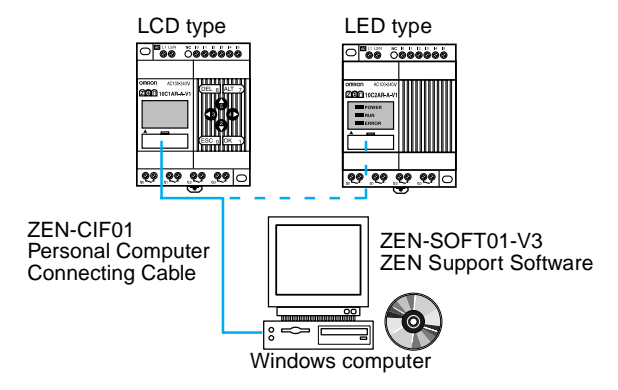

#### **Computer Specifications**

| Item               | Conditions                                                             |
|--------------------|------------------------------------------------------------------------|
| Operating system   | Windows 95, 98, ME, 2000, XP, NT4.0 Service<br>Pack 3                  |
| CPU                | Pentium 133 MHz or greater<br>(Pentium 200 MHz or greater recommended) |
| Memory             | 64 Mbytes min.                                                         |
| HD capacity        | 40 Mbytes free disk space min.                                         |
| CD-ROM drive       | Required.                                                              |
| Communications     | 1 serial (COM) port                                                    |
| Keyboard and mouse | Required                                                               |
| Monitor            | 800 x 600 dots (SVGA) min.; 256 colors min.                            |

Section 5-3

### **Setting Node Addresses**

When a ZEN Support Software is connected, the node address set on the ZEN Support Software must match the node address set on the CPU Unit. Communications cannot be performed if the node addresses do not match. Use the following procedure to set the node addresses.

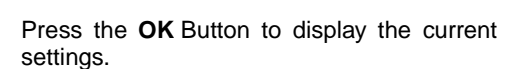

Press the OK Button again to enable the node address to be set.

Use the Up/Down and Right/Left Buttons to set the node address between 0 and 9.

Press the **OK** Button to confirm the setting.

Press the OK Button again to complete the setting.

**Note** The ZEN must be connected 1:1 to the computer, i.e., only one ZEN can be connected to the computer at the same time.

| Select Other/<br>Node No.                                                                                                    | BACKLIGHT<br>INPUT FILTER<br>MODEM INI<br>NODE NO |
|----------------------------------------------------------------------------------------------------|---------------------------------------------------|
| ок 1 ок 1<br>Страни страни страни страни страни страни страни страни страни страни страни страни страни страни страни страни<br>Страни страни страни страни страни страни страни страни страни страни страни страни страни страни страни страни<br>Страни страни страни страни страни страни страни страни страни страни страни страни страни страни страни страни<br>Страни страни страни страни страни страни страни страни страни страни страни страни страни страни страни страни<br>Страни страни страни страни страни страни страни страни страни страни страни страни страни страни страни страни<br>Страни страни страни страни страни страни страни страни страни страни страни страни страни страни страни страни<br>Страни страни страни страни страни страни страни страни страни страни страни страни страни страни страни страни с | NODE NO                                           |

| NODE | NO |   |  |
|------|----|---|--|
|      |    |   |  |
|      |    | O |  |
| 1    |    |   |  |
|      |    | 0 |  |

## **SECTION 6 Troubleshooting**

This section lists the error messages and provides probable causes and countermeasures for troubleshooting.

| 6-1 | Troubleshooting         | 102 |
|-----|-------------------------|-----|
| 6-2 | Error Messages.         | 102 |
| 6-3 | Deleting Error Messages | 104 |

### 6-1 Troubleshooting

Search for the cause of the error and take immediate countermeasures if ERR or any other error message appears on the LCD screen (for LCD-type CPU Units) or the ERROR indicator is lit (on LED-type CPU Units).

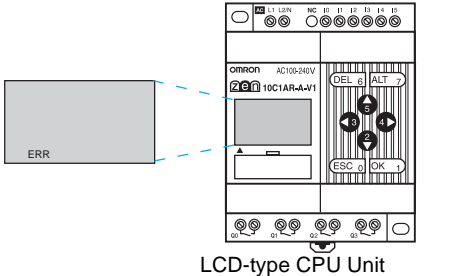

(with LCD and operation buttons)

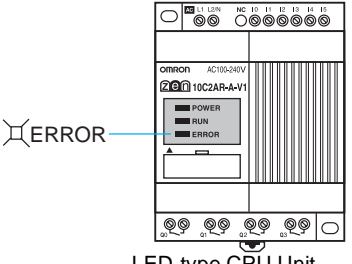

LED-type CPU Unit (no LCD/operation buttons)

## 6-2 Error Messages

The following tables list the error messages that are displayed when an error occurs.

### Power ON but No Operation

| Error message | Probable cause                                                                                            | Possible solution                                                                              |
|---------------|----------------------------------------------------------------------------------------------------|------------------------------------------------------------------------------------------------|
| MEMORY ERR    | Program error.                                                                                            | The ladder program and parameter settings have been cleared. Write a program to the ZEN again. |
| I/O BUS ERR   | Expansion I/O Unit connec-<br>tion error.                                                                 | Turn OFF the power supply and check that the Expansion I/O Units are connected properly.       |
| UNIT OVER     | More than 3 Expansion I/O Units connected.                                                                | Turn OFF the power supply and reduce the number of Expansion I/O Units to 3 or less.           |
| I/O VRFY ERR  | Bit type that cannot be<br>used with system configu-<br>ration included in ladder<br>program. (See note.) | Remove the illegal bit type from the program.                                                  |

#### Note I/O Verification Error

Expansion I/O Unit I/O bits (X/Y): Bit not allocated in system configuration has been used.

Analog comparators (A): Used with AC power supply type.

Weekly timers (@)/Calendar timers (\*): Used with ZEN without calendar/clock function.

Display function (D):

- For AC power supply types, analog-converted values (I4/I5 or Ia/ Ib) are specified as the displayed items.
- For types without calendar/clock function, the date (DAT), day/ month (DAT1), and time (CLK) are specified as the displayed items.

### Error at Power ON or During Operation

| Error message | Probable cause                               | Possible solution                                                                                    |
|---------------|----------------------------------------------|----------------------------------------------------------------------------------------------------|
| I/O BUS ERR   | Expansion I/O Unit con-<br>nection error.    | Turn OFF the power supply and check that the Expansion I/O Unit is connected properly.               |
| MEMORY ERR    | Program error.                               | Execute the All Clear operation and then re-<br>write the program.                                   |
| I2C ERR       | Communications error between Memory and RTC. | Press any operation button and clear the error. Replace the CPU Unit if the error occurs frequently. |

### Error During Program Transfer from Memory Cassette

| Error message | Probable cause                      | Possible solution                                         |
|---------------|-------------------------------------|-----------------------------------------------------------|
| M/C ERR       | Memory cassette pro-<br>gram error. | Save the error-free program to the Memory Cassette again. |

Note Use the ZEN Support Software to read error messages for LEDtype CPU Units.

### 6-3 Deleting Error Messages

A flashing error message is displayed when an error occurs. Turn OFF the power supply and remove the cause of the error.

Press any operation button to delete the error message. Once the error has been removed the display will return to normal.

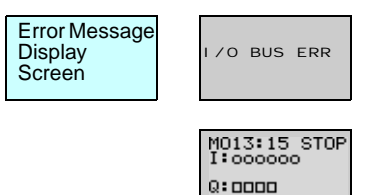

Press either the **ESC**, **OK**, **DEL**, **ALT**, **Left**/ **Right**, or **Up/Down** Buttons. Any button can be pressed to delete the error message.

Press any button to return to normal display.

**Note** The error display will remain for internal errors that cannot be fixed, such as I/O Bus errors and I/O Unit Over errors.

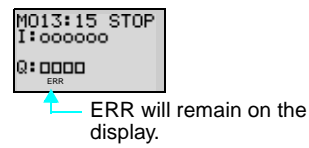

# Appendix A Product Configurations

## **CPU Units with 10 I/O Points**

| Shape                    | Power supply                | Inpu              | ts          | Out              | puts           | Calendar<br>and clock<br>function | Model<br>number   |
|--------------------------|-----------------------------|-------------------|-------------|------------------|----------------|-----------------------------------|-------------------|
| LCD type<br>With LCD and | 100 to 240<br>VAC, 50/60 Hz | 100 to<br>240 VAC | 6<br>inputs | Relays           | 4 out-<br>puts | Yes                               | ZEN-<br>10C1AR-A- |
| operation but-           | (Not isolated)              |                   |             |                  |                |                                   | VI                |
| lons                     | 24 VDC                      | 24 VDC            |             |                  |                |                                   | ZEN-              |
|                          | (Not isolated)              |                   | -           |                  |                | No                                | 10C1DR-D-<br>V1   |
|                          | 24 VDC                      | 24 VDC            |             | Tran-<br>sistors |                |                                   | ZEN-              |
|                          | (Not isolated)              |                   |             |                  |                |                                   | 10C1DT-D-<br>V1   |
| LED type                 | 100 to 240<br>VAC, 50/60 Hz | 100 to<br>240 VAC |             | Relays           |                |                                   | ZEN-<br>10C2AR-A- |
| operation but-           | (Not isolated)              |                   |             |                  |                |                                   | V1                |
| tons                     | 24 VDC                      | 24 VDC            |             |                  |                |                                   | ZEN-              |
|                          | (Not isolated)              |                   |             |                  |                |                                   | 10C2DR-D-<br>V1   |
|                          | 24 VDC                      | 24 VDC            |             | Tran-            |                |                                   | ZEN-              |
|                          | (Not isolated)              |                   |             | sistors          |                |                                   | 10C2DT-D-<br>V1   |

## **CPU Units with 20 I/O Points**

| Shape                                         | Power supply                | Inpu              | ts           | Out     | puts           | Calendar<br>and clock<br>function | Model<br>number   |
|-----------------------------------------------|-----------------------------|-------------------|--------------|---------|----------------|-----------------------------------|-------------------|
| LCD type<br>With LCD and                      | 100 to 240<br>VAC, 50/60 Hz | 100 to<br>240 VAC | 12<br>inputs | Relays  | 8 out-<br>puts | Yes                               | ZEN-<br>20C1AR-A- |
| operation but-                                | (Not isolated)              |                   |              |         |                |                                   | V1                |
| tons                                          | 24 VDC                      | 24 VDC            |              |         |                |                                   | ZEN-              |
|                                               | (Not isolated)              |                   |              |         |                |                                   | 20C1DR-D-<br>V1   |
|                                               | 24 VDC                      | 24 VDC            |              | Tran-   |                |                                   | ZEN-              |
| <u>n n n n n n n n n n n n n n n n n n n </u> | (Not isolated)              |                   |              | sistors |                |                                   | 20C1DT-D-<br>V1   |
| LED type                                      | 100 to 240                  | 100 to            |              | Relays  |                | No                                | ZEN-              |
| No LCD nor                                    | VAC, 50/60 Hz               | 240 VAC           |              |         |                |                                   | 20C2AR-A-         |
| operation but-                                | on but- (Not isolated)      |                   |              |         |                |                                   | VI                |
| tons                                          | 24 VDC                      | 24 VDC            |              |         |                |                                   | ZEN-              |
|                                               | (Not isolated)              |                   |              |         |                |                                   | 20C2DR-D-<br>V1   |
|                                               | 24 VDC                      | 24 VDC            |              | Tran-   |                |                                   | ZEN-              |
| <u></u>                                       | (Not isolated)              |                   |              | sistors |                |                                   | 20C2DT-D-<br>V1   |

## **Programming Device**

| Name and appearance                   | Functions                                                                                      | Model number  |
|---------------------------------------|------------------------------------------------------------------------------------------------|---------------|
| ZEN Support Software                  | Runs on Windows 95, 98, ME, 2000, XP, or<br>NT4.0 Service Pack 3 (CD-ROM)                      | ZEN-SOFT01-V3 |
| 0                                     | Used for offline programming, all parameter set-<br>tings, program transfers, and printing.    |               |
| Personal Computer<br>Connecting Cable | Connects the computer and ZEN when the ZEN<br>Support Software is used.<br>(Cable length: 2 m) | ZEN-CIF01     |
|                                       |                                                                                                |               |

## Expansion I/O Units

| No. of I/O points                                                                                                    | Inputs                       |          | Out              | puts           | Model number |
|----------------------------------------------------------------------------------------------------|------------------------------|----------|------------------|----------------|--------------|
| 8 I/O                                                                                                    | 100 to 240 VAC<br>(isolated) | 4 inputs | Relays           | 4 out-<br>puts | ZEN-8EAR     |
| Ang<br>Real Control of Control of Co | 24 VDC                       |          |                  |                | ZEN-8EDR     |
|                                                                                                    | (isolated)                   |          | Tran-<br>sistors |                | ZEN-8EDT     |
| 4 inputs                                                                                                    | 100 to 240 VAC<br>(isolated) |          |                  |                | ZEN-4EA      |
|                                                                                                    | 24 VDC<br>(isolated)         |          |                  |                | ZEN-4ED      |
| 4 outputs                                                                                                    |                              |          | Relays           | 4 out-<br>puts | ZEN-4ER      |

## **Optional Products**

| Name and<br>appearance | Functions                                                                                                    |                                                  | Model number  |
|------------------------|----------------------------------------------------------------------------------------------------|--------------------------------------------------|---------------|
| Memory Cassette        | EEP-ROM<br>Used to save and copy programs.                                                                                                    | ZEN-ME01                                         |               |
| Battery Unit           | Uses a battery to back up program<br>Mount a Battery Unit if the loss of<br>ing bit, holding timer, and counter<br>cause problems in systems with lo<br>tions. (Battery life: 10 years minim | ZEN-BAT01                                        |               |
| Training Kit           | This kit is recommended for first-<br>time users. Contains the follow-<br>ing products and manuals as a<br>kit.<br>CPU Unit<br>ZEN-SOFT01-V3 ZEN Support                                     | ZEN-10C1AR-A-V1<br>CPU Unit<br>(AC power supply) | ZEN-KIT01-EV3 |
|                        | Software<br>ZEN-CIF01 Personal Computer<br>Connecting Cable<br>ZEN Operation Manual (Z183)<br>Support Software Operation<br>Manual (Z184)                                                    | ZEN-10C1DR-D-V1<br>CPU Unit<br>(DC power supply) | ZEN-KIT02-EV3 |

# Appendix B Specifications

## **General Specifications**

| Item                                         |            | Specifications                                                                                                    |                          |  |
|----------------------------------------------|------------|----------------------------------------------------------------------------------------------------|--------------------------|--|
| Model numbers                                | LCD type   | ZEN-10C1AR-A-V1                                                                                                    | ZEN-10C1DR-D-V1          |  |
|                                              |            | ZEN-10C2AR-A-V1                                                                                                    | ZEN-20C1DR-D-V1          |  |
|                                              |            |                                                                                                    | ZEN-10C1DT-D-V1          |  |
|                                              |            |                                                                                                    | ZEN-20C1DT-D-V1          |  |
|                                              | LED type   | ZEN-10C2AR-A-V1                                                                                                    | ZEN-10C2DR-D-V1          |  |
|                                              |            | ZEN-20C2AR-A-V1                                                                                                    | ZEN-20C2DR-D-V1          |  |
|                                              |            |                                                                                                    | ZEN-10C2DT-D-V1          |  |
|                                              |            |                                                                                                    | ZEN-20C2DT-D-V1          |  |
| Power supply voltage                         |            | 100 to 240 VAC, 50/60 Hz                                                                                                    | 24 VDC                   |  |
| Allowable power supply v                     | oltage     | 85 to 264 VAC, 47/63 Hz                                                                                                    | 20.4 to 26.4 VDC         |  |
| Power consumption<br>(CPU Unit + 3 Expansion | I/O Units) | 30 VA max.                                                                                                    | 6.5 W max.               |  |
| Inrush current                               |            | 40 A max.                                                                                                    | 20 A max.                |  |
| Insulation resistance                        |            | $20 \ M\Omega$ (at 500 VDC) min. between power supply AC external terminals and all input terminals, and relay or transistor outputs                         |                          |  |
| Dielectric strength                          |            | 2300 VAC, 50/60 Hz for 1 min (leakage current 1 mA max.) between power supply AC external terminals and all input terminals, and relay or transistor outputs |                          |  |
| Noise immunity                               |            | Conforms to IEC61000-4-4,                                                                                                    | 2 kV (power supply line) |  |
| Vibration resistance                         |            | Conforms to JISC0040, 10 to 57 Hz, amplitude 0.075 mm                                                                                                    |                          |  |
|                                              |            | 57 to 150 Hz, acceleration 9                                                                                                    | 0.8 m/s <sup>2</sup>     |  |
|                                              |            | 80 min in X, Y, and Y directions (Sweep time 8 min x 10 sweeps = $80$ mins total.)                                                                           |                          |  |
| Shock resistance                             |            | Conforms to JIS C004, 147 m/s <sup>2</sup>                                                                                                    |                          |  |
|                                              |            | 3 times in X, Y, and Z directions                                                                                                    |                          |  |
| Ambient temperature                          |            | LCD type (with LCD and operation buttons): 0 to 55°C                                                                                                    |                          |  |
|                                              |            | LED type (no LCD/operation buttons): -25 to 55°C                                                                                                    |                          |  |
| Ambient humidity                             |            | 10% to 90% (with no condensation)                                                                                                    |                          |  |
| Environmental conditions                     | ;          | No corrosive gases.                                                                                                    |                          |  |
| Storage temperature                          |            | LCD type (with LCD and operation buttons): -20 to 75°C                                                                                                    |                          |  |
|                                              |            | LED type (no LCD/operation buttons): -40 to 75°C                                                                                                    |                          |  |
| Terminal block                               |            | Solid-wire terminal block                                                                                                    |                          |  |

### Specifications

### Appendix B

| Item                      | Specifications                        |           |  |
|---------------------------|---------------------------------------|-----------|--|
| Power supply holding time | 10 ms min.                            | 2 ms min. |  |
| Weight                    | 300 g max.                            |           |  |
| Enclosure rating          | IP20 (Mounted inside a control panel) |           |  |

Note The CPU Units with transistor output is scheduled to be released soon.

## Characteristics

| Item                            | Specifications                                                     |                                                                       |  |  |  |  |  |
|---------------------------------|--------------------------------------------------------------------|-----------------------------------------------------------------------|--|--|--|--|--|
| Control                         | Stored program                                                     |                                                                       |  |  |  |  |  |
| I/O control                     | Cyclic scan                                                        |                                                                       |  |  |  |  |  |
| Programming<br>language         | Ladder                                                             |                                                                       |  |  |  |  |  |
| Program capac-<br>ity           | 96 lines (up to 3 inputs and 1 output p                            | er line)                                                              |  |  |  |  |  |
| Maximum con-<br>trol I/O points | CPU Units with 10 I/O points                                       | 34 points (with 3 Expansion I/O Units with 8 I/O points each)         |  |  |  |  |  |
|                                 | CPU Units with 20 I/O points                                       | 44 points (with 3 Expansion I/O Units with 8 I/O points each)         |  |  |  |  |  |
| Memory areas                    | CPU Unit input bits (I)                                            | CPU Units with 10 I/O Points:<br>I0 to I5, 6 bits                     |  |  |  |  |  |
|                                 |                                                                    | CPU Units with 20 I/O Points:<br>I0 to Ib, 12 bits                    |  |  |  |  |  |
|                                 | CPU Unit output bits (Q)                                           | CPU Units with 10 I/O Points:<br>Q0 to Q3, 4 bits                     |  |  |  |  |  |
|                                 |                                                                    | CPU Units with 20 I/O Points:<br>Q0 to Q7, 8 bits                     |  |  |  |  |  |
|                                 | Expansion I/O Unit input bits (X)                                  | X0 to Xb, 12 bits (See note.)                                         |  |  |  |  |  |
|                                 | Expansion I/O Unit output bits (Y)                                 | Y0 to Yb, 12 bits (See note.)                                         |  |  |  |  |  |
|                                 | Work bits (M)                                                      | M0 to Mf, 16 bits                                                     |  |  |  |  |  |
|                                 | Holding bits (H)                                                   | H0 to Hf, 16 bits                                                     |  |  |  |  |  |
|                                 | Button switches (B)                                                | B0 to B7, 8 bits<br>(LCD-type CPU Unit only)                          |  |  |  |  |  |
|                                 | Timers (T)                                                         | T0 to Tf, 16 timers                                                   |  |  |  |  |  |
|                                 | Holding timers (#)                                                 | #0 to #7, 8 timers                                                    |  |  |  |  |  |
|                                 | Weekly timers (@)                                                  | @0 to @f, 16 timers (CPU Units with built-in calendar and clock only) |  |  |  |  |  |
|                                 | Calender timers (*)                                                | *0 to *f, 16 timers (CPU Units with built-in calendar and clock only) |  |  |  |  |  |
|                                 | Counters (C)                                                       | C0 to Cf, 16 counters                                                 |  |  |  |  |  |
|                                 | Display bits (D)                                                   | D0 to Df, 16 bits<br>(LCD-type CPU Unit only)                         |  |  |  |  |  |
|                                 | Analog comparator (A)                                              | A0 to A3, 4 comparators (CPU Units with DC power supply only)         |  |  |  |  |  |
|                                 | Comparator (P) P0 to Pf, 16 comparators                            |                                                                       |  |  |  |  |  |
| LCD                             | 12 columns x 4 lines, with backlight (L                            | CD-type CPU Unit only)                                                |  |  |  |  |  |
| Operation but-<br>tons          | 8 (4 Cursor Buttons, 4 operation buttons) (LCD-type CPU Unit only) |                                                                       |  |  |  |  |  |
| User program<br>backup          | Internal EEPROM, Memory Cassette (optional)                        |                                                                       |  |  |  |  |  |

#### Specifications

### Appendix **B**

| Item                         | Specifications                                                                                             |
|------------------------------|----------------------------------------------------------------------------------------------------|
| Power interrup-<br>tion hold | Internal RAM: Super capacitor (or optional battery) for holding bits and timer/<br>counter present values. |
|                              | Calendar and clock: Super capacitor (or optional battery) for date, day, and time.                         |
|                              | Holding time for super capacitor: 2 days max. (25°C)                                                       |
| Calendar and                 | Available for ZEN-                                                                                         |
| CIOCK function               | Precision: ±2 min/month (25°C)                                                                             |

Note

1. The sizes of some memory areas are smaller for pre-V1 CPU Units.

2. Available when an Expansion I/O Unit is connected.

## **Input Specifications**

### **CPU Unit**

### AC Inputs (Not Isolated), V1 and Pre-V1 CPU Units

| Item                 | Specifications                        | Circuit drawing      |
|----------------------|---------------------------------------|----------------------|
| Input voltage        | 100 to 240 VAC +10%, -15%, 50/60 Hz   | i.—.—.—.—            |
| Input impedance      | 680 kΩ                                | <br>∑™ 330 kΩ 300 kΩ |
| Input current        | 0.15 mA/100 VAC, 0.35 mA/240 VAC      | N Internal           |
| ON voltage           | 80 VAC min.                           | 100 to               |
| OFF voltage          | 25 VAC max.                           |                      |
| ON response          | 50 ms or 70 ms at 100 VAC (See note.) |                      |
| time                 | 100 ms or 120 ms at 240 VAC (See      |                      |
| OFF response<br>time | note.)                                |                      |

### DC Inputs I0 to I3 (I0 to I9 for Units with 20 I/O points) (Photocoupler Isolated), V1 CPU Units

| Item                | Specifications             | Circuit drawing       |
|---------------------|----------------------------|-----------------------|
| Input voltage       | 24 VDC +10%, -15%          | i.=.=                 |
| Input impedance     | 5 kΩ                       | το IN<br>4.1 kΩ 750 Ω |
| Input current       | 5 mA Typical               | 24 VDC                |
| ON voltage          | 16.0 VDC min.              |                       |
| OFF voltage         | 5.0 VDC max.               |                       |
| ON response<br>time | 15 ms or 50 ms (See note.) |                       |
| OFF response time   |                            |                       |

**Note** Can be selected using the input filter settings.

### DC Inputs I0 to I3 (Not Isolated), Pre-V1 CPU Units

| ltem                | Specifications             | Circuit drawing                           |
|---------------------|----------------------------|-------------------------------------------|
| Input voltage       | 24 VDC +10%, -15%          | iI                                        |
| Input impedance     | 4.8 kΩ                     | <sup>ο</sup> οο<br>( <sup>IN</sup> 4.1 kΩ |
| Input current       | 5 mA, Typical              | N G Internal                              |
| ON voltage          | 16.0 VDC min.              |                                           |
| OFF voltage         | 5.0 VDC max.               |                                           |
| ON response<br>time | 15 ms or 50 ms (See note.) |                                           |
| OFF response time   |                            |                                           |

### DC Inputs I4 and I5 (Ia and Ib for Units with 20 I/O points) (Not Isolated), V1 CPU Units

| Item   |                                          | Specifications                  | Circuit drawing |
|--------|------------------------------------------|---------------------------------|-----------------|
| DC     | Input voltage                            | 24 VDC +10%, -15%               | Analog          |
| inputs | Input imped-<br>ance                     | 5 kΩ                            |                 |
|        | Input current                            | 5 mA, Typical                   |                 |
|        | ON voltage                               | 14.0 VDC min.                   | 24 VDC          |
|        | OFF voltage                              | 4.5 VDC max.                    |                 |
|        | ON response<br>time                      | 15 ms or 50 ms (See note.)      |                 |
|        | OFF response time                        |                                 |                 |
| Analog | Input range                              | 0 to 10 V                       |                 |
| inputs | External input impedance                 | 150 kΩ min.                     |                 |
|        | Resolution                               | 0.1 V (1/100 FS)                |                 |
|        | Overall accu-<br>racy (–25°C to<br>55°C) | 10% FS                          |                 |
|        | AD conver-<br>sion data                  | 0 to 10.5 V in 0.1 V increments |                 |

115

### DC Inputs I4 and I5 (Not Isolated), Pre-V1 CPU Units

| Item   |                                          | Specifications                  | Circuit drawing                                |
|--------|------------------------------------------|---------------------------------|------------------------------------------------|
| DC     | Input voltage                            | 24 VDC +10%, -15%               | Analog                                         |
| inputs | Input imped-<br>ance                     | 5 kΩ                            | output $0$ $0$ $0$ $0$ $0$ $0$ $0$ $0$ $0$ $0$ |
|        | Input current                            | 5 mA, Typical                   | 10.01 µF <sup>⊥</sup> ≸ circuit                |
|        | ON voltage                               | 16.0 VDC min.                   |                                                |
|        | OFF voltage                              | 5.0 VDC max.                    | +Ľ                                             |
|        | ON response time                         | 15 ms or 50 ms (See note.)      |                                                |
|        | OFF response time                        |                                 |                                                |
| Analog | Input range                              | 0 to 10 V                       |                                                |
| inputs | External input impedance                 | 150 kΩ min.                     |                                                |
|        | Resolution                               | 0.1 V (1/100 FS)                |                                                |
|        | Overall accu-<br>racy (–25°C to<br>55°C) | 10% FS                          |                                                |
|        | AD conver-<br>sion data                  | 0 to 10.5 V in 0.1 V increments |                                                |

Note Can be selected using the input filter settings.

### **Expansion I/O Units**

### AC Inputs (Photocoupler Isolated)

| Item              | Specifications                        | Circuit drawing  |
|-------------------|---------------------------------------|------------------|
| Input voltage     | 100 to 240 VAC +10%, -15%, 50/60 Hz   | [·               |
| Input impedance   | 83 kΩ                                 | δοφ<br>1 Ν 83 κΩ |
| Input current     | 1.2 mA/100 VAC, 2.9 mA/240 VAC        |                  |
| ON voltage        | 80 VAC min.                           | 100 to 240 VAC   |
| OFF voltage       | 25 VAC max.                           | Сом              |
| ON response       | 50 ms or 70 ms at 100 VAC (See note.) |                  |
| time              | 100 ms or 120 ms at 240 VAC (See      |                  |
| OFF response time | note.)                                |                  |

### DC Inputs (Photocoupler Isolated)

| Item                 | Specifications             | Circuit drawing |
|----------------------|----------------------------|-----------------|
| Input voltage        | 24 VDC +10%, -15%          |                 |
| Input impedance      | 4.7 kΩ                     | <br>4.7 kΩ      |
| Input current        | 5 mA, Typical              |                 |
| ON voltage           | 16.0 VDC min.              |                 |
| OFF voltage          | 5.0 VDC max.               | COM             |
| ON response<br>time  | 15 ms or 50 ms (See note.) |                 |
| OFF response<br>time |                            |                 |

**Note** Can be selected using the input filter settings.

## **Output Specifications**

## Relay Output Type (CPU Unit/Expansion I/O Units)

| Item                    |            | Specifications                                                                   | Circuit drawing                                              |
|-------------------------|------------|----------------------------------------------------------------------------------|--------------------------------------------------------------|
| Max. switching capacity |            | 250 VAC/8 A (cosφ = 1)<br>24 VDC/5 A                                             | Each circuit is made up of an<br>independent common circuit. |
| Min. switching capacity |            | 5 VDC, 10 mA                                                                     | [Q0 to Q3/                                                   |
| Relay<br>life           | Electrical | Resistive load: 50,000 times<br>Inductive load: 50,000 times<br>$(\cos\phi = 1)$ |                                                              |
|                         | Mechanical | 10 million times                                                                 |                                                              |
| ON response time        |            | 15 ms max.                                                                       | COM 20-point I/O                                             |
| OFF response time       |            | 5 ms max.                                                                        |                                                              |

The life, under the worst conditions, of the output contacts used in ZEN relay outputs is given in the above table. Guidelines for the normal life of the relays is shown in the following diagram.

### Specifications

### Appendix B

#### Usage: 360 times/hour

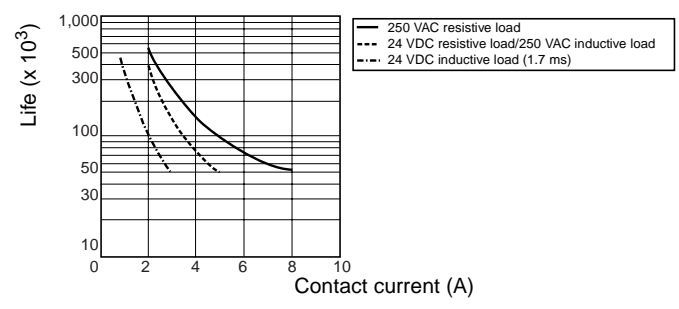

### Transistor Output Type (CPU Unit/Expansion I/O Units)

| ltem                    | Specifications             | Circuit drawing                                                                                                    |
|-------------------------|----------------------------|----------------------------------------------------------------------------------------------------|
| Max. switching capacity | 20.4 to 26.4 VDC<br>500 mA | Each circuit is made up of an indepen-<br>dent common circuit.                                                                                                    |
| Leakage current         | 0.1 mA max.                |                                                                                                    |
| Residual voltage        | 1.5 V max.                 |                                                                                                    |
| ON response time        | 1 ms max.                  |                                                                                                    |
| OFF response time       | 1 ms max.                  | The second second secon |

## **External Dimensions**

- CPU Units with 10 I/O Points (LCD and LED Types)
- Dimensions with the Battery Unit Mounted

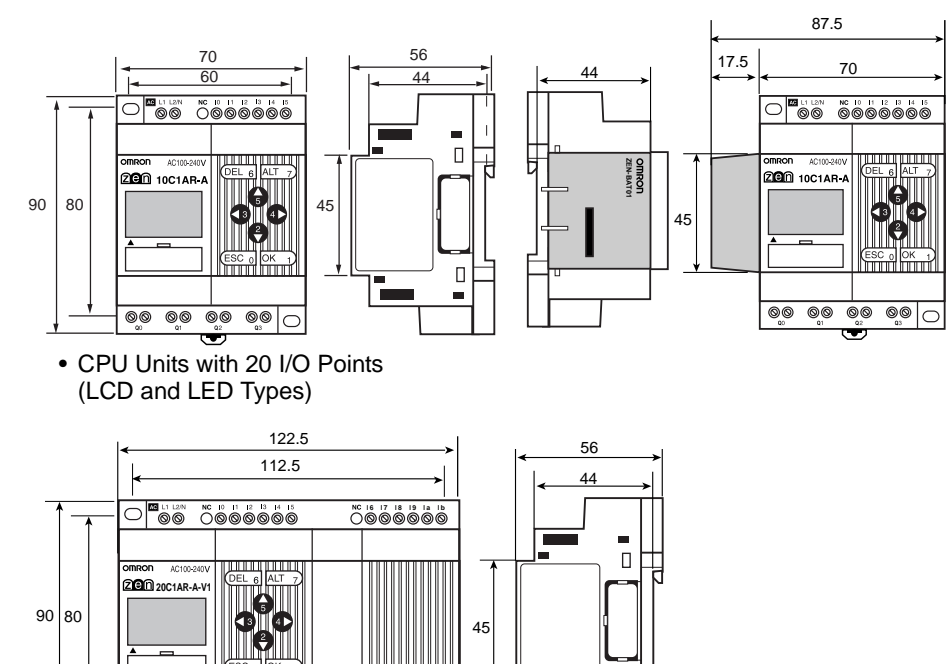

• Dimensions with the Battery Unit Mounted

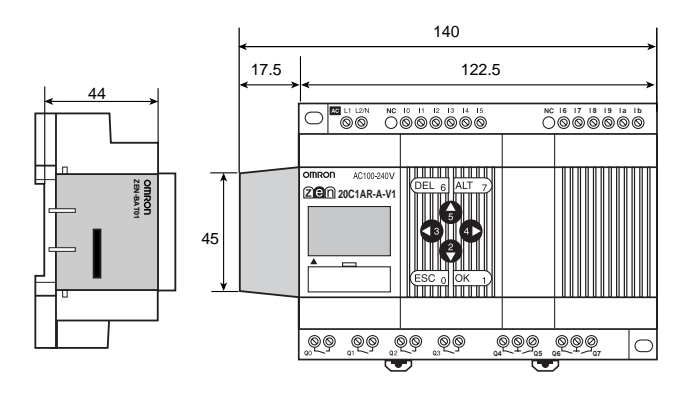

 $\sim$ 

ଡ୍ଡ଼ ଡ୍ଡ଼ ଡ୍ଡ଼ ଡ୍ଡ଼

### Specifications

### Appendix B

 Expansion I/O Units (4-input/4-output/8 I/O)

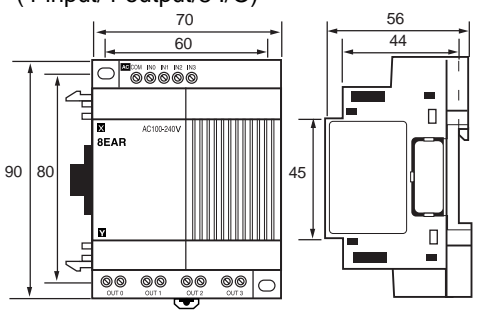

 Unit Mounting Hole Dimensions (Same for All Units)

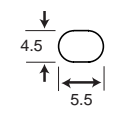

Units: mm

# Appendix C

## Ladder Program Execution

## **Executing Ladder Programs**

ZEN executes up to 96 lines of a ladder program in one cycle from first to last line. Starting from the first line of the bus bar, the ZEN repeatedly executes each line from left to right.

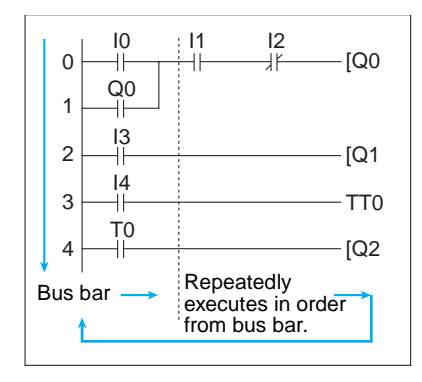

- Note 1. The time from when processing starts at the bus bar until the bus bar is returned to at the first line again to execute the entire ladder program is called cycle time.
  - 2. The output ON/OFF results cannot be used for inputs within the same cycle. The result scan be used from the next cycle onwards

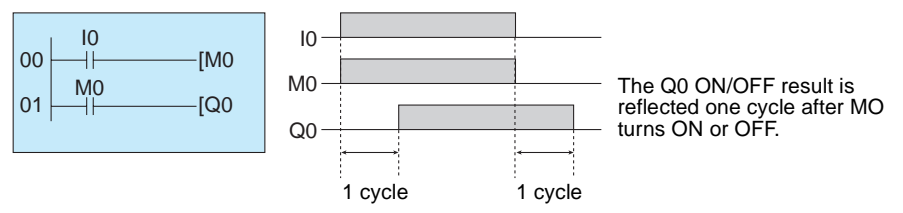
## Ladder Program Execution Time

Refer to the following table for ZEN execution times. The execution times are provided as a guide. External factors, button operations, execution of ZEN Support Software operations, and timing of the processing affects the actual processing times. The cycle time is the sum of the common processing time, the processing time taken when Expansion I/O Units are connected, and the ladder program execution time.

### **Common Processing Time**

| Model        | Common<br>processing<br>time |
|--------------|------------------------------|
| ZEN-10C1AR-A | 0.85 ms                      |
| ZEN-10C1DR-D |                              |
| ZEN-10C2AR-A | 0.2 ms                       |
| ZEN-10C2DR-D |                              |

### Expansion I/O Unit Processing Time

0.15 ms/per Expansion I/O Unit.

### Ladder Program Execution Time

| Per line                           | 25 μs                               | *1    |    |
|------------------------------------|-------------------------------------|-------|----|
| Per output                         | Per output CPU Unit output bits (Q) |       | *2 |
| Expansion I/O Unit output bits (Y) |                                     |       |    |
|                                    | Work bits (M)                       |       |    |
| Holding bits (H)                   |                                     |       |    |
| Timers (T)/Holding timers (#)      |                                     | 15 μs | *3 |
| Counters (C)                       |                                     | 10 μs |    |
|                                    | Display bits (D)                    | 25 μs |    |
| Weekly timers (@                   | ); per input                        | 3 µs  | *4 |
| Calendar timers (*); per input     |                                     | 2 μs  |    |
| Analog comparators (A); per input) |                                     | 1 μs  |    |
| Comparators (P);                   | per input                           | 15 μs | *5 |

### Example Calculation of Ladder Program Execution Time

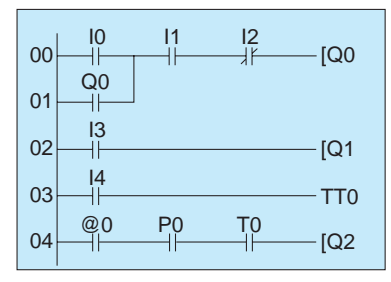

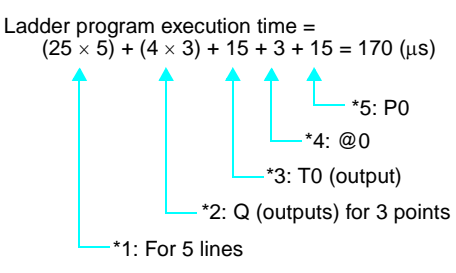

# **Appendix D Application Examples**

## **Lighting Pattern Control**

## Application

The ZEN can help conserve energy if the lighting patterns required for offices and similar environments are set to the ZEN.

Use the switch operation to switch between lighting patterns.

| Operation           | Switch    | Lighting group |      |      | )    |
|---------------------|-----------|----------------|------|------|------|
|                     |           | 1 2            |      | 3    | 4    |
|                     |           | (Q0)           | (Q1) | (Q2) | (Q3) |
| All lights ON       | SW 1 (I0) | ON             | ON   | ON   | ON   |
| Pattern 1 SW 2 (I1) |           | ON             | OFF  | ON   | OFF  |
| Pattern 2           | SW 3 (I2) | ON             | ON   | OFF  | OFF  |
| All lights OFF      | SW 4 (I3) | OFF            | OFF  | OFF  | OFF  |

## System Configuration

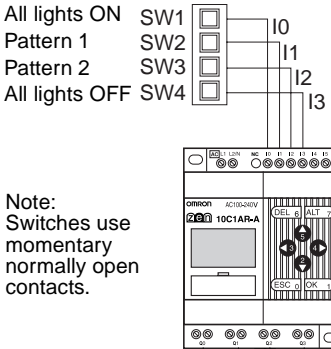

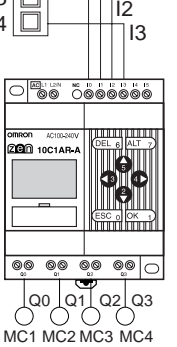

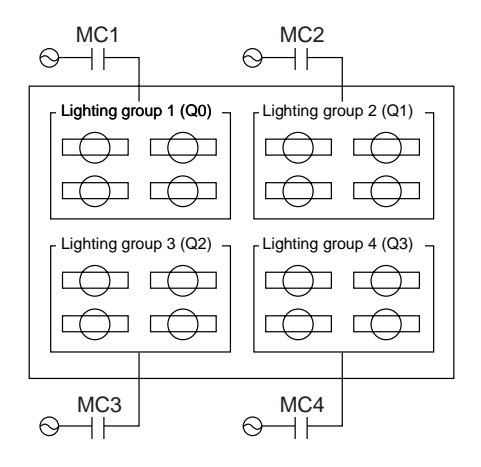

### Application Examples

## Program Example

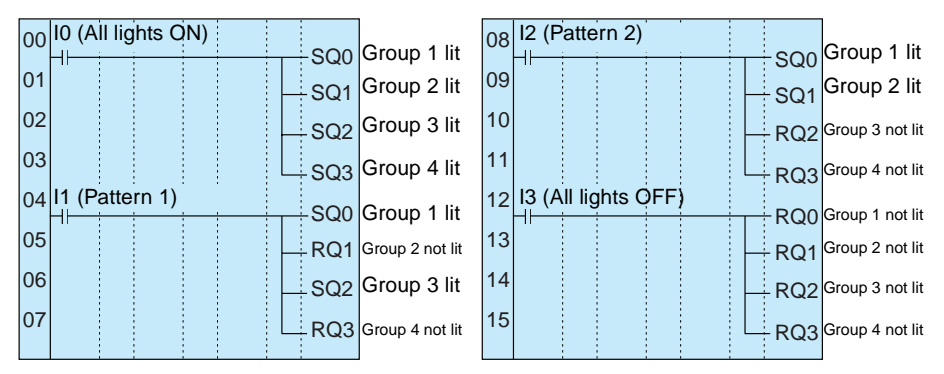

# Escalator with Automatic Operation Function (Weekly Timer, OFF Delay Timer)

## Application

The ZEN can be simply used to conserve energy for an escalator with an automatic operation function. The escalator can be set to operate continuously from 7:00 to 10:00 and 17:00 to 22:00 weekdays and then operate at other times and on weekends only when people step on the escalator.

## System Configuration

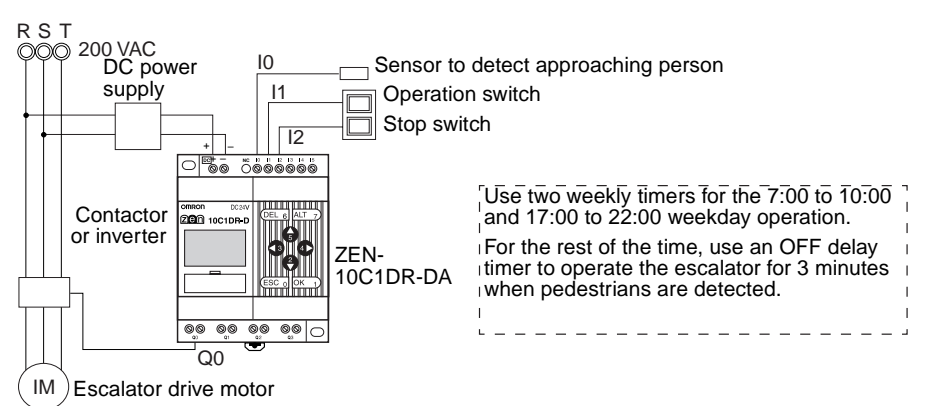

## **Program Example**

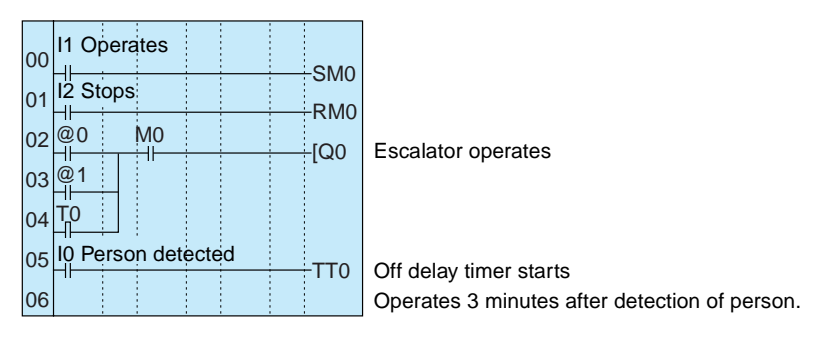

### **Parameter Settings**

Weekly timer @0 (Mon to Fri: 7:00 to 10:00)

| ରଡ | MO-FR A              |
|----|----------------------|
|    | ON 07:00<br>OFF10:00 |

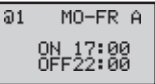

Weekly timer @1

(Mon to Fri: 17:00 to 22:00)

| TØ  | M:S A |
|-----|-------|
| RES | 03.00 |

OFF delay timer T0

# Water Supply Tank Control

## Application

Basic water supply control is possible with the 61F Switch (without float) alone, however relay logic is required for inverter control of high-speed operation (when empty) and slow-speed operation (when half-full).

## **System Configuration**

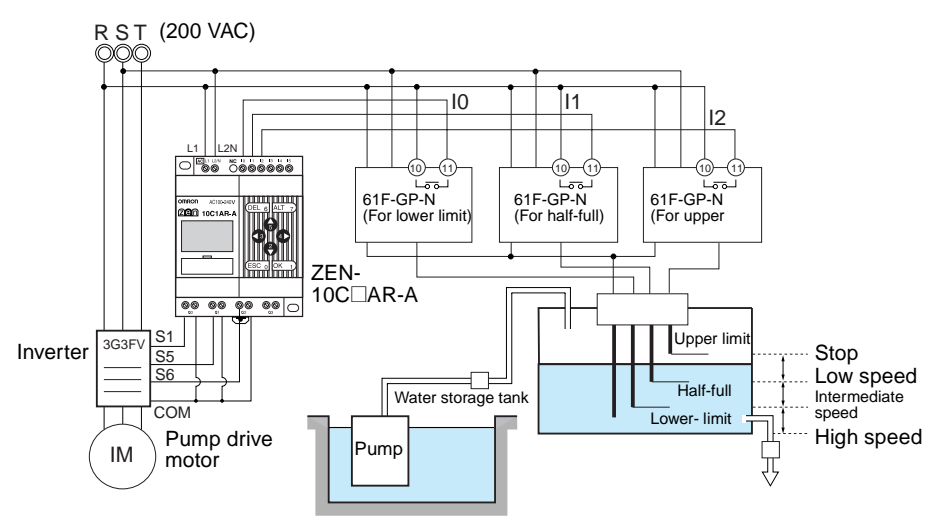

## **Program Example**

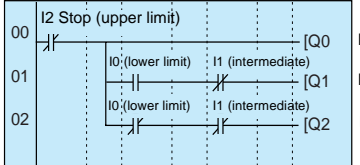

Inverter forward/stop

Inverter multistep speed command 1 (intermediate speed)

Inverter multistep speed command 2 (high speed)

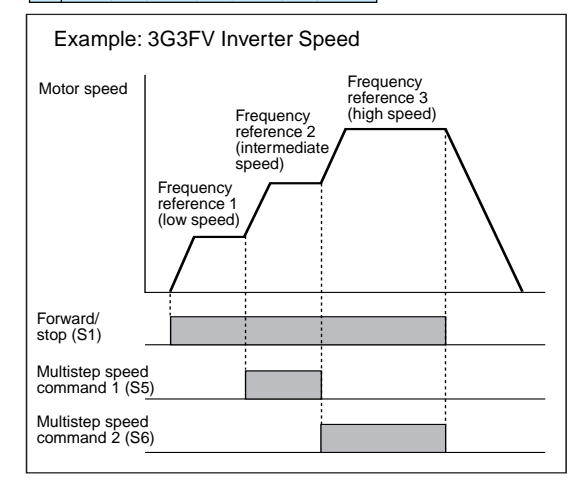

# Greenhouse Air Circulation Control (1/3) (Bit Logic and Timer)

## Application

The ZEN can be used to control circulation intermittently at set times. This circulates the carbon dioxide and warm air around plants in a greenhouse.

In this example, two circulation fans are operated at set intervals. The starting current is kept to a minimum and, as a result, the circulation fans are set to start operating at different times.

## System Configuration

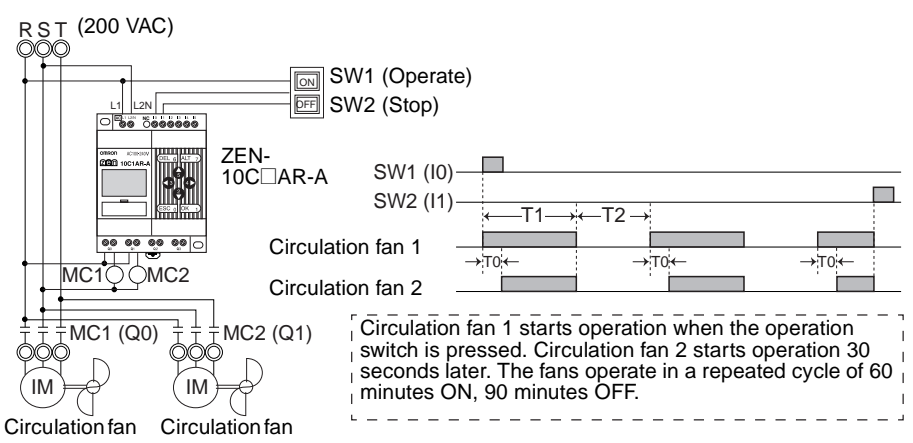

## **Program Example**

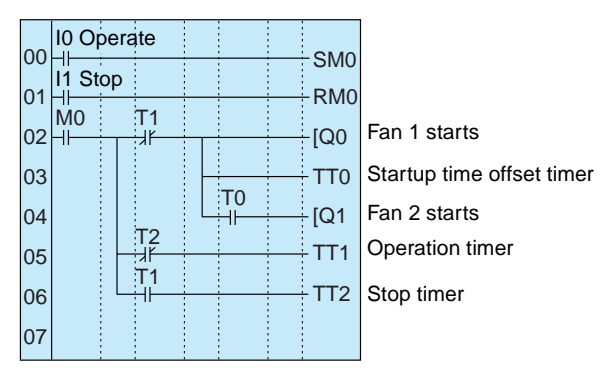

### Application Examples

### Appendix D

### **Parameter Settings**

Offset Start Timer Setting TO TØ X S A TRG 30.00 Set to 30 seconds.

Operation timer setting T1

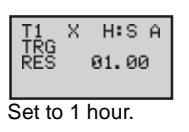

Operation timer setting T2

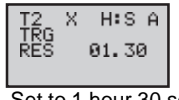

Set to 1 hour 30 seconds.

# Greenhouse Air Circulation Control (2/3) (Calendar Timer and Weekly Timer)

## Application

The ZEN can be used to operate circulation fans during winter nights only.

In this example, the circulation fans operate only at night (19:00 to 6:00) during winter (November 15 to March 20).

During the operation period, the fans operate intermittently, 60 minutes ON, 30 minutes OFF. The low startup current results in a 30 second difference in the fan startup times.

The start and stop operation days during winter (November 15 and March 20) are set using the calendar timer ( $^{*}$ 0).

The start and stop operation times during the night (19:00 and 6:00) are set using the weekly timer (@0).

The startup time difference and operate/stop cycles are set using the timer (T0 to T2).

## **System Configuration**

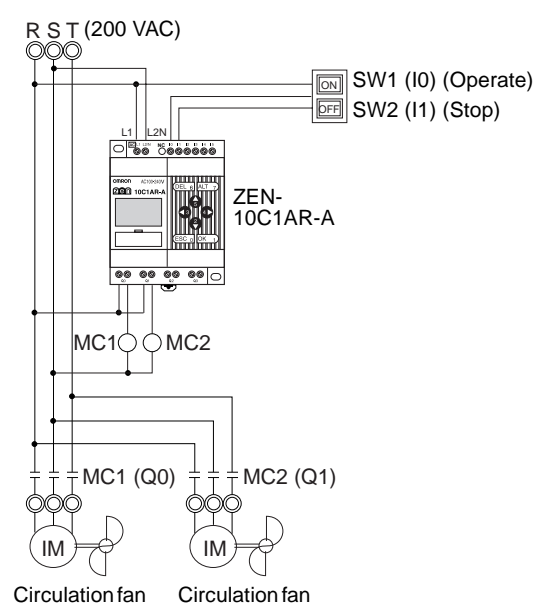

## **Program Example**

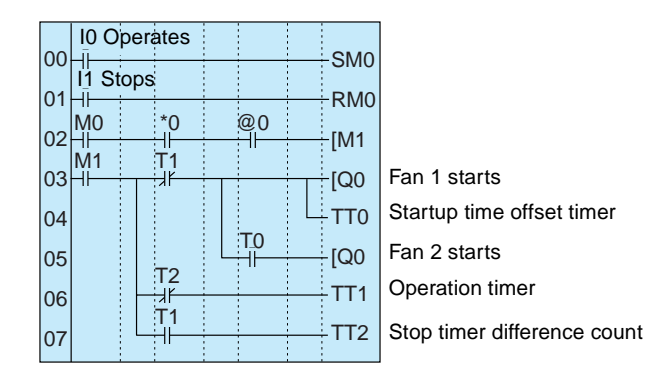

### Application Examples

### Appendix D

### **Parameter Settings**

Τ0

ΤØ

ŤŘG RES

Calendar Timer Setting \*0

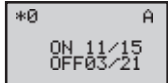

X

Weekly timer setting @0

0N 19:00 0FF06:00 Start at 19:00 and stop at 6:00

Start Nov 15 and stop Mar 20 Offset startup time setting

Operation time setting T1

Stop time setting T2

M:S A

| I1  | Х | H:S A |
|-----|---|-------|
| RES |   | 01.00 |
|     |   |       |

TRG 10.00 RES 30.00

RES 30.00 Set to 30 seconds.

S A

#### Set to 1 hour.

Set to 30 minutes.

# Greenhouse Air Circulation Control (3/3) (Analog Comparator)

### Application

The ZEN can be used to start the circulation fans once the temperature has reached a set level. A low startup current would result from a difference in the fan startup times.

### **System Configuration**

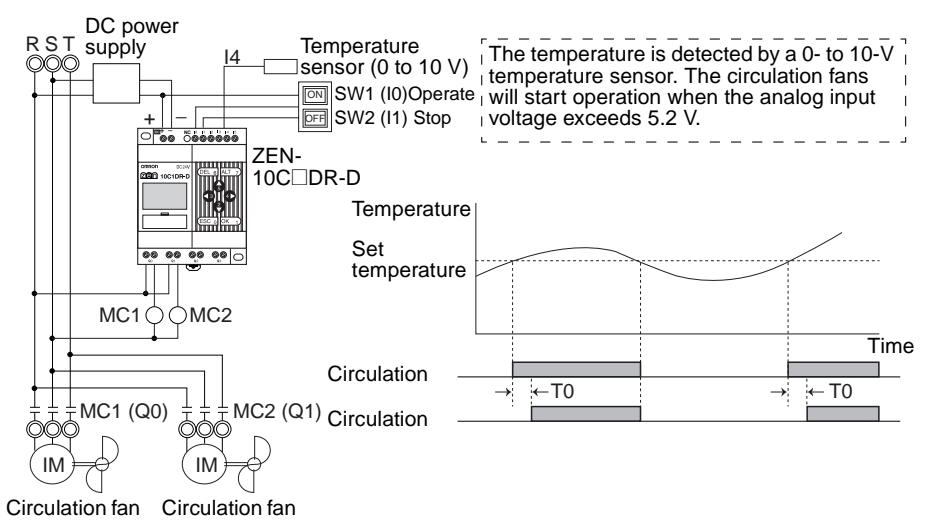

## Program Example

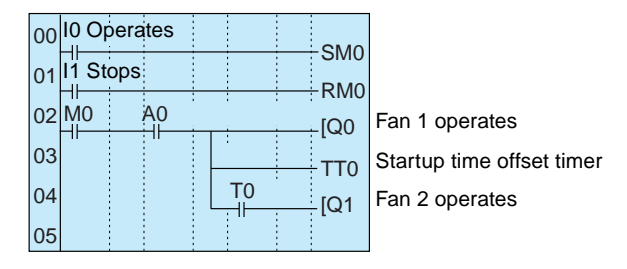

### Parameter Settings

Analog Comparator A0

| A0<br>I4<br>>=<br>05.2 | v <sup>A</sup><br>v |
|------------------------|---------------------|
| Set temper<br>5.2V     | rature ≥            |

Offset startup timer setting T0

| TØ  | Х | S    | Ĥ  |
|-----|---|------|----|
| RES |   | 30.1 | 00 |
|     |   |      |    |

Set to 30 seconds.

# Annunciator (Flashing Pulse Timer)

## Application

The ZEN can be used to make an alarm light flash when errors occur.

In this example, a flashing pulse timer is used to make an alarm light flash when errors occur. Ladder programs can be created easily when a flashing pulse timer is used.

## **System Configuration**

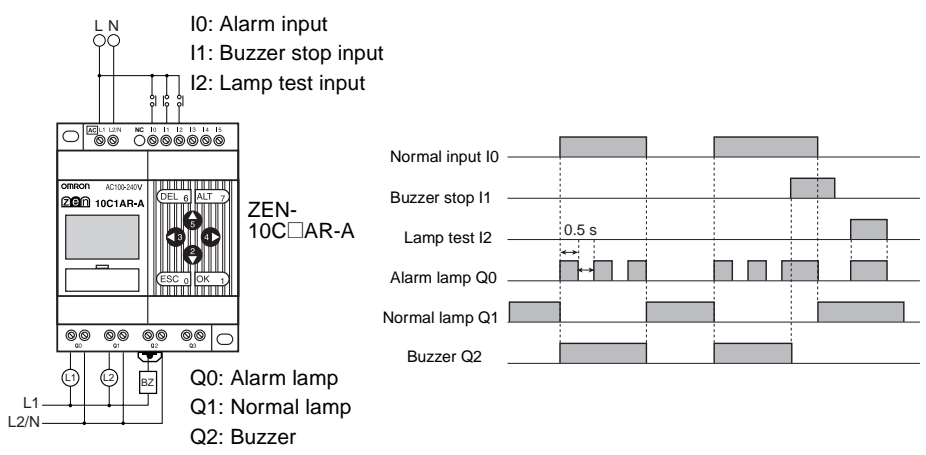

### Program Example

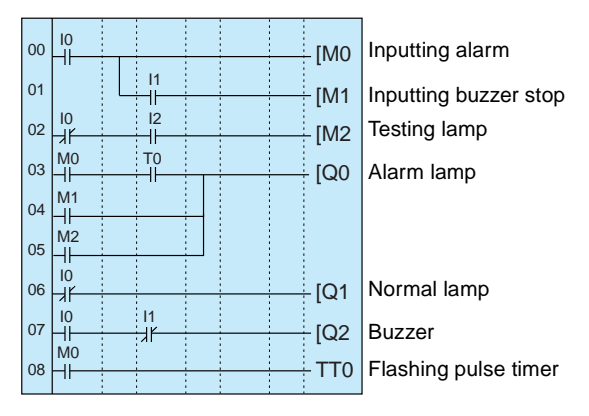

### **Parameter Settings**

Flashing Pulse Timer

Set to flash at 0.5 s intervals.

# Coin-operated Carwash (Holding Bits and Holding Timer)

## Application

The ZEN can be used to change the operating time of a machine, such as a coin-operated car wash, depending on the number of coins inserted.

If a holding timer is used and holding bits used for the self-holding bits, the remaining time will not be reset if there are unexpected power interruptions.

In this example, the carwash operates for 3 minutes if one coin is inserted, 6 minutes if two coins are inserted, and 9 minutes if 3 coins are inserted.

A holding timer is used as the timer.

## System Configuration

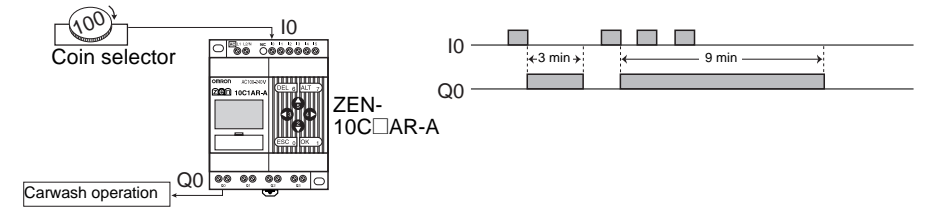

## **Program Example**

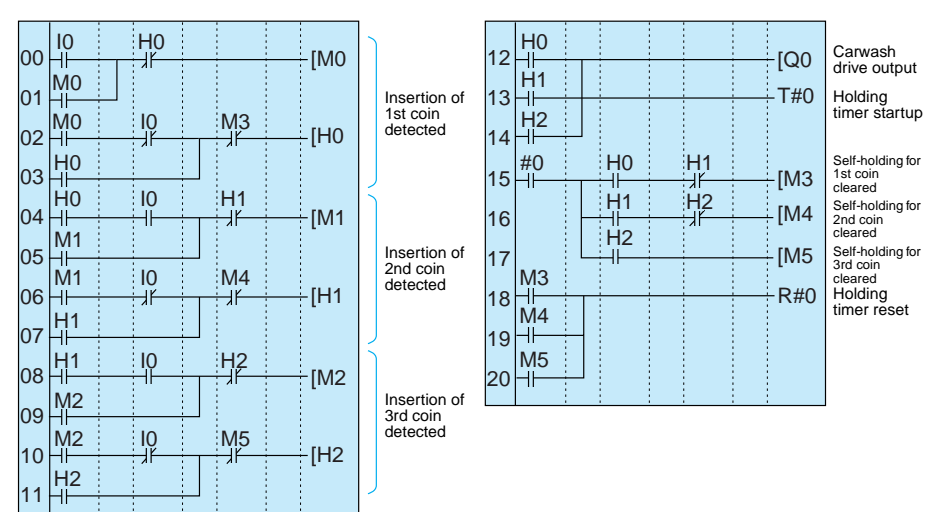

### **Parameter Settings**

Holding Timer

|        | -  |          |
|--------|----|----------|
| #0     | Х  | M:S A    |
| RES    |    | 93.00    |
|        |    |          |
| Set to | 53 | minutes. |

# Warming Moulding Machines (Weekly Timer and Bit Logic)

## Application

The ZEN can be used to improve moulding efficiency by warming up the molding machine before the work shift starts. This allows molding work to begin immediately at the start of the work shift.

When work shifts vary, pre-set weekly timers can be selected using a switch.

## **System Configuration**

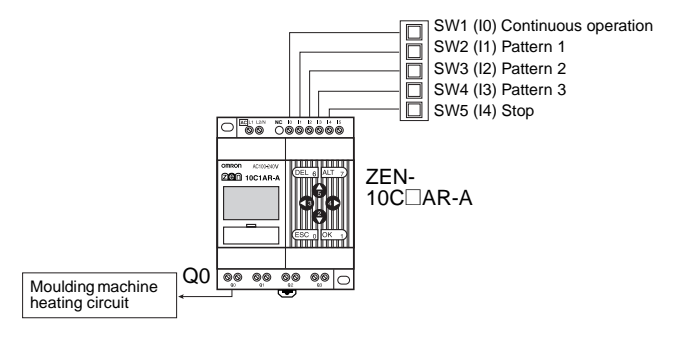

## **Program Example**

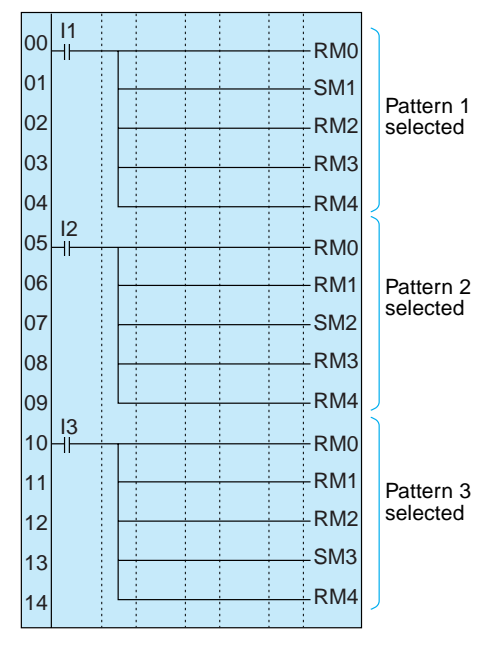

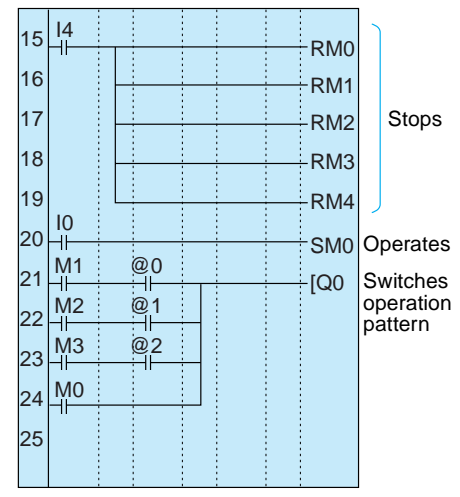

### Parameter Settings

Weekly Timer Setting @0 to @2

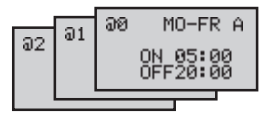

## Appendix E Allocations and Setting Sheets

## I/O Allocations for CPU Units with 10 I/O Points

| I/O    | Unit name              | Bit   | Input device                                                        | Input  | IN filter |
|--------|------------------------|-------|---------------------------------------------------------------------|--------|-----------|
| Input  | CPU Unit               | 10    |                                                                     | AC DCV | Yes No    |
| bits   |                        | 11    |                                                                     |        |           |
|        |                        | 12    |                                                                     |        |           |
|        |                        | 13    |                                                                     |        |           |
|        |                        | 14    | Normal input                                                        | AC DCV | Yes No    |
|        |                        |       | Analog voltage input                                                |        |           |
|        |                        | 15    | Normal input                                                        |        |           |
|        |                        |       | Analog voltage input                                                |        |           |
|        | Expansion I/           | X0    |                                                                     | AC DCV | Yes No    |
|        | O Unit                 | X1    |                                                                     |        |           |
|        |                        | X2    |                                                                     |        |           |
|        |                        | X3    |                                                                     |        |           |
|        | Expansion I/           | X4    |                                                                     | AC DCV | Yes No    |
|        | O Unit                 | X5    |                                                                     |        |           |
|        |                        | X6    |                                                                     |        |           |
|        |                        | X7    |                                                                     |        |           |
|        | Expansion I/           | X8    |                                                                     | AC DCV | Yes No    |
|        | OUNIT                  | X9    |                                                                     |        |           |
|        |                        | Ха    |                                                                     |        |           |
|        |                        | Xb    |                                                                     |        |           |
|        | 1                      |       | <u>↑</u>                                                            |        |           |
| CPU Un | it IN I0 to I5         | Expar | nsion I/O Unit IN X0 to Xb (Bits allocated in order of connection.) |        |           |
|        | N NC 10 11 12 13 14 15 |       |                                                                     |        |           |
|        |                        | E     |                                                                     |        |           |
|        | DEL 6 ALT 7            | X     |                                                                     |        |           |

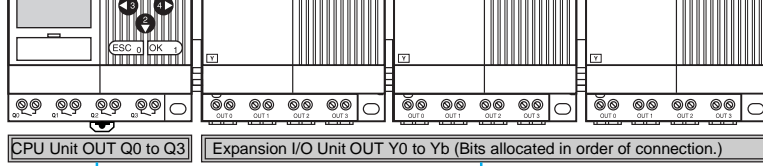

I/O Unit name Bit Output device name and specifications Output CPU Unit Q0 DC V А AC bits Q1 AC DC V A Q2 AC DC V А Q3 AC DC V А Expansion I/ O Unit Y0 AC DC V Α Y1 AC DC V А Y2 AC DC V A Y3 AC DC ٧ A Expansion I/ Y4 AC DC V A O Unit Y5 AC DC V А Y6 AC DC V A Y7 AC DC V А Expansion I/ Y8 AC DC V A O Unit Y9 AC DC V A Ya AC DC V А Yb AC DC V A

### Appendix E

## I/O Allocations for CPU Units with 20 I/O Points

| I/O   | Unit name              | Bit | Input device         | Input  | IN filter |
|-------|------------------------|-----|----------------------|--------|-----------|
| Input | CPU Unit               | 10  |                      | AC DCV | Yes No    |
| bits  |                        | 11  |                      |        |           |
|       |                        | 12  |                      |        |           |
|       |                        | 13  |                      |        |           |
|       |                        | 14  |                      |        |           |
|       |                        | 15  |                      |        |           |
|       |                        | 16  |                      |        |           |
|       |                        | 17  |                      |        |           |
|       |                        | 18  |                      |        |           |
|       |                        | 19  |                      |        |           |
|       |                        | la  | Normal input         | AC DCV | Yes No    |
|       |                        |     | Analog voltage input |        |           |
|       |                        | lb  | Normal input         |        |           |
|       |                        |     | Analog voltage input |        |           |
|       | Expansion I/           | X0  |                      | AC DCV | Yes No    |
|       | O Unit                 | X1  |                      |        |           |
|       |                        | X2  |                      |        |           |
|       |                        | X3  |                      |        |           |
|       | Expansion I/<br>O Unit | X4  |                      | AC DCV | Yes No    |
|       |                        | X5  |                      |        |           |
|       |                        | X6  |                      |        |           |
|       |                        | X7  |                      |        |           |
|       | Expansion I/           | X8  |                      | AC DCV | Yes No    |
|       | O Unit                 | X9  |                      |        |           |
|       |                        | Ха  |                      |        |           |
|       |                        | Xb  |                      |        |           |

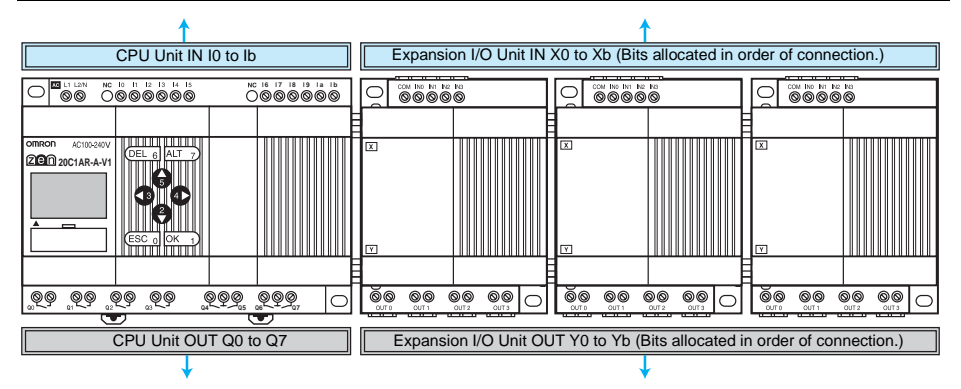

| I/O            | Unit name              | Bit | Output device name and specifications |    |    |   |   |
|----------------|------------------------|-----|---------------------------------------|----|----|---|---|
| Output<br>bits | CPU Unit               | Q0  |                                       | AC | DC | V | А |
|                |                        | Q1  |                                       | AC | DC | V | А |
|                |                        | Q2  |                                       | AC | DC | V | А |
|                |                        | Q3  |                                       | AC | DC | V | А |
|                |                        | Q4  |                                       | AC | DC | V | А |
|                |                        | Q5  |                                       | AC | DC | V | Α |
|                |                        | Q6  |                                       | AC | DC | V | Α |
|                |                        | Q7  |                                       | AC | DC | V | А |
|                | Expansion I/<br>O Unit | Y0  |                                       | AC | DC | V | А |
|                |                        | Y1  |                                       | AC | DC | V | Α |
|                |                        | Y2  |                                       | AC | DC | V | А |
|                |                        | Y3  |                                       | AC | DC | V | А |
|                | Expansion I/<br>O Unit | Y4  |                                       | AC | DC | V | А |
|                |                        | Y5  |                                       | AC | DC | V | А |
|                |                        | Y6  |                                       | AC | DC | V | А |
|                |                        | Y7  |                                       | AC | DC | V | А |
|                | Expansion I/           | Y8  |                                       | AC | DC | V | Α |
|                | O Unit                 | Y9  |                                       | AC | DC | V | А |
|                |                        | Ya  |                                       | AC | DC | V | А |
|                |                        | Yb  |                                       | AC | DC | V | А |

## **Work and Holding Bit Allocations**

| Bit type  | Address | Application | Bit type | Address | Application |
|-----------|---------|-------------|----------|---------|-------------|
| Work bits | MO      |             | Holding  | H0      |             |
|           | M1      |             | bits     | H1      |             |
|           | M2      |             |          | H2      |             |
|           | M3      |             |          | H3      |             |
|           | M4      |             |          | H4      |             |
|           | M5      |             |          | H5      |             |
|           | M6      |             |          | H6      |             |
|           | M7      |             |          | H7      |             |
|           | M8      |             |          | H8      |             |
|           | M9      |             |          | H9      |             |
|           | Ма      |             |          | На      |             |
|           | Mb      |             |          | Hb      |             |
|           | Мс      |             |          | Hc      |             |
|           | Md      |             |          | Hd      |             |
|           | Ме      |             |          | He      |             |
|           | Mf      |             |          | Hf      |             |

## **Timer and Holding Timer Settings**

| Timer         | Address | Ope<br>settii<br>no | ration<br>ng(See<br>ote.) | Setting time<br>units | Set time | Application |
|---------------|---------|---------------------|---------------------------|-----------------------|----------|-------------|
| Timer         | Т0      | X 🔳                 | ΟF                        | H:M M:S S             |          |             |
|               | T1      | X 🔳                 | ΟF                        | H:M M:S S             |          |             |
|               | T2      | X 🔳                 | ΟF                        | H:M M:S S             |          |             |
|               | T3      | X 🔳                 | ΟF                        | H:M M:S S             |          |             |
|               | T4      | X 🔳                 | ΟF                        | H:M M:S S             |          |             |
|               | T5      | X 🔳                 | ΟF                        | H:M M:S S             |          |             |
|               | T6      | X 🔳                 | ΟF                        | H:M M:S S             |          |             |
|               | T7      | X 🔳                 | ΟF                        | H:M M:S S             |          |             |
|               | T8      | X 🔳                 | ΟF                        | H:M M:S S             |          |             |
|               | Т9      | X 🔳                 | ΟF                        | H:M M:S S             |          |             |
|               | Та      | X 🔳                 | ΟF                        | H:M M:S S             |          |             |
|               | Tb      | Х 🔳                 | ΟF                        | H:M M:S S             |          |             |
|               | Tc      | X 🔳                 | ΟF                        | H:M M:S S             |          |             |
|               | Td      | X 🔳                 | ΟF                        | H:M M:S S             |          |             |
|               | Те      | X 🔳                 | ΟF                        | H:M M:S S             |          |             |
|               | Tf      | X 🔳                 | ΟF                        | H:M M:S S             |          |             |
| Holding timer | #0      | Х                   |                           | H:M M:S S             |          |             |
|               | #1      | Х                   |                           | H:M M:S S             |          |             |
|               | #2      | Х                   |                           | H:M M:S S             |          |             |
|               | #3      | Х                   |                           | H:M M:S S             |          |             |
|               | #4      | Х                   |                           | H:M M:S S             |          |             |
|               | #5      | Х                   |                           | H:M M:S S             |          |             |
|               | #6      | Х                   |                           | H:M M:S S             |          |             |
|               | #7      | Х                   |                           | H:M M:S S             |          |             |

Note X: ON delay; ■: OFF delay; O: One-shot pulse; F: Flashing pulse

# **Counter Settings**

| Counter<br>address | Setting (No. of<br>times) | Application   |
|--------------------|---------------------------|---------------|
| C0                 |                           | Incrementing: |
|                    |                           | Decrementing: |
|                    |                           | Reset:        |
| C1                 |                           | Incrementing: |
|                    |                           | Decrementing: |
|                    |                           | Reset:        |
| C2                 |                           | Incrementing: |
|                    |                           | Decrementing: |
|                    |                           | Reset:        |
| C3                 |                           | Incrementing: |
|                    |                           | Decrementing: |
|                    |                           | Reset:        |
| C4                 |                           | Incrementing: |
|                    |                           | Decrementing: |
|                    |                           | Reset:        |
| C5                 |                           | Incrementing: |
|                    |                           | Decrementing: |
|                    |                           | Reset:        |
| C6                 |                           | Incrementing: |
|                    |                           | Decrementing: |
|                    |                           | Reset:        |
| C7                 |                           | Incrementing: |
|                    |                           | Decrementing: |
|                    |                           | Reset:        |
| C8                 |                           | Incrementing: |
|                    |                           | Decrementing: |
|                    |                           | Reset:        |
| C9                 |                           | Incrementing: |
|                    |                           | Decrementing: |
|                    |                           | Reset:        |
| Са                 |                           | Incrementing: |
|                    |                           | Decrementing: |
|                    |                           | Reset:        |
| Cb                 |                           | Incrementing: |
|                    |                           | Decrementing: |
|                    |                           | Reset:        |
| Cc                 |                           | Incrementing: |
|                    |                           | Decrementing: |
|                    |                           | Reset:        |
| Cd                 |                           | Incrementina: |
|                    |                           | Decrementing: |
|                    |                           | Reset:        |
| Ce                 |                           | Incrementina: |
|                    |                           | Decrementina: |
|                    |                           | Reset:        |
| Cf                 |                           | Incrementina: |
|                    |                           | Decrementina: |
|                    |                           | Reset:        |

## Weekly Timer Settings

| Weekly<br>timer<br>address | Start day            | Stop day                  | Start<br>time | Stop<br>time | Application |
|----------------------------|----------------------|---------------------------|---------------|--------------|-------------|
| @0                         | SU MO TU WE TH FR SA | SU MO TU WE TH FR SA None | :             | :            |             |
| @1                         | SU MO TU WE TH FR SA | SU MO TU WE TH FR SA None | :             | :            |             |
| @2                         | SU MO TU WE TH FR SA | SU MO TU WE TH FR SA None | :             | :            |             |
| @3                         | SU MO TU WE TH FR SA | SU MO TU WE TH FR SA None | :             | :            |             |
| @4                         | SU MO TU WE TH FR SA | SU MO TU WE TH FR SA None | :             | :            |             |
| @5                         | SU MO TU WE TH FR SA | SU MO TU WE TH FR SA None | :             | :            |             |
| @6                         | SU MO TU WE TH FR SA | SU MO TU WE TH FR SA None | :             | :            |             |
| @7                         | SU MO TU WE TH FR SA | SU MO TU WE TH FR SA None | :             | :            |             |
| @8                         | SU MO TU WE TH FR SA | SU MO TU WE TH FR SA None | :             | :            |             |
| @9                         | SU MO TU WE TH FR SA | SU MO TU WE TH FR SA None | :             | :            |             |
| @a                         | SU MO TU WE TH FR SA | SU MO TU WE TH FR SA None | :             | :            |             |
| @b                         | SU MO TU WE TH FR SA | SU MO TU WE TH FR SA None | :             | :            |             |
| @c                         | SU MO TU WE TH FR SA | SU MO TU WE TH FR SA None | :             | :            |             |
| @d                         | SU MO TU WE TH FR SA | SU MO TU WE TH FR SA None | :             | :            |             |
| @e                         | SU MO TU WE TH FR SA | SU MO TU WE TH FR SA None | :             | :            |             |
| @f                         | SU MO TU WE TH FR SA | SU MO TU WE TH FR SA None | :             | :            |             |

# **Calendar Timer Settings**

| Calendar<br>timer address | Start date | Stop date | Application |
|---------------------------|------------|-----------|-------------|
| *0                        |            |           |             |
| *1                        |            |           |             |
| *2                        |            |           |             |
| *3                        |            |           |             |
| *4                        |            |           |             |
| *5                        |            |           |             |
| *6                        |            |           |             |
| *7                        |            |           |             |
| *8                        |            |           |             |
| *9                        |            |           |             |
| *a                        |            |           |             |
| *b                        |            |           |             |
| *c                        |            |           |             |
| *d                        |            |           |             |
| *e                        |            |           |             |
| *f                        |            |           |             |

## **Analog Comparator Settings**

| Analog                | C                  | omparison data 1                   | Operator | Compariso               | n data 2                           |
|-----------------------|--------------------|------------------------------------|----------|-------------------------|------------------------------------|
| comparator<br>address | Inputs             | Input device and<br>specifications |          | Input/ No. of points    | Input device and<br>specifications |
| A0                    | l4 (la)<br>l5 (lb) |                                    | ≤≥       | I5 (Ib) Constant ( . V) |                                    |
| A1                    | I4 (la)<br>I5 (lb) |                                    | ≤ ≥      | I5 (Ib) Constant ( . V) |                                    |
| A2                    | l4 (la)<br>l5 (lb) |                                    | ≤≥       | I5 (Ib) Constant ( . V) |                                    |
| A3                    | I4 (la)<br>I5 (lb) |                                    | ≤≥       | I5 (Ib) Constant ( . V) |                                    |

## **Comparator Settings**

| Compar-         | Comparison data 1 |         | Operator    | Comparison data 2 |         |          |
|-----------------|-------------------|---------|-------------|-------------------|---------|----------|
| ator<br>address | Туре              | Content |             | Туре              | Content | Constant |
| P0              | T□ #□ C□          |         | $\leq \geq$ | T□ #□ C□          |         |          |
| P1              | T□ #□ C□          |         | $\leq \geq$ | T□ #□ C□          |         |          |
| P2              | T□ #□ C□          |         | $\leq \geq$ | T□ #□ C□          |         |          |
| P3              | T□ #□ C□          |         | $\leq \geq$ | T□ #□ C□          |         |          |
| P4              | T□ #□ C□          |         | $\leq \geq$ | T□ #□ C□          |         |          |
| P5              | T□ #□ C□          |         | $\leq \geq$ | T□ #□ C□          |         |          |
| P6              | T□ #□ C□          |         | $\leq \geq$ | T□ #□ C□          |         |          |
| P7              | T□ #□ C□          |         | $\leq \geq$ | T□ #□ C□          |         |          |
| P8              | T□ #□ C□          |         | $\leq \geq$ | T□ #□ C□          |         |          |
| P9              | T□ #□ C□          |         | $\leq \geq$ | T□ #□ C□          |         |          |
| Pa              | T□ #□ C□          |         | $\leq \geq$ | T□ #□ C□          |         |          |
| Pb              | T□ #□ C□          |         | $\leq \geq$ | T□ #□ C□          |         |          |
| Pc              | T□ #□ C□          |         | $\leq \geq$ | T□ #□ C□          |         |          |
| Pd              | T□ #□ C□          |         | $\leq \geq$ | T□ #□ C□          |         |          |
| Pe              | T□ #□ C□          |         | $\leq \geq$ | T□ #□ C□          |         |          |
| Pf              | T□ #□ C□          |         | $\leq \geq$ | T□ #□ C□          |         |          |

# **Display Function Settings**

| Display bit<br>address | Backlight/Display<br>function display<br>screen switching | Display start<br>position | Display message | Application |
|------------------------|-----------------------------------------------------------|---------------------------|-----------------|-------------|
| D0                     | L0 L1 L2 L3                                               | X: Y:                     |                 |             |
| D1                     | L0 L1 L2 L3                                               | X: Y:                     |                 |             |
| D2                     | L0 L1 L2 L3                                               | X: Y:                     |                 |             |
| D3                     | L0 L1 L2 L3                                               | X: Y:                     |                 |             |
| D4                     | L0 L1 L2 L3                                               | X: Y:                     |                 |             |
| D5                     | L0 L1 L2 L3                                               | X: Y:                     |                 |             |
| D6                     | L0 L1 L2 L3                                               | X: Y:                     |                 |             |
| D7                     | L0 L1 L2 L3                                               | X: Y:                     |                 |             |
| D8                     | L0 L1 L2 L3                                               | X: Y:                     |                 |             |
| D9                     | L0 L1 L2 L3                                               | X: Y:                     |                 |             |
| Da                     | L0 L1 L2 L3                                               | X: Y:                     |                 |             |
| Db                     | L0 L1 L2 L3                                               | X: Y:                     |                 |             |
| Dc                     | L0 L1 L2 L3                                               | X: Y:                     |                 |             |
| Dd                     | L0 L1 L2 L3                                               | X: Y:                     |                 |             |
| De                     | L0 L1 L2 L3                                               | X: Y:                     |                 |             |
| Df                     | L0 L1 L2 L3                                               | X: Y:                     |                 |             |

|    | Backlight | Display function display screen switching |
|----|-----------|-------------------------------------------|
| L0 | No        | No                                        |
| L1 | Yes       | No                                        |
| L2 | No        | Yes                                       |
| L3 | Yes       | Yes                                       |

| CHR      | Characters (12 digits max.)            |
|----------|----------------------------------------|
| DAT      | Month/day (5 digits:                   |
| DAT1     | Day/month (5 digits: DD/DD)            |
| CLK      | Hour:minutes (5 digits:                |
| 14/15    | Analog conversion (4 digits:  )        |
| la/lb    |                                        |
| T0 to Tf | Timer present value (5 digits:         |
| #0 to #7 | Holding timer present value (5 digits: |
| C0 to Cf | Counter present value (4 digits:       |

## Α

additional functions for bit outputs 27 allocations allocation sheets 137 I/O allocations 29 alternate operation 27, 58 analog I/O 75 application examples 123 available models 105

### В

backlight changing automatic cutout time 92 Battery Unit 14 mounting 96 blank lines deleting 66 button switches 17 using 85

## С

calendar timers 74 characteristics 111 CLOCK 51 comparators addresses 57 analog 75 comparing present values 79 conduit installation 34 connection lines 60 deleting 65 contrast adjusting 93 control panel mounting 32 counters addresses 28, 57, 59 comparing values 79 using 70 CPU Units available models 105 overview 2 specifications 112, 116

### D

date setting 51 dimensions 32, 118 DIN track 30 mounting 32 display bits addresses 28, 59 displaying messages 82 display language 50 display screen 16 duct installation 33

## Ε

EC Directives xvi error messages deleting 104 meaning 102 Expansion I/O Units 15 available models 107 connecting 33 overview 2 specifications 115, 116

### F

false inputs 44 features 8 flashing pulse timer 67

### Η

holding timers 67

I/O hits allocation 29 inductive loads 45, 47 input devices connecting 42 inputs analog 75 changing 64 deleting 65 input bits 27 input filter 90 stabilizing input operations 90 wiring input lines 35 writing 56 inrush current suppressing 48 installation 32 internal holding bits 27

## L

Ladder Program Edit Screen settings analog inputs 77 calendar timers 74 comparing present values 79 counters 70 display bits 82 timers and holding timers 68 weekly timers 72 ladder programs See programs language selecting display language 50 leakage current 44 limit switches preventing false inputs 44 lines inserting 65

### Μ

memory backup XX memory areas 27, 57, 58 Memory Cassettes 9 mounting 97, 98 transferring programs 98 MONITOR 63 mounting 32 Battery Units 96

### Ν

node addresses setting 100

### 0

OFF delay timer 67 ON delay timer 67 one-shot pulse timer 67 operating mode 63 at startup xix RUN mode 18, 20 STOP mode 18, 20 operation confirming 62 preparation 30 operation buttons 10, 17 optional products 107 outputs changing additional bit output functions 64 deleting 65 output bits 27 wiring output circuits 45 writing 58 overview 2

### Ρ

PARAMETER 20 Parameter Monitor Screen Display analog comparators 78 calendar timers 75

comparing present values 81 counters 71 timers and holding timers 69 weekly timers 73 Parameter Settings Screen settings analog comparators 77 calendar timers 74 comparing present values 80 counters 71 display bits 83 timers and holding timers 68 weekly timers 72 part names 10 password deleting 89 setting 89 photoelectric switches preventing false inputs 44 power cables 33 power supply wiring 35 precautions applications xiii operating environment xvi safety xii Programming Device available models 106 programs clearing 53 correcting 64 creating 52 examples 123 executing 121 execution time 122 protecting 88 writing 54 proximity switches preventing false inputs 44

### R-S

reset input 68, 70 reset operation 27, 58 screen adjusting LCD screen contrast 93 set operation 27, 58 settings setting sheets 137 specifications general 109 input 112 output 116 summertime setting 93 Support Software 4 connecting 99 switching capacity 116, 117 system configuration 8 system information reading 94

### T-W

time setting 51 timers 67 addresses 28, 57, 59 calendar timers 74 comparing values 79 flashing pulse timer 67 OFF delay timer 67 ON delay timer 67 one-shot pulse timer 67 weekly timers 72 trigger input 67 troubleshooting 102 weekly timers 72 wiring 33 I/O 53 work bits 27

## **Revision History**

A manual revision code appears as a suffix to the catalog number on the front cover of the manual.

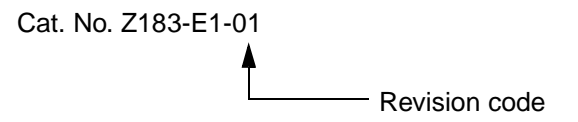

The following table outlines the changes made to the manual during each revision. Page numbers refer to the previous version.

| Revision<br>code | Date     | Revised content     |
|------------------|----------|---------------------|
| 01               | May 2003 | Original production |

OMRON Corporation Industrial Automation Company

### Industrial Devices and Components Division H.Q.

Industrial Control Components Department Shiokoji Horikawa, Shimogyo-ku, Kyoto, 600-8530 Japan Tel:(81)75-344-7119/Fax: (81)75-344-7149

#### Regional Headquarters

OMRON EUROPE B.V. Wegalaan 67-69, NL-2132 JD Hoofddorp The Netherlands Tel:(31)2356-81-300/Fax:(31)2356-81-388

#### OMRON ELECTRONICS LLC

1 East Commerce Drive, Schaumburg, IL 60173 U.S.A. Tel:(1)847-843-7900/Fax:(1)847-843-8568

#### OMRON ASIA PACIFIC PTE. LTD.

83 Clemenceau Avenue, #11-01, UE Square, 239920 Singapore Tel:(65)6835-3011/Fax:(65)6835-2711

### OMRON CHINA CO., LTD, BEIJING OFFICE Room 1028, Office Building,

Beijing Capital Times Square, No. 88 West Chang'an Road, Beijing, 100031 China Tel: (86)10-8391-3005/Fax: (86)10-8391-3688